# tnxFoundation

**Version 1.0 General Reference** 

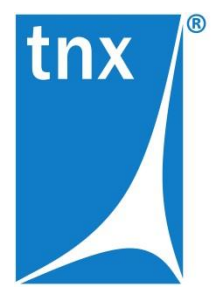

**Tower Numerics Inc.** 2 Burlington Woods Drive

Suite 100 Burlington MA 01803

www.towernx.com

phone: **1-781-862-0966** fax: **1-781-538-6463** 

March 29, 2024

Copyright 2024 by Tower Numerics Inc. All rights reserved.

No portion of the contents of this publication may be reproduced or transmitted in any means without the express written permission of Tower Numerics Inc.

We have done our best to ensure that the material found in this publication is both useful and accurate. However, please be aware that errors may exist in this publication, and that Tower Numerics Inc. makes no guarantees concerning accuracy of the information found here or in the use to which it may be put.

# Contents

| Contents                                                  | 3  |
|-----------------------------------------------------------|----|
| Overview                                                  | 4  |
| Introduction                                              | 4  |
| User Interface                                            | 10 |
| Menu Bar                                                  |    |
| New Project/Open Existing Project                         | 13 |
| Setup                                                     | 14 |
| Description                                               |    |
| Geometry                                                  | 20 |
| Soils                                                     | 24 |
| Loads                                                     | 27 |
| Parameters                                                |    |
| Results                                                   | 41 |
| Calculations                                              |    |
| Main Analysis Types                                       |    |
| Main Algorithm                                            | 43 |
| Soil Bearing Capacity [Pad and Mat foundations]           |    |
| Sliding [Pad and Mat foundations]                         | 47 |
| Sliding [Anchor Block]                                    |    |
| Overturning [Pad and Mat foundations]                     | 54 |
| Uplift [Pad and Mat foundation]                           |    |
| Uplift [Anchor Block]                                     | 61 |
| Single Pile Tension Capacity [Foundations with Piles]     | 63 |
| Single Pile Compression Capacity [Foundations with Piles] | 65 |
| Pile Group Tension Capacity [Foundations with Piles]      | 68 |
| Pile Group Compression Capacity [Foundations with Piles]  | 69 |
| Pile Axial Structural Resistance [Foundations with Piles] | 70 |
| Caisson Compression Capacity [Caisson]                    | 71 |
| Caisson Uplift Capacity [Caisson]                         | 75 |
| Caisson Lateral Capacity – Broms' method [Caisson]        |    |
| Caisson Lateral Capacity – p-y method [Caisson]           | 80 |
| Design                                                    | 85 |
| Calculation of post-installed anchors                     | 91 |
| Calculation of horizontal passive pressure                | 94 |
| Soil weight                                               |    |
|                                                           |    |

# **Overview**

### Introduction

٠

tnxFoundation is a standalone Windows application for foundation analysis and design.

Key features include:

- Multiple foundation types
  - Pad and Pier
  - Pad
  - Caisson
  - Pad with Piles
  - Pad and Pier with Piles
  - Mat and Piers
  - > Mat
  - Mat with Piles
  - Mat and Piers with Piles
  - Material and geometry type definitions
- Soil layer definitions
- Multiple load combinations and load cases
- Design parameter selection
- Foundation stability verification
- Foundation geometry optimization
- Required reinforcement determination
- Reports with calculation results

# Licensing

tnxFoundation software is licensed as a subscription on a yearly renewal basis.

Access to the software is controlled by an Internet license server. The user has the option of checking out the license for a specified length of time. In such a case, the license is transferred to the user's workstation for the duration of the checkout, and no Internet access is required for the program to operate.

### **Tower Numerics Inc. End User License Agreement:**

THIS END USER LICENSE AGREEMENT (the "**AGREEMENT**") is a legal agreement entered into and made effective as of the date You accept this AGREEMENT (the "**Effective Date**") and is by and between You and Tower Numerics Inc., ("**Tower**", "**We**", "**Us**" or "**Our**") a Massachusetts corporation.

As used in this AGREEMENT the term "**SOFTWARE**" means the tnxFoundation software product, any associated media and databases, and any related printed materials and electronic documentation. By downloading, copying, installing, using or otherwise accessing the SOFTWARE, You represent (i) that You accept, and have been authorized to accept, these terms on behalf of the customer (the entity on whose behalf you are acting, in which event "You" and "Your" shall refer to you and such entity), or (ii) that You agree to be personally bound by the terms of this AGREEMENT as the customer (in which case "You" and "Your" refers to you alone). If You are not so authorized or do not agree with the terms of this AGREEMENT, (i) Tower is unwilling to provide the Subscription or grant You access to the SOFTWARE, (ii) You are not permitted to use the SOFTWARE, and (iii) You must promptly return to Tower, or destroy, all copies of the SOFTWARE and related materials made available to You. Provided You comply with the foregoing requirements of return or destruction within fourteen (14) days of purchase, Tower will refund any payments made by You in advance for the cancelled Subscription. If You accept these terms on behalf of an entity, You may use the SOFTWARE only on behalf of such entity. If You intend to be personally bound, use of the SOFTWARE is limited to your personal use. The terms of this AGREEMENT supersede any conflicting terms in any confirmation, purchase order or other document You may submit.

Any notice delivered by Tower to You under this AGREEMENT will be delivered via email, regular mail, or postings on towernx.com. Notices to Tower should be sent via email to licensing@towernx.com.

Copyright 2018-2024 Tower Numerics Inc. All rights reserved. The SOFTWARE is protected by United States copyright laws and various international treaties. All rights not specifically granted under this AGREEMENT are reserved by Tower. "**TNX**" and "**tnx**", as applied to structural engineering software are trademarks of Tower Numerics Inc.

**1. TERM AND SCOPE OF SUBSCRIPTION:** This AGREEMENT grants You a license to use the SOFTWARE, plus associated maintenance for a period of one year commencing on the Effective Date (the "**Initial Term**"), and for successive one-year terms (each, a "**Renewal Term**" and collectively, the "**Subscription Term**") if so elected and paid for by You. The terms of this AGREEMENT are binding for so long as You have an active Subscription or You use or have access to the SOFTWARE.

**2. SOFTWARE ACCESS**. Subject to Your acceptance of and compliance with this AGREEMENT, Tower grants to You a non-exclusive, non-transferable, revocable limited license to use the SOFTWARE. For the avoidance of doubt, the SOFTWARE is licensed to You, not sold. All right, title and interest are and remain vested in Tower. You are authorized to use the SOFTWARE concurrently on no more than the maximum number of computers for which Subscription Fees have been paid, as specified in the purchase documentation you receive from Tower. The following additional terms apply:

**2.1 Usage Controls.** You agree that: (a) The SOFTWARE may not be accessed at any time on more computers than the number for which Subscription Fees have been paid, (b) User's credentials may not be shared with anyone who is not a User, and (c) a User identification may be reassigned to a new individual replacing one who no longer requires ongoing use of the SOFTWARE. A "**User**" is an individual who is authorized by You to access the SOFTWARE pursuant to Your Subscription, and to whom You (or We, at Your request) have supplied SOFTWARE access credentials. Users should be limited to (a) an individual who purchased the SOFTWARE or (b) employees of the purchaser, if a company. If You are unable or unwilling to abide by a contractual usage limit, We may disable such excess use, charge You for such excess

use (e.g., by increasing the number of authorized computers and billing You retroactively for these additional computers for the entire annual Subscription Term in which this occurred) and/or terminate or suspend Your Subscription, all without liability therefor and at Tower's sole discretion.

**2.2** *Your Responsibilities.* You will (a) be responsible for Users' compliance with this Agreement, (b) use commercially reasonable efforts to prevent unauthorized access to or use of the SOFTWARE, and notify Us promptly of any such unauthorized access or use, and (c) use the SOFTWARE only in accordance with the documentation and applicable laws and government regulations.

**2.3 Usage Restrictions.** You will not (a) make the SOFTWARE available to, or use the SOFTWARE for the benefit of, anyone other than You or Users, (b) sell, resell, license, sublicense, distribute, rent or lease the SOFTWARE or access to the SOFTWARE, or include the SOFTWARE in a service bureau or outsourcing offering, (c) use the SOFTWARE to store or transmit infringing, libelous, or otherwise unlawful or tortious material, or to store or transmit material in violation of third-party privacy rights, (d) use the SOFTWARE to store or transmit malicious code, (e) interfere with or disrupt the integrity or performance of the SOFTWARE or third-party data contained therein, (f) attempt to gain unauthorized access to the SOFTWARE or its related systems or networks, (g) permit direct or indirect access to or use of the SOFTWARE in a way that circumvents a contractual usage limit, (h) copy the SOFTWARE or any part, feature, function or user interface thereof, (i) access the SOFTWARE in order to build a competitive product or service, or (j) reverse engineer the SOFTWARE (to the extent such restriction is permitted by law). If the SOFTWARE was purchased at a discounted price for educational purposes it may in no event be used for professional design purposes.

**3. LIMITATION OF LIABILITY**. We intend that the information contained in the SOFTWARE be accurate and reliable, but it is entirely the responsibility of You and Your Users to verify the accuracy and applicability of any results obtained from the SOFTWARE. The SOFTWARE is intended for use by professional engineers who possess an understanding of structural mechanics. In no event will Tower or its officers, employees or agents be liable to anyone for any incidental, special, punitive or consequential damages, including any lost profits, lost savings or lost data, or for any professional malpractice or product liability arising out of or in connection with the usage of the SOFTWARE or any associated services, even if Tower or its officers have been advised of or should be aware of the possibility of such damages. In no event whatsoever shall the entire liability of Tower from any and all causes (including without limitation breach, negligence, product liability and infringement) exceed the Subscription fee actually paid by You for the SOFTWARE for the Subscription Term in which the claim accrued.

4. LIMITED WARRANTY. Tower represents and warrants that it will use diligent efforts to ensure that the SOFTWARE will contain the functions and operate substantially in accordance with the user documentation during Your Subscription Term, provided that (i) We do not warrant that the SOFTWARE will operate error free or without interruption, and (ii) We may elect to modify the features and functions of the SOFTWARE during Your Subscription Term, but will not eliminate any material features You rely on without allowing You to terminate Your Subscription and receive a refund of Your prepaid fees prorated for the period after termination. Tower's sole obligation and Your exclusive remedy under this limited warranty will be to receive support from Tower via telephone, e-mail or fax. EXCEPT AS STATED ABOVE THE SOFTWARE AND ANY RELATED SERVICES ARE PROVIDED WITHOUT WARRANTY, EXPRESS OR IMPLIED, INCLUDING WITHOUT LIMITATION THE IMPLIED WARRANTIES OF MERCHANTABILITY, OF FITNESS FOR A PARTICULAR PURPOSE AND AGAINST INFRINGEMENT, all of which are hereby disclaimed.

**5. MAINTENANCE AND SUPPORT**. Tower shall provide You with maintenance and support services ("**Support**") as part of your paid Subscription. Support consists of patches and upgrades for the SOFTWARE as they are released to Our customer base and response to service inquiries and problem reports within a reasonable time by telephone, email or fax.

**6. PROTECTION; PRIVACY**. We use a third party Internet service (the "**Authorization Vendor**") to manage Your use of the SOFTWARE so that it does not exceed the scope of rights You have purchased.

**6.1** *Disclosing All Usage*. You are specifically prohibited from attempting to bypass these Internet controls by any means. If these controls become broken or inoperable, or if You defeat or tamper with them, You will fully disclose to Tower all actual usage of the SOFTWARE by You and Your Users and will permit Tower or its designee to physically inspect the

sites and systems where You use the SOFTWARE to audit and correctly compute Your actual usage and to charge You for it at Our highest applicable fee schedule.

**6.2** Confidentiality and Privacy. Tower respects the confidentiality of any trade secrets or private information We may learn about You and Your Users. However, You acknowledge that, as part of the authorization process, our usage controls transmit the logon names of current Users to the Authorization Vendor, and You agree (a) that our Authorization Vendor may collect (and claim ownership of) anonymous system data regarding the use and functioning of its authorization system by Users, including hardware characteristics, operating system data, installed software data, IP addresses, session durations, device names, and Windows logon names, but *excluding* logon passwords, data created by Customer using the Software, or any other Customer or personally identifiable data, and (b) that any of Your data processed or stored by use of the Software by You and Your Users may be processed and stored wherever the Authorization Vendor's servers reside, including outside the U.S.

**7. FEES AND PAYMENTS**. You will pay all fees as set forth in Section 7.1. Unless otherwise provided herein, payment obligations are non-cancelable and fees paid are non-refundable.

**7.1.** *Fees.* Upon execution of this AGREEMENT, You shall pay the Annual Subscription Fee (as quoted by Us in writing) for the Initial Term. If You wish to renew Your Subscription, You shall pay additional Annual Subscription Fees (as quoted by Us in writing) per annual Renewal Term, which amount may be increased by Tower at any time upon at least sixty (60) days advanced notice. Should You fail to pay Your Annual Subscription Fee prior to the termination of the then current annual term, the Subscription shall expire at the end of the then current term, unless earlier terminated. Any fees or other amounts due and payable hereunder which are not paid on or before each due date will bear interest at the rate of one percent (1%) per month (or the highest rate permitted by applicable law, if less). You are responsible and liable for any fees, including reasonable attorney and collection fees, that Tower may incur in its efforts to collect any remaining overdue balances from You.

**7.2.** *Invoicing and Payment*. All fees shall be due and payable within thirty (30) days of receipt of Tower's invoice. You are responsible for providing complete and accurate billing and contact information to Tower and notifying Tower of any changes.

**7.3.** *Failure to Pay Annual Subscription Fee.* Payment of the Annual Subscription Fee will be required to access the SOFTWARE and to be eligible for upgrades and technical support. If any invoiced amount is not received by Tower within thirty (30) days after the date the invoice was issued, then without limiting Tower's rights or remedies, Tower may terminate Your access to the SOFTWARE.

**7.4.** *Taxes*. Tower's fees do not include any taxes, levies, duties or similar governmental assessments of any nature, including, for example, value-added, sales, use or withholding taxes, assessable by any jurisdiction whatsoever (collectively, "**Taxes**"). You are responsible for paying all Taxes associated with its purchases hereunder. If Tower has the legal obligation to pay or collect Taxes for which You are responsible under this Section, Tower will invoice You and You will pay that amount unless You provide Tower with a valid tax exemption certificate authorized by the appropriate taxing authority. Tower is solely responsible for taxes assessable against it based on its income, property and employees.

**7.5.** *Future Functionality.* You agree that Your purchases are not contingent on the delivery of any future functionality or features, or dependent on any oral or written public comments made by Tower regarding future functionality or features.

**8. TERMINATION**. This AGREEMENT commences on the Effective Date and continues until the Subscription has expired or has been terminated in accordance with the terms hereof.

**8.1.** Tower may terminate Your Subscription and right to use the SOFTWARE if You fail to comply with any terms or conditions of this AGREEMENT and fail to correct such failure within ten (10) days of notice from Tower. In such event You must delete and destroy any copies of the SOFTWARE in Your possession or control and promptly return the associated documentation to Tower.

**8.2.** You may also elect to terminate Your Subscription at any time, by notice thereof to Tower. In neither case 8.1 or 8.2 will You be entitled to a refund.

**8.3.** Tower may terminate Your Subscription at any time, in its sole discretion. If such termination is not due to Your breach or misconduct, Tower will refund a portion of the Subscription fee paid by You, prorated for the period that follows termination.

**9. EXPORT CONTROLS**. You agree to comply with all export and import laws and restrictions and regulations of the United States or any foreign nation, and not to export, re-export or import the SOFTWARE in violation of any such restrictions, laws or regulations.

**10. CHOICE OF LAW**. By entering into this AGREEMENT You agree to the exclusive jurisdiction of the state and Federal courts of the Commonwealth of Massachusetts, USA, for resolution of any dispute between the parties, including any claims You may have relating to the SOFTWARE or other goods or services provided by Tower. All disputes therefore shall be resolved in accordance with the laws of Massachusetts, and all parties to this AGREEMENT expressly agree to exclusive jurisdiction within Massachusetts. No choice of law rules of any jurisdiction apply.

# **Configuring tnxFoundation**

When the program starts for the first time, you will need to enter license entitlement information. This information is normally included in the Entitlement Certificate email that you will receive from TNX.

#### **Licensing Data Entry**

| tnxFoundati | on Licensing Data Entry                                                                                                    | ×         |
|-------------|----------------------------------------------------------------------------------------------------|-----------|
| tnx         | Please see your Entitlement Certificate for the EID and Customer Ref. II<br>numbers. They must be entered below exactly as shown on the Certifica<br>An Internet connection is required for the license authorization. You can<br>detach a license from the Internet server in the License section of the<br>Settings window. | )<br>ite. |
|             | Enter license details as shown on the Entitlement Certificate: EID: Customer Ref. ID: OK Cancel                                                                                                    |           |

#### Entitlement ID and Customer Ref. ID

Enter the EID number from the Entitlement Certificate. The EID number uniquely identifies your entitlement. The entitlement may include a license for one or multiple concurrent users. If the program is installed on multiple PCs within your organization, the same EID will be used in all instances.

Enter the Customer Ref. ID from the Entitlement Certificate.

Important: The EID and Customer Ref. ID numbers must be entered exactly as printed out in the Entitlement Certificate.

# **User Interface**

## Menu Bar

File

- **New** Opens the initial application window with the New Project tab active. The user can choose to start a new project or open an existing project by selecting the appropriate tab.
- **Open** Opens the initial application window with the Open Existing Project tab active. The user can choose to start a new project or open an existing project by selecting the appropriate tab.
- Close Closes the current project. The user will be prompted to save the project if there are unsaved changes.
- Save Saves the current project file. If the file has not been previously saved, a dialog will prompt for the file name.
- Save As Saves the current project file, always prompting for a file name.
- **Exit** Exits the program.

### Settings

- **Application Settings –** Opens the Application Settings window with three tabs.
  - > User Information This tab is used to define user information data to be used in the documentation header.
  - Application This tab is used to define default project and database file locations. The database directory is the directory in which the program will search database files in the first instance.
  - > Units This tab is used to set the units used within the program.
    - **Database system of units –** Sets the units to either US Customary or Metric. This setting changes both the interface and database units.
    - Numerical data format For US Customary units you can select the numerical data format to be Architectural or Decimal notation. If Architectural notation is selected, length units are displayed in feet and inches.
- Unit Settings Opens the Unit Settings window allowing the user to determine what type of units to use and how many decimal places (precision) to use.

| Unit Settings |                |          |          |             |                   |  |
|---------------|----------------|----------|----------|-------------|-------------------|--|
| ٠             | Туре           | Unit     | Sub Unit | Denominator | Decimal precision |  |
| ٠             | Small length   | in 🔹     | in 🔹     | 8           | 2                 |  |
| ۰             | Length         | ft 🔹     | ft 🔹     | 1           | 3                 |  |
| ۰             | Angle          | deg 🔻    | deg 🔹    | 1           | 5                 |  |
| ۰             | Area           | in2 🔹    | in2 🔹    | 1           | 2                 |  |
| ٠             | Force          | kip 🔻    | kip 🔹    | 1           | 6                 |  |
| ٠             | Pressure       | ksf 🔹    | ksf 🔹    | 1           | 6                 |  |
| ٠             | Force Density  | pcf 🔹    | pcf 🔹    | 1           | 6                 |  |
| ۲             | Torque         | kip-ft 🔻 | kip-ft 🔻 | 1           | 6                 |  |
| ٠             | Small area     | in2 🔻    | in2 🔻    | 1           | 3                 |  |
| ۰             | Small pressure | ksf 🔹    | ksf 🔹    | 8           | 2                 |  |
| OK Cancel     |                |          |          |             |                   |  |

#### Licensing

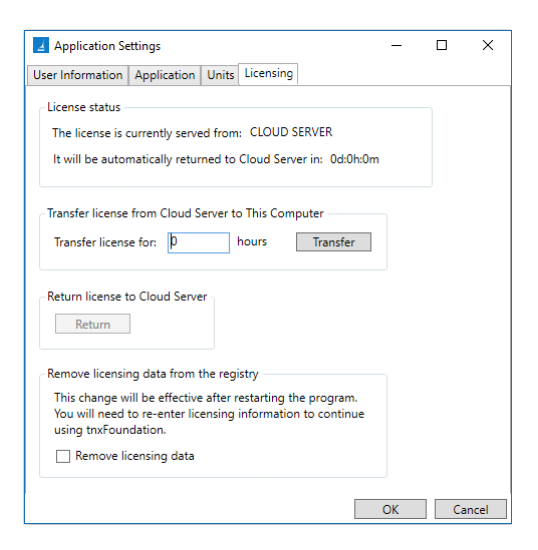

On the Licensing page the user can manage the authorization mode for the software and reset the license data.

**License status**. The program requires a license to run. It obtains this license when it starts, and then periodically checks the license status during its execution. The license can be served from either the TNX Cloud Server, or from the local machine.

By default, all licenses for all users are obtained from the Cloud Server. tnxTower operating in this mode requires that an Internet connection be available.

The user may transfer the license to the local machine for a specified length of time. After the license is transferred it is served from the user's machine and no Internet connection is required to facilitate it. The license can be transferred back to the Cloud Server at any time.

Once the time for which the license was transferred to the local machine elapses, the license expires on the local machine and becomes available on the Cloud Server. If at that point the machine using the license has a running instance of tnxTower, it will automatically switch to the Cloud Server licensing mode. Otherwise, the license becomes available to any machine using the associated license entitlement.

The currently active license server is indicated in the "The license is currently served from:" field as CLOUD SERVER or THIS COMPUTER.

If the license is currently served from the local machine, the remaining time until it expires is shown.

**Transfer license from the Cloud Server to This Computer**. Enter the number of hours for the license checkout period and press the Transfer License button. Once the license is transferred to the local machine, it will be consumed from the local server. No Internet connectivity will be required until the expiration of the license checkout.

This option is inactive (grayed out) if the license is currently served from the local machine.

**Return License to the Cloud Server**. Click the Return License button to switch to the Cloud Server licensing mode. This operation requires that the machine is connected to the Internet. Once the Cloud Server mode is established, the program will immediately consume a license from the Cloud Server.

This option is inactive (grayed out) if the license is currently served from the Cloud Server.

**Remove licensing data from the Registry**. The license entitlement details are entered once and stored in the Windows Registry. The Registry records are used by tnxTower to get the licensing parameters each time the program starts. If you wish to discontinue using your current license entitlement and/or to switch to a different one, select this checkbox.

This option is inactive (grayed out) if the license is currently served from the local machine.

#### Databases

There are four database types available to edit:

- Concrete
- Soil
- Steel
- Steel Pile

Tables may be added or removed from the database types. Rows may be added, copied or removed from each table. Once edits are completed for a table, they can be saved using the **Save table** or **Save table as** buttons in the lower right corner of the window. The current table for each database type will be used to populate the applicable drop down lists.

| 📇 TNX Tower Foundation | on               |                         |                            |   |                                     |
|------------------------|------------------|-------------------------|----------------------------|---|-------------------------------------|
| File Settings Databa   | ases Extras He   | lp                      |                            |   |                                     |
|                        |                  |                         |                            |   |                                     |
| 📇 Setup                | Select Table: Co | oncrete                 | Add table Remove tab       | e |                                     |
| 🔠 Description          | Name             | Concrete strength [ksf] | Concrete unit weight [pcf] |   |                                     |
| 📇 Geometry             | Concrete 3.0     | 432                     | 150                        |   |                                     |
|                        | Concrete 3.5     | 504                     | 150                        |   |                                     |
| Soils                  | Concrete 4.0     | 576                     | 150                        |   |                                     |
| 📇 Loads                | Concrete 4.5     | 648                     | 150                        |   |                                     |
| 📇 Parameters           | Concrete 5.0     | 720                     | 150                        |   |                                     |
| Results                | Concrete 5.5     | 792                     | 150                        |   |                                     |
| - Kesules              | Concrete 6.0     | 864                     | 150                        |   |                                     |
|                        | Concrete 7.0     | 1008                    | 150                        |   |                                     |
|                        | Concrete 8.0     | 1152                    | 150                        |   |                                     |
|                        | Concrete 9.0     | 1296                    | 150                        |   |                                     |
|                        | Concrete 10.0    | 1440                    | 150                        |   |                                     |
|                        | Concrete 11.0    | 1584                    | 150                        |   |                                     |
|                        | Concrete 12.0    | 1728                    | 150                        |   |                                     |
|                        |                  |                         |                            |   |                                     |
|                        |                  |                         |                            |   |                                     |
|                        |                  |                         |                            |   |                                     |
|                        |                  |                         |                            |   |                                     |
|                        |                  |                         |                            |   |                                     |
|                        |                  |                         |                            |   |                                     |
|                        |                  |                         |                            |   |                                     |
|                        |                  |                         |                            |   |                                     |
|                        |                  |                         |                            |   |                                     |
|                        |                  |                         |                            |   |                                     |
|                        |                  |                         |                            |   |                                     |
|                        | Move up Mov      | re down Add Copy        | Remove                     |   | Save table Save table as Load table |
| ·                      |                  |                         |                            |   |                                     |

#### Extras - Anchor analysis

Opens a window for conducting the analysis of post-installed anchors.

#### **New Project/Open Existing Project**

In the initial application window, the user can choose to start a new project or open an existing project by selecting the appropriate tab.

#### **New Project**

The New Project tab gives the user two choices to start a project:

- Create New Project Create New Project will start a new project where the user will enter all of the data manually.
- **Open Open** will allow the user to import the data from a tnxTower analysis into the project. The data import will automatically fill out the **Tower type** and **Guy anchor blocks** sections in the **Setup** window.

#### **Open Existing Project**

The **Open Existing Project** tab allows the user to select a recent project file and open it.

### Setup

In this window, the user can define the tower type, quantity of guy anchor blocks and foundation type.

| 🔠 TNX Tower Foundat             | tion                                                                      |
|---------------------------------|---------------------------------------------------------------------------|
| File Settings Datab             | bases Extras Help                                                         |
| Satur                           | Towar                                                                     |
| Becup                           | Tower type Guy anchor blocks                                              |
| Geometry Soils Coads Parameters | <ul> <li>Fixed ● Pinned ● 3 legs</li> <li>Number of blocks 3 ●</li> </ul> |
| Results                         | Main Foundation                                                           |
|                                 |                                                                           |
|                                 | Guy Foundation                                                            |
|                                 |                                                                           |

#### Tower type

This section allows the user to select the tower type. If the data has been imported from a tnxTower analysis, the tower type will be automatically set. Otherwise, all tower types will be available. The foundation types available in the **Main Foundation** section will vary based on the tower type.

Tower types:

- Fixed monopole
- Pinned monopole or tapered lattice tower
- 3 Legs lattice tower with 3 legs
- 4 Legs lattice tower with 4 legs

#### **Guy Anchor Blocks**

This section allows the user to select the number of guy anchor blocks. If the data has been imported from a txnTower analysis, the quantity will be automatically set. Otherwise, all quantities will be available. An additional **Setup** section, **Guy Foundation**, will be visible if the quantity of guy anchor blocks is greater than 0.

#### Main Foundation/Guy Foundation

In this section, the user can select the foundation type for the tower. Each foundation type contains different data ranges and calculation types. These data ranges and calculations have been broken out in the table below.

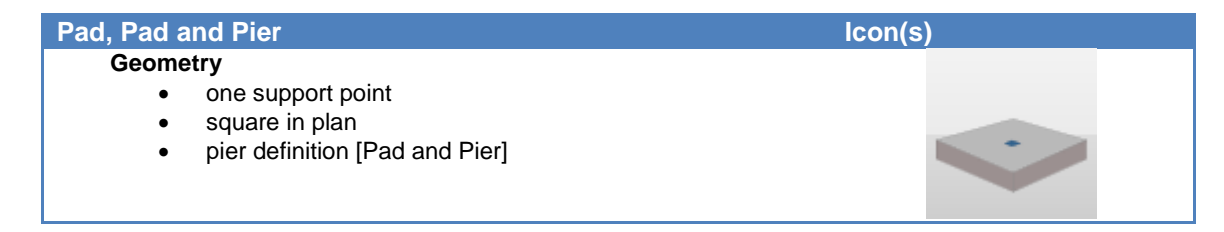

| Calculations                                                             |             |
|--------------------------------------------------------------------------|-------------|
| <ul> <li>soil bearing</li> </ul>                                         |             |
| sliding                                                                  |             |
| • uplift                                                                 |             |
| overturning                                                              |             |
| <ul> <li>reinforcement check:</li> </ul>                                 |             |
| pad one-way shear verification                                           |             |
| pad punching shear verification                                          |             |
| pad flexural reinforcement verification                                  | on          |
| <ul> <li>pad flexural reinforcement developr<br/>verification</li> </ul> | nent length |
| pier shear verification [Pad and Pie                                     | r]          |
| pier flexural verification [Pad and Pi                                   | erl         |

pier flexural verification [Pad and Pier]
 geometry optimization (pad width and depth resizing )

| Caisson                     |                                                                                                    | lcon(s) |
|-----------------------------|----------------------------------------------------------------------------------------------------|---------|
| Geome<br>•<br>•             | etry<br>one support point<br>round section shape<br>two caisson shape types: straight and bell                                                                                                    |         |
| Calcula<br>•<br>•<br>•<br>• | ations<br>uplift<br>compression<br>lateral verification<br>> Broms' method<br>> p-y method<br>reinforcement check:<br>> caisson flexural reinforcement verification<br>geometry optimization (caisson diameter and length<br>reaction) |         |

| Pad with Piles, Pad and Pier with Piles                                                                                                    | lcon(s) |
|----------------------------------------------------------------------------------------------------|---------|
| <ul> <li>Geometry <ul> <li>one support point</li> <li>square in plan</li> <li>definition of number and types of steel piles</li> <li>pier definition [Pad and Pier with Piles]</li> </ul> </li> </ul>                                                                                                    |         |
| Calculations <ul> <li>calculation of load on each pile</li> <li>single pile compression</li> <li>single pile tension</li> <li>pile group compression</li> <li>pile group tension</li> <li>pile axial structural capacity</li> <li>reinforcement check: <ul> <li>pad one-way shear verification</li> <li>pile punching shear verification</li> </ul> </li> </ul> |         |

> pier punching shear verification

| <ul> <li>pad top flexural reinforcement verificatio</li> <li>pad bottom flexural reinforcement verific</li> <li>pier shear verification [Pad and Pier with</li> <li>geometry optimization (pad depth resizing, number piles)</li> </ul> | n<br>ration<br>n Piles]<br>er of          |
|----------------------------------------------------------------------------------------------------|-------------------------------------------|
| Not Material Dises                                                                                                    |                                           |
| Mat, Mat and Piers                                                                                                    | icon(s)                                   |
| Geometry                                                                                                    |                                           |
| Infee of four support points     square in plan                                                                                                    |                                           |
| <ul> <li>square in plan</li> <li>pier definition [Mat and Piers]</li> </ul>                                                                                                    |                                           |
|                                                                                                    |                                           |
|                                                                                                    | • • •                                     |
|                                                                                                    | Le la la la la la la la la la la la la la |
| Calculations                                                                                                    |                                           |
| soil bearing                                                                                                    |                                           |
| sliding                                                                                                    |                                           |
|                                                                                                    |                                           |
| reinforcement check:                                                                                                    |                                           |
| mat one-way shear verification                                                                                                    |                                           |
| mat punching shear verification                                                                                                    | -                                         |
| mat top flexural reinforcement Verificatio     mat bottom flexural reinforcement verific                                                                                                    | n<br>ation                                |
| <ul> <li>mat bettern nextra reinforcement development<br/>verification</li> </ul>                                                                                                    | length                                    |
| pier shear verification [Mat and Pier]                                                                                                    |                                           |
| <ul> <li>pier nexural verification [Mat and Pier]</li> <li>geometry optimization (mat width and depth resiz</li> </ul>                                                                                                    | ing )                                     |

geometry optimization (mat width and depth resizing )

| Mat with Piles, Mat and Piers with Piles                                                                                                    | lcon(s) |
|----------------------------------------------------------------------------------------------------|---------|
| <ul> <li>Geometry <ul> <li>three or four support points</li> <li>square in plan</li> <li>definition of number and types of steel piles</li> <li>pier definition [Mat and Piers with Piles]</li> </ul> </li> </ul> |         |

| Calculations                                                                        |  |
|-------------------------------------------------------------------------------------|--|
| calculation of load on each pile                                                    |  |
| single pile compression                                                             |  |
| single pile tension                                                                 |  |
| pile group compression                                                              |  |
| pile group tension                                                                  |  |
| pile axial structural capacity                                                      |  |
| reinforcement check:                                                                |  |
| mat one-way shear verification                                                      |  |
| pile punching shear verification                                                    |  |
| pier punching shear verification                                                    |  |
| mat top flexural reinforcement verification                                         |  |
| mat bottom flexural reinforcement verification                                      |  |
| pier shear verification [Mat and Piers with Piles]                                  |  |
| <ul> <li>geometry optimization (mat depth resizing, number of<br/>piles)</li> </ul> |  |

| Guy Anchor Block                                                                                                    | lcon(s) |
|----------------------------------------------------------------------------------------------------|---------|
| <ul> <li>Geometry</li> <li>one support point</li> <li>rectangular in plan</li> <li>local x axis is parallel to the direction of resultant force</li> </ul>                                                                                 |         |
| Calculations <ul> <li>uplift</li> <li>sliding</li> <li>reinforcement check:</li> <li>top flexural reinforcement verification</li> <li>front flexural reinforcement verification</li> <li>geometry optimization (block resizing)</li> </ul> |         |

| Analysis of | Post-Installed Anchors      | [Extras module]            | lcon(s) |
|-------------|-----------------------------|----------------------------|---------|
| Data        |                             |                            |         |
| •           | external (tension) load     |                            |         |
| •           | anchor geometry             |                            |         |
| •           | anchor parameters           |                            |         |
| •           | material                    |                            |         |
| Calcula     | ations                      |                            |         |
| •           | post-installed anchor tensi | on capacity (ACI 318-11)   |         |
| •           | concrete breakout capacity  | y (concrete/rock mass fail | ure)    |
| •           | anchor pullout capacity (co | ontact failure)            |         |
| •           | development length check    |                            |         |

The combinations of tower types and foundation types are shown below.

| Tower Type                                 | Foundation Type            |  |  |  |  |  |
|--------------------------------------------|----------------------------|--|--|--|--|--|
| Monopole - fixed                           | 1 foundation: Pad and Pier |  |  |  |  |  |
| Monopole or tapered lattice tower - pinned | 1 foundation: Pad          |  |  |  |  |  |

| <ol> <li>foundation: Caisson</li> <li>foundation: Pad with Piles</li> <li>foundation: Pad and Pier with Piles</li> </ol> |
|----------------------------------------------------------------------------------------------------|
|                                                                                                    |

| Tower Type                                | Foundation Type                                                                                                    |  |  |  |  |  |
|-------------------------------------------|----------------------------------------------------------------------------------------------------|--|--|--|--|--|
| Lattice tower - 3 sided, 3 support points | 3 isolated foundations: Pad and Pier<br>3 isolated foundations: Pad<br>3 isolated foundations: Caisson<br>3 isolated foundations: Pad with Piles<br>3 isolated foundations: Pad and Pier with Piles<br>1 common foundation: Mat and Piers<br>1 common foundation: Mat<br>1 common foundation: Mat with Piles<br>1 common foundation: Mat with Piles<br>1 common foundation: Mat and Piers with Piles |  |  |  |  |  |
|                                           |                                                                                                    |  |  |  |  |  |

| Tower Type                                | Foundation Type                                 |  |  |  |  |  |  |  |
|-------------------------------------------|-------------------------------------------------|--|--|--|--|--|--|--|
| Lattice tower - 4 sided, 4 support points | 4 isolated foundations: Pad and Pier            |  |  |  |  |  |  |  |
|                                           | 4 Isolated foundations: Pad                     |  |  |  |  |  |  |  |
|                                           | 4 isolated foundations: Caisson                 |  |  |  |  |  |  |  |
|                                           | 4 isolated foundations: Pad with Piles          |  |  |  |  |  |  |  |
|                                           | 4 isolated foundations: Pad and Pier with Piles |  |  |  |  |  |  |  |
|                                           | 1 common foundation: Mat and Piers              |  |  |  |  |  |  |  |
|                                           | 1 common foundation: Mat                        |  |  |  |  |  |  |  |
|                                           | 1 common foundation: Mat with Piles             |  |  |  |  |  |  |  |
|                                           | 1 common foundation: Mat and Piers with Piles   |  |  |  |  |  |  |  |
|                                           |                                                 |  |  |  |  |  |  |  |

| Tower Type                                                                                                    | Foundation Type                    |
|----------------------------------------------------------------------------------------------------|------------------------------------|
| Monopole - fixed<br>Monopole or tapered lattice tower - pinned<br>Lattice tower - 3 sided, 3 support points<br>Lattice tower - 4 sided, 4 support points | 3-12 foundations: Guy Anchor Block |
|                                                                                                    |                                    |

# Description

Job specific information is entered in this window. This data will be shown on the report generated in the **Results** window once it has been printed or exported as a PDF or Word document.

#### Job information:

- Job name
- Client name
- Company name
- Street, Address
- City, State
- Notes

| Job information | n |
|-----------------|---|
| Job name        |   |
| Client name     | Г |
| Company name    |   |
| Street, Address |   |
| City, State     |   |
|                 |   |
| Notes           |   |
|                 |   |

#### Geometry

The Geometry window contains one tab for each main foundation or guy anchor block.

| TNX Tower Foundation  | n                                  |           |          |             |                                                                  |
|-----------------------|------------------------------------|-----------|----------|-------------|------------------------------------------------------------------|
| File Settings Databas | es Extras Windows Help             |           |          |             |                                                                  |
| _                     |                                    |           |          |             |                                                                  |
| 📇 Setup               | oundation A Foundation B Founda    | ation C   |          |             |                                                                  |
| 📇 Description         | Type: Pad and Pier - 3 isolated fo | undations | Name: F  | oundation A | Use the same parameters for all foundations under the tower legs |
| Geometry              | Dimensions                         |           |          |             |                                                                  |
| E cuita               | Name                               | Symbol    | Value    | Max Value   |                                                                  |
| - Solis               | Foundation width                   | L         | 20 ft    | 20 ft       | D                                                                |
| 📇 Loads               | Foundation depth                   | D         | 5 ft     | 5 ft        |                                                                  |
| 📇 Parameters          | Pier width                         | a         | 2 ft     |             |                                                                  |
| 📇 Results             | Shape of pier cross section        |           | Square 🔻 |             |                                                                  |
|                       | Steel base plate                   |           | None 🔻   |             | L                                                                |
|                       |                                    |           |          |             | <del>k _ k</del>                                                 |
|                       |                                    |           |          |             |                                                                  |
|                       |                                    |           |          |             | <u>↓ ↓</u>                                                       |
|                       |                                    |           |          |             |                                                                  |
|                       | Levels                             |           |          |             |                                                                  |
|                       | Pier above ground level            | h=        | 0 ft     |             |                                                                  |
|                       | Foundation level                   | hf= 1     | 0 ft     |             |                                                                  |
|                       | Frost depth                        | fd=       | 3 ft     |             | *'*                                                              |
|                       | Ground water                       |           |          |             | hf                                                               |
|                       |                                    |           |          |             |                                                                  |
|                       |                                    |           |          |             |                                                                  |
|                       |                                    |           |          |             |                                                                  |
|                       |                                    |           |          |             |                                                                  |
|                       |                                    |           |          |             |                                                                  |
|                       |                                    |           |          |             |                                                                  |
|                       |                                    |           |          |             |                                                                  |
|                       |                                    |           |          |             |                                                                  |

#### Туре

This section tells the user the type of main foundation or guy anchor block to be defined on the active tab.

#### Name

The **Name** section is editable and can be updated to the user's preferred name for the main foundation or guy anchor block. The name is maintained even if the checkbox has been selected to use the same parameters.

#### Use the same parameters for all foundations/guy foundations

If the tower has more than one main foundation or guy anchor blocks, an additional section with a checkbox is visible.

- Use the same parameters for all foundations under the tower legs (main foundation)
- Use the same parameters for all guy foundations (guy anchor blocks)

If the checkbox is selected, only the checked tab for the main foundation and/or guy anchor block is shown. The user defined geometry will be same for all main foundations and/or guy anchor blocks. (Note: The checkboxes for the main foundations and guy anchor blocks are independent of each other. A user can define the main foundations to use the same parameters and keep the guy anchor blocks unique or vice versa.)

#### Dimensions

The geometry of the main foundation or guy anchor block is defined in the **Dimensions** section.

| # | Foundation<br>type | Graph |                |                             |  |
|---|--------------------|-------|----------------|-----------------------------|--|
| 1 | Pad and            |       | symbol         | description                 |  |
|   | Pier               |       | L              | Foundation width (square)   |  |
|   |                    |       | D              | Foundation depth            |  |
|   |                    |       | Α              | Width of pier               |  |
|   |                    |       | Square / Round | Shape of pier cross section |  |
|   |                    |       | Exist / None   | Steel base plate            |  |

|     |                  |                        | Ар                                | Width of base plate                                                                                                    |
|-----|------------------|------------------------|-----------------------------------|----------------------------------------------------------------------------------------------------|
| 2   | Pad              |                        | symbol                            | description                                                                                                    |
|     |                  |                        | L                                 | Foundation width (square)                                                                                                    |
|     |                  |                        | D                                 | Foundation depth                                                                                                    |
|     |                  |                        | Exist / None                      | Steel base plate                                                                                                    |
|     |                  |                        | Ар                                | Width of base plate                                                                                                    |
| 3   | Caisson          |                        | svmbol                            | description                                                                                                    |
|     |                  |                        | D                                 | Diameter                                                                                                    |
|     |                  |                        | Exist / None                      | Bell                                                                                                    |
|     |                  |                        | Db                                | Bell diameter                                                                                                    |
|     |                  |                        | Hb                                | Bell height                                                                                                    |
| 4   | Pad with         |                        | symbol                            | description                                                                                                    |
|     | Piles            |                        | L                                 | Width of foundation (pad) (square)                                                                                                |
|     |                  |                        | D                                 | Depth of foundation (pad)                                                                                                    |
|     |                  |                        | Exist / None                      | Steel base plate                                                                                                    |
|     |                  |                        | Ар                                | Width of base plate                                                                                                    |
|     |                  |                        | Emb                               | Pile pad embedment (depth that the pile is                                                                                        |
|     |                  |                        |                                   | embedded in the pad)                                                                                                    |
|     |                  |                        | Edg                               | Pile edge distance (distance from the center of                                                                                   |
|     |                  |                        |                                   | pile to the edge of pad)                                                                                                    |
|     |                  |                        | Pile                              | Pile type                                                                                                    |
|     |                  |                        | C                                 | Pile diameter                                                                                                    |
|     |                  |                        | N                                 | Number of piles in a row (the same number in X                                                                                    |
|     |                  |                        | Dn                                | Dopth (hoight) of piloc                                                                                                    |
| 5   | Pod ond          |                        | Dp                                |                                                                                                    |
| 5   | Pier with        |                        | symbol                            | description                                                                                                    |
|     | Piles            |                        |                                   | Depth of foundation (pad)                                                                                                    |
|     |                  |                        | Δ                                 | Width of pier                                                                                                    |
|     |                  |                        | Square / Round                    | Shape of pier cross section                                                                                                    |
|     |                  |                        | Exist / None                      | Steel base plate                                                                                                    |
|     |                  |                        | Ар                                | Width of base plate                                                                                                    |
|     |                  |                        | Emb                               | Pile pad embedment (depth that the pile is                                                                                        |
|     |                  |                        |                                   | embedded in the pad)                                                                                                    |
|     |                  |                        | Edg                               | Pile edge distance (distance from the center of                                                                                   |
|     |                  |                        |                                   | pile to the edge of pad)                                                                                                    |
|     |                  |                        | Pile                              | Pile type                                                                                                    |
|     |                  |                        | С                                 | Pile diameter                                                                                                    |
|     |                  |                        | Ν                                 | Number of piles in a row (the same number in X                                                                                    |
|     |                  |                        | Da                                | and 2 directions)                                                                                                    |
| 6   | Mot with         |                        | Ър                                | Depth (height) of plies                                                                                                    |
| 0   | Piers            |                        | symbol                            | description                                                                                                    |
|     | (3 or 4          |                        |                                   | Vildth of foundation (square)                                                                                                    |
|     | legs)            |                        | U<br>W                            | Tower width (axial distance between tower logs)                                                                                   |
|     |                  |                        | νν<br>Λ                           | Width of pier                                                                                                    |
|     |                  |                        | Square / Round                    | Shape of pier cross section                                                                                                    |
|     |                  |                        | Fxist / None                      | Steel base plate                                                                                                    |
|     |                  |                        | Ap                                | Width of base plate                                                                                                    |
| 7   | Mot              |                        | symbol                            | _description                                                                                                    |
| l - | IVIAL            |                        |                                   | description                                                                                                    |
|     | (3 or 4          |                        | L                                 | Width of foundation (square)                                                                                                    |
|     | (3 or 4<br>legs) |                        | L<br>D                            | Width of foundation (square)<br>Depth of foundation                                                                               |
|     | (3 or 4<br>legs) | • • •                  | L<br>D<br>W                       | Width of foundation (square)<br>Depth of foundation<br>Tower width (axial distance between tower legs)                            |
|     | (3 or 4<br>legs) | $\checkmark$           | L<br>D<br>W<br>Exist / None       | Width of foundation (square)Depth of foundationTower width (axial distance between tower legs)Steel base plate                    |
|     | (3 or 4<br>legs) | $\mathbf{\dot{\cdot}}$ | L<br>D<br>W<br>Exist / None<br>Ap | Width of foundation (square)Depth of foundationTower width (axial distance between tower legs)Steel base plateWidth of base plate |

| 8       | Mat with                               | -   | symbol                                                          | description                                                              |  |  |  |  |
|---------|----------------------------------------|-----|-----------------------------------------------------------------|--------------------------------------------------------------------------|--|--|--|--|
|         | Piles                                  |     | L                                                               | Width of foundation (mat) (square)                                       |  |  |  |  |
| (3 or 4 |                                        |     | D                                                               | Depth of foundation (mat)                                                |  |  |  |  |
|         | iegs)                                  |     | W                                                               | Tower width (axial distance between tower legs)                          |  |  |  |  |
|         |                                        |     | Exist / None                                                    | Steel base plate                                                         |  |  |  |  |
|         |                                        |     | Ар                                                              | Width of base plate                                                      |  |  |  |  |
|         |                                        |     | Emb                                                             | Pile mat embedment (depth that the pile is                               |  |  |  |  |
|         |                                        |     |                                                                 | embedded in the mat)                                                     |  |  |  |  |
|         |                                        |     | Edg                                                             | Pile edge distance (distance from the center of pile to the edge of mat) |  |  |  |  |
|         |                                        |     | Pile                                                            | Pile type                                                                |  |  |  |  |
|         |                                        |     | С                                                               | Pile diameter                                                            |  |  |  |  |
|         |                                        |     | N                                                               | Number of piles in a row (the same number in X and Z directions)         |  |  |  |  |
|         |                                        |     | Dp                                                              | Depth (height) of piles                                                  |  |  |  |  |
| 9       | Mat with                               |     | symbol                                                          | description                                                              |  |  |  |  |
|         | Piers and<br>Piles<br>(3 or 4<br>legs) | 带   | L                                                               | Width of foundation (mat) (square)                                       |  |  |  |  |
|         |                                        |     | D                                                               | Depth of foundation (mat)                                                |  |  |  |  |
|         |                                        |     | W                                                               | Tower width (axial distance between tower legs)                          |  |  |  |  |
|         |                                        |     | Α                                                               | Width of pier                                                            |  |  |  |  |
|         |                                        |     | Square / Round                                                  | Shape of pier cross section                                              |  |  |  |  |
|         |                                        |     | Exist / None                                                    | Steel base plate                                                         |  |  |  |  |
|         |                                        |     | Ар                                                              | Width of base plate                                                      |  |  |  |  |
|         |                                        | Emb | Pile mat embedment (depth that the pile is embedded in the mat) |                                                                          |  |  |  |  |
|         |                                        |     | Edg                                                             | Pile edge distance (distance from the center of                          |  |  |  |  |
|         |                                        |     |                                                                 | pile to the edge of mat)                                                 |  |  |  |  |
|         |                                        |     | Pile                                                            | Pile type                                                                |  |  |  |  |
|         |                                        |     | С                                                               | Pile diameter                                                            |  |  |  |  |
|         |                                        |     | Ν                                                               | Number of piles in a row (the same number in X                           |  |  |  |  |
|         |                                        |     |                                                                 | and Z directions)                                                        |  |  |  |  |
|         |                                        |     | Dp                                                              | Depth (height) of piles                                                  |  |  |  |  |
| 10      | Guy anchor                             | \   | symbol                                                          | description                                                              |  |  |  |  |
|         | DIOCK                                  | A   | L                                                               | Length                                                                   |  |  |  |  |
|         |                                        |     | Α                                                               | Distance to anchor                                                       |  |  |  |  |
|         |                                        |     | В                                                               | Width                                                                    |  |  |  |  |
|         |                                        | D   | Depth                                                           |                                                                          |  |  |  |  |

For select parameters such as foundation width, there is an additional maximum value. These values are used during automatic optimization of the foundation.

#### Levels

The Levels section shows additional editable geometry parameters:

- **hf** = **Foundation level** or **Bottom Level**, distance from ground level to bottom of the foundation/pad/mat/guy anchor block
- **hw** = **Ground water level** (displays if the **Ground water** checkbox is checked), distance from ground to the ground water depth
- fd = Frost depth, distance from ground to the frost depth

Depending on the type of foundation, there can be some additional parameters:

• **h** = Pier above ground level or caisson above the ground level

The pier height is calculated automatically as pier height = hf + h - D.

The caisson height is calculated automatically as caisson height = hf + h.

### Soils

The **Soils** window contains one tab for each main foundation or guy anchor block.

| TNX Tower Foundati  | ion                                                                                    |                |          |        |             |            |            |            |           |       |                |          |          |
|---------------------|----------------------------------------------------------------------------------------|----------------|----------|--------|-------------|------------|------------|------------|-----------|-------|----------------|----------|----------|
| File Settings Datab | ases Extras Windo                                                                      | ws Help        |          |        |             |            |            |            |           |       |                |          |          |
|                     | Foundation A 5                                                                         |                |          |        |             |            |            |            |           |       |                |          | -        |
| 📇 Setup             | Foundation A Found                                                                     | ation B Founda | tion C   |        |             |            |            |            |           |       |                |          | •        |
| 🛅 Description       | Multi-layer soil     Single-layer soil     Use the same parameters for all foundations |                |          |        |             |            |            |            |           |       |                |          |          |
| 📇 Geometry          | Soil layers                                                                            |                |          |        |             |            |            |            |           |       |                |          |          |
| 📇 Soils             | Name                                                                                   | Φ [deg]        | Cu [ksf] | Kpγ    | .dry [pcf]  | .sat [pcf] | qult [ksf] | qall [ksf] | Gross/Net | Color | Top level [ft] | Thk [ft] |          |
|                     | Sand Custon                                                                            | 1 • 30         | 0        | 3      | 110         | 120        | 3          | 3          | Gross 🔹   |       | 0              | 6        |          |
|                     | Clay Custom                                                                            | 1 • 0          | 1        | 1      | 110         | 120        | 5          | 5          | Gross 🔻   |       | б              | 1        | <u> </u> |
| Parameters          |                                                                                        |                |          |        |             |            |            |            |           |       |                |          |          |
| Results             |                                                                                        |                |          |        |             |            |            |            |           |       |                |          |          |
|                     | Add Copy                                                                               | Remove         |          |        |             |            |            |            |           |       |                |          |          |
|                     |                                                                                        |                |          |        |             |            |            |            |           |       |                |          |          |
|                     |                                                                                        | 0,00           |          |        |             |            |            |            |           |       |                |          |          |
|                     |                                                                                        |                |          |        |             |            |            |            |           |       |                |          |          |
|                     |                                                                                        |                |          |        |             |            |            |            |           |       |                |          |          |
|                     |                                                                                        |                |          |        |             |            |            |            |           |       |                | 6,00     |          |
|                     |                                                                                        |                |          |        |             |            |            |            |           |       |                |          |          |
|                     |                                                                                        |                |          |        |             |            |            |            |           |       |                |          |          |
|                     |                                                                                        | 6,00           |          |        |             |            |            |            |           |       |                |          |          |
|                     |                                                                                        |                |          |        |             |            |            |            |           |       |                |          |          |
|                     |                                                                                        |                |          |        |             |            |            |            |           |       |                |          |          |
|                     |                                                                                        |                | Foundati | ion lo | und hf = 1  | 10.00      |            |            |           |       |                |          |          |
|                     |                                                                                        |                | Poundat  | ion le | iver nr = : | 10,00      |            |            |           |       |                |          |          |
|                     |                                                                                        |                |          |        |             |            |            |            |           |       |                |          |          |
|                     |                                                                                        |                |          |        |             |            |            |            |           |       |                |          |          |
|                     |                                                                                        |                |          |        |             |            |            |            |           |       |                |          |          |
| 1                   | L                                                                                      |                |          |        |             |            |            |            |           |       |                |          |          |

### Soil layers

The Soil layer section is a table containing rows that represent soil layers. At least one soil layer has to be defined.

The soil layers can be defined either as **Multi-layer soil** or **Single-layer soil**. For multi-layer soil you can add, copy or remove soil layers.

| Name   | Φ [deg] | Cu [ksf] | Кр | γ.dry [pcf] | γ.sat [pcf] | qult [ksf] | qall [ksf] | Gross/Net | Color | Top Level [ft] | Thickness [ft] |  |
|--------|---------|----------|----|-------------|-------------|------------|------------|-----------|-------|----------------|----------------|--|
| Sand 🔻 | 30.0    | 0        | 3  | 110.0       | 120.0       | 3.0        | 3.0        | Gross 🔹   |       | 0              | 1.0            |  |
| Clay 👻 | 0       | 1.0      | 1  | 110.0       | 120.0       | 5.0        | 5.0        | Gross 👻   |       | 1.0            | 1.0            |  |
|        |         |          |    |             |             |            |            |           |       |                |                |  |
|        |         |          |    |             |             |            |            |           |       |                |                |  |
|        |         |          |    |             |             |            |            |           |       |                |                |  |

The number of soil parameters depends on the type of foundation. The soil parameters are defined in the table below.

| Symbol | Soil<br>Parameter                                                       |
|--------|-------------------------------------------------------------------------|
| φ      | Friction angle<br>of soil                                               |
| Cu     | Cohesion of<br>soil                                                     |
| Кр     | Coefficient of<br>passive<br>resistance of<br>soil for sliding<br>check |

| γs.dry    | Dry soil<br>density         |
|-----------|-----------------------------|
| γs.sat    | Saturated soil              |
|           | density                     |
| Qult      | Bearing                     |
|           | Capacity                    |
| qall      | Allowable                   |
|           | Capacity                    |
| Gross/Net | Allowable Soil              |
|           | Bearing is                  |
| Top level | Top level of                |
|           | soil layer                  |
| Thk       | Thickness of                |
| Color     | Soll layer                  |
| 00101     | display on                  |
|           | screen                      |
| FS        | Pile or<br>caisson          |
|           | external skin               |
| 0         | friction                    |
| Qb        | Pile or                     |
|           | bearing stress              |
| δ         | Friction angle              |
|           | between the                 |
|           | pile or                     |
|           | caisson                     |
| α         | Adhesion<br>factor for skin |
|           | friction                    |
|           | calculation                 |
| Kt        | Coefficient for             |
|           | pressure for                |
|           | skin friction               |
| Nc        | Pile or                     |
|           | caisson                     |
|           | bearing                     |
|           | factor Nc for               |
|           | end bearing                 |
| Na        | calculation<br>Pile or      |
| 114       | caisson                     |
|           | bearing                     |
|           | capacity<br>factor No for   |
|           | end bearing                 |
|           | calculation                 |
| ε50       | Strain                      |
|           | to one-half of              |
|           | the maximum                 |
|           | stress                      |
|           | difference for              |
| K         | p-y method                  |
| r.        | stiffness for p-            |
|           | y method                    |

| p-y curve | Selection of   |
|-----------|----------------|
| model     | p-y curve      |
|           | model for soil |
|           | layer          |

If the **Defined value for Soil Bearing Capacity** is set as **Ultimate** on the **Calculation Parameters** tab in the **Parameters** window, **qult** is available to edit, and **qall** is calculated as  $qall = \phi * qult$ . Otherwise if **Allowable** is selected in the **Parameters** window, **qall** is available to edit, and **qult** is unable to be edited. The value of  $\phi$  can be defined on the **Calculations Factors** tab of the **Parameters** window.

#### Use the same parameters for all foundations

If the tower has more than one main foundation or guy anchor blocks, an additional section with a checkbox is visible.

- Use the same parameters for all foundations
- Use the same parameters for all guy foundations

If the checkbox is selected, only the checked tab for the main foundation and/or guy anchor block is shown. The user defined geometry will be same for all main foundations and/or guy anchor blocks. (Note: The checkboxes for the main foundations and guy anchor blocks are independent of each other. A user can define the main foundations to use the same parameters and keep the guy anchor blocks unique or vice versa.)

### Loads

The Loads window contains the Load Combinations and Load Cases tabs.

#### **General Information**

- The analysis is carried out independently for each combination.
- Each combination contains one set of loads for each point of support (leg or guy anchor).
- There are a three methods for defining a load combination:
  - The load combination can be directly defined by selecting **Direct Input** under **Defined By** in the **Load** combinations list section on the **Load Combinations** tab. The forces for each support will then be entered in the **Forces** section below the **Load combinations list**.
  - 2. Use a manual combination of load cases.
    - Step 1: Define the load cases in the Load cases list section and applicable forces in the Forces section on the Load Cases tab.
    - Step 2: Create a load combination on the Load Combinations tab by setting the Defined By option to Combining load cases. The Definition under Cases is used to define what load cases and load factors are used for the load combination.
  - 3. Use an automatic combination of load cases.
    - Step 1: Define the load cases in the **Load cases list** section and applicable forces in the **Forces** section on the **Load Cases** tab.
    - Step 2: Select the Automatic combinations button in the Load combinations list section on the Load Combinations tab.

### Load Combinations

| 🚟 TNX Tower Four | ndatio | n                                                                                   |          |            |               |                             |                    |               |  |      |     |
|------------------|--------|-------------------------------------------------------------------------------------|----------|------------|---------------|-----------------------------|--------------------|---------------|--|------|-----|
| File Settings D  | ataba  | ses E                                                                               | xtras \  | Windows    | Help          |                             |                    |               |  |      |     |
|                  |        | 10                                                                                  | 1.1.1.1  |            | -             |                             |                    |               |  |      | _   |
| 📇 Setup          |        | .oad Co                                                                             | ombinat  | ions Load  | Cases         |                             |                    |               |  |      |     |
| 📇 Description    |        | Load                                                                                | l combi  | nations li | st            |                             |                    |               |  |      |     |
| 📇 Geometry       |        | No.                                                                                 | Active   | Name       | Description   | Allowable<br>Pressure Ratio | Defined By         | Cases         |  |      |     |
| 📇 Soils          |        | 1     Image: TIA-G1     1,2D + 1,6W     1     Automatic combination     Definition  |          |            |               |                             |                    |               |  |      |     |
| 📇 Loads          |        | 2     Image: TIA-G 2     0,9D + 1,6W     1     Automatic combination     Definition |          |            |               |                             |                    |               |  |      |     |
| Parameters       |        | 3                                                                                   | <b>V</b> | TIA-G 3    | 1,2D          | 1                           | Automatic combinat | on Definition |  |      |     |
| Results          |        | 4                                                                                   |          | TIA-G 5    | 0,9D          | 1                           | Automatic combinat | on Definition |  |      |     |
| i nestre         |        |                                                                                     |          |            |               |                             |                    |               |  |      |     |
|                  |        |                                                                                     |          |            |               |                             |                    |               |  |      |     |
|                  |        |                                                                                     |          |            |               |                             |                    |               |  |      |     |
|                  |        |                                                                                     |          |            |               |                             |                    |               |  |      |     |
|                  |        |                                                                                     |          |            |               |                             |                    |               |  |      |     |
|                  |        |                                                                                     |          |            |               |                             |                    |               |  |      |     |
|                  |        |                                                                                     |          |            |               |                             |                    |               |  |      |     |
|                  |        | Add                                                                                 | Conv     | Remov      | e Automatic c | ombinations                 |                    |               |  |      |     |
|                  |        |                                                                                     | (00)     |            |               |                             |                    |               |  |      |     |
|                  |        | Forc                                                                                | es - TIA | -G 1       |               |                             |                    |               |  |      |     |
|                  |        | # F                                                                                 | orce Na  | ime P      | [kip] Vx      | [kip] Vz [ki                | ip] Mz [kip-ft]    | Mx [kip-ft]   |  | ]    |     |
|                  |        | 0                                                                                   |          |            | 32            | 35.2                        | 0 0                | 0             |  |      |     |
|                  |        | 0                                                                                   |          |            | 32            | 35.2                        | 17.6 0             | 0             |  | Vx P | Vz  |
|                  |        | 0                                                                                   |          |            | 12.8          | 12.8                        | 12.8 0             | 0             |  |      | M-2 |
|                  |        |                                                                                     |          |            |               |                             |                    |               |  | MIX  | nz. |
|                  |        |                                                                                     |          |            |               |                             |                    |               |  | Z    | X   |
|                  |        |                                                                                     |          |            |               |                             |                    |               |  |      |     |
|                  |        |                                                                                     |          |            |               |                             |                    |               |  |      |     |

#### Load combinations list

This section allows the user to define load case combinations to use in the analysis or design of the foundation. Each row is a load combination. Rows can be added, copied or removed. When using the **Automatic combinations** button, combinations appropriate for the **Code** selected in the **Parameters** window will be added. However all of the applicable

load cases must be defined in the **Load Cases** tab prior to selecting **Automatic combinations**. **Automatic load combinations** with load cases not defined, will not be displayed.

- Active allows turning individual load combinations on and off. No design or analysis will be done for inactive load combinations.
- **Name** editable name for the load combination.
- **Description** extended name that can be defined by the user or is created automatically when a load case combination is defined.
- Allowable Pressure Ratio factor to multiple all inputted loads.
- **Defined By** indicates whether reaction forces for a given load combination were entered directly in the program or calculated based on load case reactions.
  - Direct Input reactions for each load combination are entered directly in the Forces section, directly below the Load combinations list. This entry mode will also apply if the reactions are imported from a tnxTower analysis.
  - Combining Load Cases reactions for each load combination are calculated from load cases entered in the Load Cases tab and applicable load factors.
- **Cases –** is available when either **Defined By** is **Combining load cases** or the **Automatic combinations** button has been seleted. The **Definition** button will make the **Combination Definition** input window visible.

#### **Forces**

The **Forces** section below the **Load combinations list** contains fields for entering reactions for each support point. Reactions may be defined for each load combination depending on the **Defined By** selection. The number of rows depends on the number of support points.

#### **Combination Definition**

The **Combination Definition** is an input window that is visible when the user selects the **Definition** button under **Cases** in the **Load combinations list** section of the **Load Combinations** tab.

|   | Co   | mbination D | efinition |                  |             |             |             |        |        |
|---|------|-------------|-----------|------------------|-------------|-------------|-------------|--------|--------|
|   | Соп  | bination D  | efinition |                  |             |             |             |        |        |
|   | No.  | Name        | Category  | Description      | Load Factor |             |             |        |        |
|   | 1    | Dead 1 🔻    | D         | dead             | 1           |             |             |        |        |
|   | 2    | Wind •      | W         | wind without ice | 1           |             |             |        |        |
|   |      |             |           |                  |             |             |             |        |        |
|   |      |             |           |                  |             |             |             |        |        |
|   |      |             |           |                  |             |             |             |        |        |
|   |      |             |           |                  |             |             |             |        |        |
| Ľ | dd   | Copy        | emove     |                  |             |             |             |        |        |
|   | Ford | or Dood 1   |           |                  |             |             |             |        |        |
|   | rore | es - Deau I |           |                  |             |             |             |        |        |
|   | #    | Force Name  | P [kip]   | Vx [kip]         | Vz [kip]    | Mz [kip-ft] | Mx [kip-ft] |        |        |
|   | 1    | LegA        |           | 0 0              | 0           | 0           | 0           | <br>P  |        |
| - | 2    | LegB        |           | 0 0              | 0           | 0           | 0           | <br>Vx | Vz     |
|   | 3    | LegC        |           | 0 0              | 0           | 0           | 0           | Mx Mx  | Mz     |
|   |      |             |           |                  |             |             |             | 7      |        |
|   |      |             |           |                  |             |             |             |        |        |
|   |      |             |           |                  |             |             |             |        |        |
|   |      |             |           |                  |             |             |             | <br>   |        |
|   |      |             |           |                  |             |             |             | OK     | Cancel |

#### **Combination Definition**

This section allows the user to select what load cases define the load combination and the appropriate load factor to use. Rows can be added, copied or removed. If the load combination is an automatic combination, the user can only view the combination definition.

- Name A list containing all of the names from the Load cases list section on the Load Cases tab.
- Category The category for the load case selected above.
- Description The description of the load case selected above.
- Load Factor The load factor to be used for the load case in load combination. For automatic combinations, this value cannot be edited

#### **Forces**

The **Forces** section below the **Combination Definition** shows the reactions for each support point corresponding to the load case selected under **Name** in the **Combination Definition**. The number of rows depends on the number of support points. This section cannot be edited.

#### Load Cases

| TNX Tower Foundation  | n     |              |           |              |          |             |             |  |      |    |  |
|-----------------------|-------|--------------|-----------|--------------|----------|-------------|-------------|--|------|----|--|
| File Settings Databas | ses E | Extras Windo | ows Help  |              |          |             |             |  |      |    |  |
|                       | oad C | ombinations  | oad Cases |              |          |             |             |  |      | Ŧ  |  |
| Setup                 | loa   | d cases list |           |              |          |             |             |  |      |    |  |
| Description           | Ne    | Name         | Catagoni  | Description  |          |             |             |  |      |    |  |
| 📇 Geometry            | 1     | Dead 1       |           | dead         |          |             |             |  |      |    |  |
| 🔚 Soils               | 2     | Wind         | w •       | wind without | ice      |             |             |  |      |    |  |
| 📇 Loads               |       |              |           |              |          |             |             |  |      |    |  |
| Parameters            |       |              |           |              |          |             |             |  |      |    |  |
| Results               |       |              |           |              |          |             |             |  |      |    |  |
| Results               |       |              |           |              |          |             |             |  |      |    |  |
|                       |       |              |           |              |          |             |             |  |      |    |  |
|                       |       |              |           |              |          |             |             |  |      |    |  |
|                       |       |              |           |              |          |             |             |  |      |    |  |
|                       |       |              |           |              |          |             |             |  |      |    |  |
|                       |       |              |           |              |          |             |             |  |      |    |  |
|                       |       |              |           |              |          |             |             |  |      |    |  |
|                       | Add   | Copy Re      | move      |              |          |             |             |  |      |    |  |
|                       | For   | ces - Dead 1 |           |              |          |             |             |  |      |    |  |
|                       | #     | Force Name   | P [kip]   | Vx [kip]     | Vz [kip] | Mz [kip-ft] | Mx [kip-ft] |  | ]    |    |  |
|                       | 1     | LegA         | 0         | 0            | 0        | 0           | 0           |  |      |    |  |
|                       | 2     | LegB         | 0         | 0            | 0        | 0           | 0           |  | Vx P | Vz |  |
|                       | 3     | LegC         | 0         | 0            | 0        | 0           | 0           |  | Mx   | Mz |  |
|                       |       |              |           |              |          |             |             |  | 7    | ×  |  |
|                       |       |              |           |              |          |             |             |  |      |    |  |
|                       |       |              |           |              |          |             |             |  |      |    |  |
|                       |       |              |           |              |          |             |             |  |      |    |  |

#### Load cases list

This window is used to define load cases. The **Forces** section below the **Load cases list** contains fields for entering reactions for each support point. Reactions are defined for each load case. The number of rows depends on the number of support points.

- Name editable name for the load case.
- Category This list contains the categories of loads used for automatic load combinations and defining load combinations. Only categories applicable to the Code selected in the Parameters window will be used for automatic load combination generation.

| TIA | ASCE | Load<br>Description |
|-----|------|---------------------|
| D   | D    | dead                |
| Dg  | Dg   | guy                 |
| Di  | Di   | ice                 |
| Е   | E    | earthquake          |
| Ti  | Ti   | temperature         |
| W   | W    | wind without<br>ice |
| Wi  | Wi   | wind with<br>ice    |
|     | L    | live                |
|     | S    | snow                |
|     | R    | rain                |
|     | Н    | earth               |

• **Description** – editable description for the load case. The default description will be the one shown in the category list table above.

#### **Forces**

The **Forces** section below the **Load cases list** contains fields for entering reactions for each support point. Reactions may be defined for each load case. The number of rows depends on the number of support points.

### **Parameters**

#### **Calculation Parameters**

Calculation parameters available to set are based on the foundation type selected in the Setup window.

| 💾 TNX Tower Foundat | ion                                 |                |                                     |                                                                                                    | , o <mark>x</mark> |
|---------------------|-------------------------------------|----------------|-------------------------------------|----------------------------------------------------------------------------------------------------|--------------------|
| File Settings Datab | oases Extras Windows Help           |                |                                     |                                                                                                    |                    |
|                     | Calculation Parameters Design Calcu | lation Factors |                                     |                                                                                                    | Ŧ                  |
| setup               | Optimization                        |                | Bearing                             |                                                                                                    |                    |
| Description         | Automatic sizing                    |                | Pressure calculation method         | Effective area (uniform distribution of stress)                                                               | •                  |
| Geometry            | Increment step for width            | 0.5 ft         | Overturning                         |                                                                                                    |                    |
| 📇 Soils             | Increment step for height           | 0.25 ft        | Include shear force from cohesio    | on in overturning resistance                                                                                  |                    |
| 🔚 Loads             | Defined unlive for Soil Browing Co  |                | Include weight of soil wedges in    | overturning resistance                                                                                        |                    |
| Parameters          | Allowable                           | расну          | Consider uplift vertical force as o | overturning                                                                                                   | V                  |
| Example a subtra    | Allowable                           |                | Consider moment from passive p      | pressure as reducing overturning moment                                                                       |                    |
| results             | Type of Analysis                    |                | Include weight of soil wedges an    | d shear force from cohesion only at non bearing area                                                          |                    |
|                     |                                     |                | Sliding                             |                                                                                                    |                    |
|                     | © ASD                               |                | Include passive pressure in slidin  | g resistance                                                                                                  | $\checkmark$       |
|                     | Automatic Combinations              |                | Shear resistance for silt           | Use resistance from Cohesion when internal angle<br>of friction < 20°, otherwise use resistance from Friction | n T                |
|                     | Code                                | TIA_G •        | Use friction coefficient to calcula | <b>s</b>                                                                                                    |                    |
|                     |                                     |                | Friction coefficient                |                                                                                                    | 0.5                |
|                     |                                     |                | Uplift                              |                                                                                                    |                    |
|                     |                                     |                | Include shear force from skin fric  | tion and cohesion in the resistance                                                                           |                    |
|                     |                                     |                | Include weight of soil wedges are   | ound entire perimeter in the resistance                                                                       | 1                  |
|                     |                                     |                |                                     |                                                                                                    |                    |
|                     |                                     |                |                                     |                                                                                                    |                    |
|                     |                                     |                |                                     |                                                                                                    |                    |
|                     |                                     |                |                                     |                                                                                                    |                    |
|                     |                                     |                |                                     |                                                                                                    |                    |
|                     |                                     |                |                                     |                                                                                                    |                    |
|                     |                                     |                |                                     |                                                                                                    |                    |
|                     |                                     |                |                                     |                                                                                                    |                    |
|                     |                                     |                |                                     |                                                                                                    |                    |
|                     |                                     |                |                                     |                                                                                                    |                    |

#### Optimization

- Automatic sizing This option determines whether to perform automatic optimization of the foundation. The width and/or height of the foundation can be incrementally increased, so the maximum ratio value is not exceeded for all applicable checks.
- Increment step for diameter / width / length / height Editable values used during optimization to incrementally increase the foundation dimensions.
- > Maximum length of caisson Editable value to define the maximum caisson length.

#### • Defined value for Soil Bearing Capacity

- Allowable When selected, the qall value in the Soil layer section of the Soils window is available to be edited.
- Ultimate When selected, the qult value in the Soil layer section of the Soils window is available to be edited.

### • Type of Analysis

- ASD (Allowable Stress Design) The calculations are based on the allowable stresses. Unfactored (service loads) are used.
- LRFD (Limit States Design, Load and Resistance Factor Design) Calculations are based on factored resistances. Factored loads are used.
- Automatic Combinations
  - Code Option to select the code or standard. Automatic load combinations are generated based on this selection.
    - $\circ ~~ {\sf TIA\_G-Load}~ {\sf combinations}~ {\sf according}~ {\sf to}~ {\sf ANSI/TIA-222-G}.$
    - $\circ$  TIA\_F Load combinations according to ANSI/TIA-222-F.
    - ASCE\_ASD Load combinations using ASD according to ASCE 7.
    - ASCE\_LRFD Load combinations using LRFD according to ASCE 7.

> Load cases and load factors based on the code selected.

# TIA- G

| Name    | D   | Dg | W   | Wi | Di | Ti | Е | L | R | S | Н |
|---------|-----|----|-----|----|----|----|---|---|---|---|---|
| TIA-G 1 | 1.2 | 1  | 1.6 |    |    |    |   |   |   |   |   |
| TIA-G 2 | 0.9 | 1  | 1.6 |    |    |    |   |   |   |   |   |
| TIA-G 3 | 1.2 | 1  |     | 1  | 1  | 1  |   |   |   |   |   |
| TIA-G 4 | 1.2 | 1  |     |    |    |    | 1 |   |   |   |   |
| TIA-G 5 | 0.9 | 1  |     |    |    |    | 1 |   |   |   |   |

# TIA- F

| Name    | D | Dg | W | Wi   | Di | Ti | E | L | R | S | Н |
|---------|---|----|---|------|----|----|---|---|---|---|---|
| TIA-F 1 | 1 | 1  |   |      |    |    |   |   |   |   |   |
| TIA-F 2 | 1 | 1  | 1 |      |    |    |   |   |   |   |   |
| TIA-F 3 | 1 | 1  |   |      | 1  | 1  |   |   |   |   |   |
| TIA-F 4 | 1 | 1  |   | 0.75 | 1  | 1  |   |   |   |   |   |

## ASCE ASD

| Name           | D | Dg | W     | Wi  | Di  | Ti | E     | L    | R    | S    | н |
|----------------|---|----|-------|-----|-----|----|-------|------|------|------|---|
| ASCE<br>ASD 1  | 1 |    |       |     |     |    |       |      |      |      |   |
| ASCE<br>ASD 2a | 1 |    |       |     |     |    |       | 1    |      |      | 1 |
| ASCE<br>ASD 2b | 1 |    |       |     | 0.7 |    |       | 1    |      |      | 1 |
| ASCE<br>ASD 3a | 1 |    |       |     |     |    |       |      |      | 1    | 1 |
| ASCE<br>ASD 3b | 1 |    |       |     |     |    |       |      | 1    |      | 1 |
| ASCE<br>ASD 3c | 1 |    |       | 0.7 | 0.7 |    |       |      |      | 1    | 1 |
| ASCE<br>ASD 4a | 1 |    |       |     |     |    |       | 0.75 |      | 0.75 | 1 |
| ASCE<br>ASD 4b | 1 |    |       |     |     |    |       | 0.75 | 0.75 |      | 1 |
| ASCE<br>ASD 5a | 1 |    | 1     |     |     |    |       |      |      |      | 1 |
| ASCE<br>ASD 5b | 1 |    | -1    |     |     |    |       |      |      |      | 1 |
| ASCE<br>ASD 5c | 1 |    |       |     |     |    | 0.7   |      |      |      | 1 |
| ASCE<br>ASD 5d | 1 |    |       |     |     |    | -0.7  |      |      |      | 1 |
| ASCE<br>ASD 6a | 1 |    | 0.75  |     |     |    |       | 0.75 |      | 0.75 | 1 |
| ASCE<br>ASD 6b | 1 |    | 0.75  |     |     |    |       | 0.75 | 0.75 |      | 1 |
| ASCE<br>ASD 6c | 1 |    | -0.75 |     |     |    |       | 0.75 |      | 0.75 | 1 |
| ASCE<br>ASD 6d | 1 |    | -0.75 |     |     |    |       | 0.75 | 0.75 |      | 1 |
| ASCE           | 1 |    |       |     |     |    | 0.525 | 0.75 |      | 0.75 | 1 |

| ASD 6e         |     |    |     |     |        |      |      |      |   |
|----------------|-----|----|-----|-----|--------|------|------|------|---|
| ASCE<br>ASD 6f | 1   |    |     |     | 0.525  | 0.75 | 0.75 |      | 1 |
| ASCE<br>ASD 6g | 1   |    |     |     | -0.525 | 0.75 |      | 0.75 | 1 |
| ASCE<br>ASD 6h | 1   |    |     |     | -0.525 | 0.75 | 0.75 |      | 1 |
| ASCE<br>ASD 7a | 0.6 | 1  |     |     |        |      |      |      | 1 |
| ASCE<br>ASD 7b | 0.6 | -1 |     |     |        |      |      |      | 1 |
| ASCE<br>ASD 7c | 0.6 |    | 0.7 | 0.7 |        |      |      |      | 1 |
| ASCE<br>ASD 8a | 0.6 |    |     |     | 0.7    |      |      |      | 1 |
| ASCE<br>ASD 8b | 0.6 |    |     |     | -0.7   |      |      |      | 1 |

### ASCE LRFD

| Name            | D   | Dg | W    | Wi | Di  | Ti | E  | L   | R   | S   | н   |
|-----------------|-----|----|------|----|-----|----|----|-----|-----|-----|-----|
| ASCE<br>LRFD 1  | 1.4 |    |      |    |     |    |    |     |     |     |     |
| ASCE<br>LRFD 2a | 1.2 |    |      |    |     |    |    | 1.6 |     | 0.5 | 1.6 |
| ASCE<br>LRFD 2b | 1.2 |    |      |    |     |    |    | 1.6 | 0.5 |     | 1.6 |
| ASCE<br>LRFD 2c | 1.2 |    |      |    | 0.2 |    |    | 1.6 |     | 0.5 | 1.6 |
| ASCE<br>LRFD 3a | 1.2 |    |      |    |     |    |    | 0.5 |     | 1.6 |     |
| ASCE<br>LRFD 3b | 1.2 |    | 0.8  |    |     |    |    |     |     | 1.6 |     |
| ASCE<br>LRFD 3c | 1.2 |    |      |    |     |    |    | 0.5 | 1.6 |     |     |
| ASCE<br>LRFD 3d | 1.2 |    | 0.8  |    |     |    |    |     | 1.6 |     |     |
| ASCE<br>LRFD 4a | 1.2 |    | 1.6  |    |     |    |    | 0.5 |     | 0.5 |     |
| ASCE<br>LRFD 4b | 1.2 |    | 1.6  |    |     |    |    | 0.5 | 0.5 |     |     |
| ASCE<br>LRFD 4c | 1.2 |    |      | 1  | 1   |    |    | 0.5 | 0.5 |     |     |
| ASCE<br>LRFD 5a | 1.2 |    |      |    |     |    | 1  | 0.5 |     | 0.2 |     |
| ASCE<br>LRFD 5b | 1.2 |    |      |    |     |    | -1 | 0.5 |     | 0.2 |     |
| ASCE<br>LRFD 6a | 0.9 |    | 1.6  |    |     |    |    |     |     |     | 1.6 |
| ASCE<br>LRFD 6b | 0.9 |    | -1.6 |    |     |    |    |     |     |     | 1.6 |
| ASCE<br>LRFD 6c | 0.9 |    |      | 1  | 1   |    |    |     |     |     | 1.6 |
| ASCE<br>LRFD 7a | 0.9 |    |      |    |     |    | 1  |     |     |     | 1.6 |
| ASCE<br>LRFD 7b | 0.9 |    |      |    |     |    | -1 |     |     |     | 1.6 |

#### • Bearing

Pressure calculation method – Option to choose how to calculate the maximum pressure under pad and mat foundations.

#### Effective area (uniform distribution of stress)

The maximum soil pressure is calculated using the reduced effective footing area A'. [AASHTO] Effective Area:

A' = B' \* L' Effective Foundation Dimensions: B' = B - 2 \* |ez|L' = L - 2 \* |ex|Maximum Pressure = Load / A'

#### Variable distribution of stress for one-way eccentricity, and effective area for twoway eccentricity

Method of determining the forces depends on the position of the load.

- Trapezoidal distribution of pressure for eccentricities less than L / 6 (load in kern):
  - (6 \* |ex| / L + 6 \* |ez| / B) < 1[100% of pad is compressed]
  - Triangular distribution of pressure for one way eccentricity to value L / 3: and ez = 0

$$/3 > |ex| >= L/6$$

- B/3 > |ez| >= L/6and ex = 0
- Rectangular distribution of pressure for one way eccentricity to value L / 2: and ez = 0

$$L/2 > |ex| >= L/3$$
  
B/2 > |ez| >= L/3

- and ex = 0
- Effective uniform distribution of pressure for two way eccentricity: (6 \* |ex| / L + 6 \* |ez| / B) >= 1and |ex| > 0, |ez| > 0, |ex| < L/2, |ez| < B/2

#### Variable distribution of stress

Detailed calculation method for two-way eccentricity that determines the tension at the four corners of the foundation taking into account the stress redistribution in the presence of a partial detachment of the foundation.

#### Load eccentricities, ex and ez

ex = (Mz + Hx \* (hf + h)) / Vez = (Mx - Hz \* (hf + h)) / V

Where:

- Mx, Mz = Bending moments
- Hx, Hy = Horizontal loads
- V = Total vertical load
- hf + h = Distance from Foundation level to top of the pier

#### Overturning

- Include shear force from cohesion in overturning resistance Use this option to choose whether  $\geq$ the shear force from cohesion at the non-bearing length vertical plane of the foundation perimeter is added to the overturning resistance.
- ≻ Include weight of soil wedges in the resistance – Use this option to choose whether the weight of soil wedges is added to the overturning resistance.
- Consider uplift vertical force as overturning Use this option to choose whether the moment from  $\geq$ the uplift vertical force is treated as overturning.
- ≻ Consider moment from passive pressure as reducing overturning moment - Use this option to choose whether the moment from the passive pressure is taken into account in overturning. It will cause a reduction in the overturning moment.
- Include weight of soil wedges and shear force from cohesion only at non-bearing area Use this option to choose whether the weight of soil wedges and the shear force from cohesion are calculated only at the non-bearing length vertical plane of the foundation perimeter.

#### Sliding

- Include passive pressure in sliding resistance Use this option to choose whether sliding resistance  $\geq$ is to be calculated with the passive resistance.
- Shear resistance for silt Use this option to choose how to calculate the shear resistance between ≻ footing and foundation for silt in sliding. This choice is used only when the shear resistance in sliding is calculated without the definition of friction coefficient.

Use resistance from cohesion when internal angle of friction < 20°, otherwise use resistance from friction

Shear Resistance =  $tan(\phi) * V$ for  $\phi \ge 20deg$  [silt] or cu = 0 [cohesionless soil]Shear Resistance = cu \* Acfor  $\phi < 20deg$  [silt] or  $\phi = 0$  [cohesive soil]

Where:

 $\phi$  = internal friction angle of the soil at the formation level V = vertical load from the weight of the foundation and the soil above cu = soil cohesion Ac = foundation-soil contact area

#### Use the smaller of resistance from cohesion or friction Minimum of:

Shear Resistance =  $tan(\phi) * V$ Shear Resistance = cu \* Ac

Where:

 $\phi$  = internal friction angle of the soil at the formation level V = vertical load from the weight of the foundation and the soil above

cu = soil cohesion

Ac = foundation-soil contact area

#### Use sum of resistances from cohesion and friction

Shear Resistance =  $tan(\phi) * V + cu * Ac$ 

Where:

 $\phi$  = internal friction angle of the soil at the formation level V = vertical load from the weight of the foundation and the soil above cu = soil cohesion Ac = foundation-soil contact area

- Use friction coefficient to calculate shear resistance Use this option to choose how to calculate shear resistance between footing and foundation. If this option is selected, the shear resistance is the vertical load from the weight of the foundation and the soil above multiplied by the friction coefficient.
- Friction coefficient editable value. The coefficient of friction between the base of the footing and the soil.
- Include friction acting on the inclined plane of front wedge Use this option for anchor block foundations to choose whether the sliding resistance is to be calculated with the friction force from the front wedge soil. It is calculated only for cohesionless soil.
- Uplift
  - Include shear force from skin friction and cohesion in the resistance Use this option on pad or mat foundations to include the cohesion shear force around the entire perimeter of foundation as resistance to uplift.
  - Include weight of soil wedges around entire perimeter in the resistance Use this option to include the weight of the soil wedges around the entire perimeter of the foundation as resistance to uplift.

Steel

- Grade piles The steel grade for the piles can be selected from the list. The available values are defined in the database.
- Strength fy The steel yield strength is defaulted to the value in the database corresponding to the grade selected above. This value is available to edit.

Group of piles

- Calculate capacity of pile group as Use this option to choose how to calculate tension and compression capacity of the pile group.
  - **a reduced sum of individual piles capacity –** Capacity is calculated as a sum of single pile capacities multiplied by a group reduction factor.
  - **one rigid pile capacity –** The pile group capacity is considered as a block. It is calculated as a single pile, but with pile dimensions equal to external dimensions of the group.

- **the lesser of a reduced sum of individual piles capacity and one rigid pile capacity** Capacity is taken as the smaller value from the two above methods.
- Reduction factor for a sum of piles capacity bearing Editable factor used to reduce the capacity of the pile group calculated as a sum of individual pile capacities.
- Reduction factor for a sum of piles capacity tension Editable factor used to reduce the capacity of the pile group calculated as a sum of individual pile capacities.

## • Piles capacity

- Calculate bearing and tension capacity of the pile Use this option to choose whether to calculate single pile tension and compression capacities. If not selected, these values are entered by the user.
- > Pile bearing capacity The user entered single pile bearing capacity.
- > **Pile tension capacity –** The user entered single pile tension capacity.
- Calculate unit skin friction (fs) and unit end bearing (qb) Use this option to choose whether to calculate the unit skin friction and unit end bearing for a single pile. If not selected, these values are entered by the user. User values of fs and qb can be entered in the Soils window, separately for each soil layer. This option is only available when the bearing and tension capacity of the pile is calculated as well.
- Calculate end bearing capacity factors (Nc and Nq) Use this option to choose whether to calculate end bearing capacity factors for a single pile. If not selected, these values are entered by the user. User values of Nc and Nq can be entered in the Soils window, separately for each soil layer. This option is only available when the bearing capacity, tension capacity, unit skin friction and unit end bearing of the pile is calculated as well.

### Caisson parameters

- Calculate unit skin friction (fs) and unit end bearing (qb) Use this option to choose whether to calculate the unit skin friction and unit end bearing. If not selected, these values are entered by the user. User values of fs and qb can be entered in the Soils window, separately for each soil layer.
- Calculate end bearing capacity factors (Nc and Nq) Use this option to choose whether to calculate the end bearing capacity factors. If not selected, these values are entered by the user. User values of Nc and Nq can be entered in the Soils window, separately for each soil layer. This option is available when the unit skin friction and unit end bearing is calculated as well.
- **Lateral capacity –** Use this option to choose one of two available methods of lateral capacity analysis.
  - Broms' method Selecting this option means that the analysis of the lateral capacity of the caisson will be done according to Broms' method. Only one soil layer may be defined with this method.
  - p-y method Selecting this option means that the analysis of the lateral capacity of the caisson will be done according to the p-y method. Multiple soil layers can be defined. For each soil layer, additional parameters dedicated to the p-y analysis must be entered.

### P-Y Analysis Settings

- Number of caisson increments This value sets the number of increments along the caisson. It is set to 100 as the default. The accuracy of the solution is proportional to the increment length.
- Number of layers in results' table This value will set the number of layers displayed in the results table.
- Maximum number of iterations This value sets the maximum number of iterations allowed.
- Convergence precision This value sets the convergence tolerance for solution. It is used to determine when the iterative solution is acceptably accurate.
- Initial stiffness is calculated Use this option to choose whether to calculate soil initial stiffness, k, otherwise it is taken from the soil parameters.
- Loading type is Static Use this option to choose the type of loading to be analyzed. If the loading is not specified as static then cyclic p-y curve criteria is used.
- Number of cycles of loading It sets the number of cycles of loading for the p-y curve. This entry field is active if cyclic loading is specified.
## tnxFoundation General Reference

## Design

Design parameters available to set are based on the foundation type selected in the Setup window.

| 🚟 TNX Tower Foundati | ion                                       |         |                |                                              |                                     |
|----------------------|-------------------------------------------|---------|----------------|----------------------------------------------|-------------------------------------|
| File Settings Datab  | ases Extras Windows Help                  |         |                |                                              |                                     |
|                      | Calculation Parameters Design Calculation | Factors |                |                                              |                                     |
| setup                | Calculation according to code             |         |                | Stress Distribution for Design               |                                     |
| Description          | Calculation according to code             |         | ACI 318-11     | Calculate internal loads according to        | Linear variable stress distribution |
| Ceometry             | Pad Bars                                  |         |                | Resistance Factors                           |                                     |
| 📇 Soils              | Bars in direction X                       |         | #8 •           | Shear                                        | 0.75                                |
| 📇 Loads              | Bars in direction Y                       |         | #8 •           | Tension                                      | 0.9                                 |
| Parameters           | Pier Bars                                 |         |                | Bearing on concrete                          | 0.65                                |
| 📇 Results            | Diameter of vertical bars                 |         | #8 •           | Compression                                  | 0.65                                |
|                      | Number of vertical bars                   | n=      | 4              | Steel                                        |                                     |
|                      | Diameter of tie bars                      |         | #4 •           | Grade - pad bars                             | Grade 60 🔹                          |
|                      | Tie spacing                               | s=      | 0.5 ft         | Strength fy                                  | 8640 ksf                            |
|                      | Concrete                                  |         |                | Grade - tie bars                             | Grade 60 🔹                          |
|                      | Concrete class                            |         | Concrete 3.0 🔻 | Strength fy                                  | 8640 ksf                            |
|                      | Concrete strength                         | f'c=    | 432 ksf        | Pad Bar Spacing                              |                                     |
|                      | Concrete unit weight                      | γc=     | 150 pcf        | Minimum reinforcement area acc. ACI 7.12.2.1 |                                     |
|                      | Cover                                     |         |                | Minimum reinforcement area ratio             | 0.0018                              |
|                      | Concrete cover - pier                     |         | 0.25 ft        | Maximum bar spacing                          | 1.5 ft                              |
|                      | Pad Cover                                 |         | 0.25 ft        |                                              |                                     |
|                      |                                           |         |                |                                              |                                     |
|                      |                                           |         |                |                                              |                                     |
|                      |                                           |         |                |                                              |                                     |
|                      |                                           |         |                |                                              |                                     |
|                      |                                           |         |                |                                              |                                     |
| l                    |                                           |         |                |                                              |                                     |

- Calculation according to code
  - Calculation according to code Design calculations are performed according to ACI. This setting cannot be changed.
- Pad Bars / Anchor Block Bars
  - **Bars in direction X –** Select the diameter of the bars in the x direction for the pad or mat.
  - **Bars in direction Y –** Select the diameter of the bars in the y direction for the pad or mat.
  - > Diameter of bars Select the diameter of the bars in the x and y directions for the anchor block.

| US Cus | stomary   | SI   |           |  |
|--------|-----------|------|-----------|--|
| Bar:   | φ<br>[in] | Bar: | φ<br>[cm] |  |
| #3     | 0.375     | 10   | 9.50      |  |
| #4     | 0.500     | 13   | 12.7      |  |
| #5     | 0.625     | 16   | 15.9      |  |
| #6     | 0.750     | 19   | 19.1      |  |
| #7     | 0.875     | 22   | 22.2      |  |
| #8     | 1.000     | 25   | 25.2      |  |
| #9     | 1.128     | 29   | 28.7      |  |
| #10    | 1.270     | 32   | 32.3      |  |
| #11    | 1.410     | 36   | 35.8      |  |
| #14    | 1.693     | 43   | 43.0      |  |
| #18    | 2.257     | 57   | 57.3      |  |

- Pier Bars
  - > Diameter of vertical bars Select the diameter of the vertical bars from the list.
  - > Number of vertical bars Enter the number of vertical bars.
  - > Diameter of tie bars Select the diameter of the tie bars from the list.
  - > **Tie spacing –** Enter the tie spacing.

- Caisson bars
  - > Diameter of vertical bars Select the diameter of the vertical bars from the list.
  - > Number of vertical bars Enter the number of vertical bars.
- Concrete
  - Concrete class The concrete class can be selected from the list. The list values are defined in the database.
  - Concrete strength The concrete strength is automatically populated by the selection of the concrete class. However it can be edited to a custom value.
  - Concrete unit weight The concrete unit weight is automatically populated by the selection of the concrete class. However it can be edited to a custom value.
- Cover
  - Concrete cover pier The pier concrete cover for a mat or pad foundation. The minimum input value is 3 in (75 mm) per ACI 318-11, 7.7.1.
  - Pad Cover The pad concrete cover for a mat or pad foundation. The minimum input value is 3 in (75 mm) per ACI 318-11, 7.7.1.
  - Concrete cover The concrete cover for a caisson or anchor block foundation. The minimum input value is 3 in (75 mm) per ACI 318-11, 7.7.1.
  - > Transverse reinforcement diameter The transverse reinforcement diameter for a caisson foundation.
- Stress Distribution for Design
  - Calculate internal loads according to Use this option to choose the type of stress distribution to calculate the shear and bending moments for a pad or mat foundation.
    - Linear variable stress distribution Linear variable stress from minimum to maximum stress values.

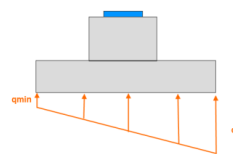

o Uniform maximum stress distribution - Uniform maximum stress value.

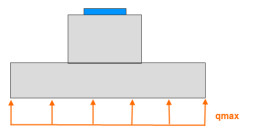

- **Resistance Factors –** The list of strength reduction factors. The default values are according to ACI 318-11, C.9.3.2.
  - > **Shear**,  $\varphi$ .s = 0.75
  - > **Tension**,  $\varphi$ .t = 0.90
  - **Bearing on concrete**,  $\varphi$ .bc = 0.65
  - **Compression**,  $\varphi$ .c = 0.65
- Steel
  - Grade pad bars The grade can be selected from the list. The list values are defined in the database.
  - **Grade tie bars –** The grade can be selected from the list. The list values are defined in the database.
  - **Grade –** The grade can be selected from the list. The list values are defined in the database.
  - Grade vertical bars The grade can be selected from the list. The list values are defined in the database.
  - Strength fy The strength is automatically populated by the selection of the grade. However it can be edited to a custom value.
- Minimal reinforcement
  - Minimum Vertical Reinforcement Ratio Editable value to set the minimum vertical reinforcement ratio for a caisson foundation.

- Pad Bar Spacing
  - Minimum reinforcement area per ACI 318-11, 7.12.2.1 When selected, the minimum reinforcement area ratio is calculated according to ACI 318-11, 7.12.2.1. Otherwise the user can edit the ratio to a custom value.
  - Minimum reinforcement area ratio This ratio is editable if the minimum reinforcement area has not been selected to be calculated. If it is calculated, the value is dependent on steel strength.

| US Customary:       | ρ <b>min =0.0018</b>            | for steel grade 60      |
|---------------------|---------------------------------|-------------------------|
|                     | ρ <b>min =0.0020</b>            | for steel grade 40      |
| (steel fy in [ksi]) | pmin =0.0018 * 60000 / fy       | for steel grade > 60    |
| SI:                 | ρ <b>min =0.0018</b>            | for steel grade 280-530 |
|                     | ρ <b>min =0.0020</b>            | for steel grade 420     |
| (steel fy in [Mpa]) | ρ <b>min =0.0018 * 420 / fy</b> | for steel grade > 420   |

- > Maximum bar spacing Maximum spacing of the reinforcing bars.
- Anchor Block Bar Spacing
  - > Minimum reinforcement area ratio Minimum reinforcement area ratio.
  - > Maximum bar spacing Maximum spacing of the reinforcing bars.

#### **Calculation Factors**

| TNX Tower Foundation |                                                   |       |                                                      |      |  |  |
|----------------------|---------------------------------------------------|-------|------------------------------------------------------|------|--|--|
| File Settings Datab  | ases Extras Windows Help                          |       |                                                      |      |  |  |
|                      | Calculation Parameters Design Calculation Factors |       |                                                      | Ŧ    |  |  |
| Setup                | Safety Factors                                    | F     | Resistance Factors                                   |      |  |  |
| Description          | Safety factor for soil bearing - Bearing          | 2     | Resistance factor for soil bearing - Bearing         | 0.6  |  |  |
| Geometry             | Safety factor for overturning - Overturning       | 1.5   | Load factor for foundation weight - Bearing          | 1.35 |  |  |
| 📇 Soils              | Safety factor for friction - Sliding              | 1.5   | Load factor for foundation weight - Uplift           | 0.75 |  |  |
| 📇 Loads              | Safety factor for passive resistance - Sliding    | 1.5   | Load factor for foundation weight - Overturning      | 0.75 |  |  |
| Parameters           | Safety factor for soil weight - Uplift            | 2     | Load factor for soil weight - Bearing                | 1.35 |  |  |
| 🖺 Results            | Safety factor for concrete weight - Uplift        | 1.5   | Load factor for soil weight - Uplift                 | 0.75 |  |  |
|                      | Safety Factors - Caisson                          |       | Load factor for soil weight - Overturning            | 0.75 |  |  |
|                      | Safety factor for shaft resistance - Bearing      | 1.5   | Resistance factor for cohesion - Uplift              | 0.75 |  |  |
|                      | Safety factor for base resistance - Bearing       | 3     | Resistance factor for cohesion - Overturning         | 0.75 |  |  |
|                      | Safety factor (global) - Bearing                  | 2.5   | Resistance factor for passive pressure - Overturning | 0.75 |  |  |
|                      | Safety factor for shaft resistance - Uplift       | 1.5   | Resistance factor for passive pressure - Sliding     | 0.75 |  |  |
|                      | Safety factor (global) - Uplift                   | 2.5   | Resistance factor for friction - Sliding             | 0.75 |  |  |
|                      | Safety Factor Lateral Resistance                  | 2.5 F | Resistance Factors - Caisson                         |      |  |  |
|                      |                                                   |       | Resistance factor for shaft resistance - Uplift      | 0.35 |  |  |
|                      |                                                   |       | Resistance factor for shaft resistance - Bearing     | 0.45 |  |  |
|                      |                                                   |       | Resistance factor for base resistance - Bearing      | 0.4  |  |  |
|                      |                                                   |       | Resistance factor for lateral resistance             | 1    |  |  |
|                      |                                                   |       |                                                      |      |  |  |
|                      |                                                   |       |                                                      |      |  |  |
|                      |                                                   |       |                                                      |      |  |  |
|                      |                                                   |       |                                                      |      |  |  |
|                      |                                                   |       |                                                      | i    |  |  |

• Safety Factors – Used when the Type of Analysis on the Calculations Parameters tab is set to ASD. The default values are according to TIA\_F but can be edited to custom values.

| Safety factor for soil bearing – Bearing         | 2.0 |
|--------------------------------------------------|-----|
| Safety factor for soil overturning - Overturning | 1.5 |
| Safety factor for friction – Sliding             | 1.5 |
| Safety factor for passive resistance - Sliding   | 1.5 |
| Safety factor for soil weight – Uplift           | 2.0 |
|                                                  |     |

Safety factor for concrete weight - Uplift

1.5

• Safety Factors – Piles – Used when the Type of Analysis on the Calculations Parameters tab is set to ASD. The default values are according to TIA\_F but can be edited to custom values.

| Safety factor for shaft resistance – Bearing | 1.5 |
|----------------------------------------------|-----|
| Safety factor for base resistance - Bearing  | 3.0 |
| Safety factor (global) – Bearing             | 2.5 |
| Safety factor for shaft resistance – Uplift  | 1.5 |
| Safety factor (global) – Uplift              | 2.5 |

 Safety Factors – Caisson – Used when the Type of Analysis on the Calculations Parameters tab is set to ASD. The default values are according to TIA\_F but can be edited to custom values.

| Safety factor for shaft resistance – Bearing | 1.5 |
|----------------------------------------------|-----|
| Safety factor for base resistance - Bearing  | 3.0 |
| Safety factor (global) – Bearing             | 2.5 |
| Safety factor for shaft resistance – Uplift  | 1.5 |
| Safety factor (global) – Uplift              | 2.5 |
| Safety factor for lateral resistance         | 2.5 |

• Resistance Factors – Used when the Type of Analysis on the Calculations Parameters tab is set to LRFD. The default values are according to TIA\_G but can be edited to custom values.

| Resistance factor for soil bearing - Bearing         | 0.60 |
|------------------------------------------------------|------|
| Load factor for foundation weight - Bearing          | 1.35 |
| Load factor for foundation weight - Uplift           | 0.75 |
| Load factor for foundation weight - Overturning      | 0.75 |
| Load factor for soil weight - Bearing                | 1.35 |
| Load factor for soil weight – Uplift                 | 0.75 |
| Load factor for soil weight - Overturning            | 0.75 |
| Resistance factor for soil cohesion - Uplift         | 0.75 |
| Resistance factor for soil cohesion - Overturning    | 0.75 |
| Resistance factor for passive pressure - Overturning | 0.75 |
| Resistance factor for passive pressure - Sliding     | 0.75 |
| Resistance factor for friction – Sliding             | 0.75 |

• Resistance Factors – Piles – Used when the Type of Analysis on the Calculations Parameters tab is set to LRFD. The default values are according to TIA\_G but can be edited to custom values.

| Resistance factor for shaft resistance - Uplift   | 0.40 |
|---------------------------------------------------|------|
| Resistance factor for shaft resistance - Bearing  | 0.35 |
| Resistance factor for base resistance - Bearing   | 0.40 |
| Resistance factor for axial structural resistance | 0.60 |

• Resistance Factors – Caisson – Used when the Type of Analysis on the Calculations Parameters tab is set to LRFD. The default values are according to TIA\_G but can be edited to custom values.

| Resistance factor for shaft resistance - Uplift   | 0.35 |
|---------------------------------------------------|------|
| Resistance factor for shaft resistance - Bearing  | 0.45 |
| Resistance factor for base resistance - Bearing   | 0.40 |
| Resistance factor for axial structural resistance | 1.00 |

## Results

## Summary

The summary results for all foundations are displayed in this tab. Theses results can be saved as a PDF Document, Word Document or printed using the icons displayed beneath the tab name.

The summary results are broken down into two sections. The displayed ratios are the maximum ratios from all calculated load combinations.

- **Summary** This section contains a table with the basic foundation geometery parameters and foundation names.
- **Results for Main foundations –** This section contains two tables.
  - > Ratio Stability Contains a table with the maximum ratio for stability checks.
  - > Ratio Design Contains a table with the maximum ratio for design checks.

| TNX Tower Foundation     |                                                                                                    |                                                                                                    |                                                                                                    |                                                                                                    |                                                         |                                                                                                    |                  |   |
|--------------------------|----------------------------------------------------------------------------------------------------|----------------------------------------------------------------------------------------------------|----------------------------------------------------------------------------------------------------|----------------------------------------------------------------------------------------------------|---------------------------------------------------------|----------------------------------------------------------------------------------------------------|------------------|---|
| le Settings Databases Ex | tras Windo                                                                                                    | ws Help                                                                                                    |                                                                                                    |                                                                                                    |                                                         |                                                                                                    |                  |   |
|                          | _                                                                                                    |                                                                                                    |                                                                                                    |                                                                                                    |                                                         |                                                                                                    |                  |   |
| Setup Summary            | Y Tower Four                                                                                                    | dation Guy1 Guy2 Gu                                                                                                    | зуЗ                                                                                                    |                                                                                                    |                                                         |                                                                                                    |                  |   |
|                          |                                                                                                    |                                                                                                    |                                                                                                    |                                                                                                    |                                                         |                                                                                                    |                  |   |
| Description              |                                                                                                    |                                                                                                    |                                                                                                    |                                                                                                    |                                                         |                                                                                                    |                  |   |
| Geometry                 |                                                                                                    |                                                                                                    |                                                                                                    |                                                                                                    |                                                         |                                                                                                    |                  |   |
|                          |                                                                                                    |                                                                                                    |                                                                                                    | Summar                                                                                                    | v                                                       |                                                                                                    |                  |   |
| Soils                    |                                                                                                    |                                                                                                    |                                                                                                    |                                                                                                    |                                                         |                                                                                                    |                  | _ |
| Loads                    | Tower t                                                                                                    | ype:                                                                                                    | Monopole fixed                                                                                                    |                                                                                                    |                                                         |                                                                                                    |                  |   |
|                          | E a consta                                                                                                    | 41 11-4                                                                                                    |                                                                                                    |                                                                                                    |                                                         |                                                                                                    |                  |   |
| Parameters               | Founda                                                                                                    | Foundation name                                                                                                    | Foundation                                                                                                    | vpe                                                                                                    | Diameter                                                |                                                                                                    | Length           | 1 |
| Results                  | 1                                                                                                    | Tower Foundation                                                                                                    | Caisson                                                                                                    |                                                                                                    | 3,00 ft                                                 |                                                                                                    | 30,00 ft         |   |
|                          |                                                                                                    |                                                                                                    |                                                                                                    |                                                                                                    |                                                         |                                                                                                    |                  |   |
|                          | #                                                                                                    | Foundation name                                                                                                    | Foundation type                                                                                                    | Width                                                                                                    | Length                                                  | Depth                                                                                                    | Foundation level | - |
|                          | 1                                                                                                    | Guy1                                                                                                    | Anchor block                                                                                                    | 4,00 π<br>6.00 #                                                                                                    | 6,00 π<br>9.00 #                                        | 3,00 ft                                                                                                    | 10,00 π          | - |
|                          | 4                                                                                                    | Guy2<br>Guy3                                                                                                    | Anchor block                                                                                                    | 8.00 ft                                                                                                    | 12.00 ft                                                | 8.00 ft                                                                                                    | 10,00 ft         | - |
|                          | 3                                                                                                    | ~~~~                                                                                                    |                                                                                                    |                                                                                                    |                                                         | _                                                                                                    |                  | _ |
|                          | 3                                                                                                    | 00,0                                                                                                    |                                                                                                    |                                                                                                    |                                                         |                                                                                                    |                  |   |
|                          | 3                                                                                                    |                                                                                                    | Results                                                                                                    | for Caisson to                                                                                                    | wer foundati                                            | on                                                                                                    |                  |   |
|                          | 3                                                                                                    |                                                                                                    | Results                                                                                                    | or Caisson to                                                                                                    | wer foundati                                            | on                                                                                                    |                  |   |
|                          | Ratio -                                                                                                    | Stability                                                                                                    | Results                                                                                                    | for Caisson to                                                                                                    | wer foundati                                            | on                                                                                                    |                  |   |
|                          | 3<br>Ratio - :                                                                                                    | Stability<br>Foundation name<br>Tower Foundation                                                                                                    | Bearing                                                                                                    | for Caisson to                                                                                                    | wer foundati                                            | Lateral                                                                                                    |                  |   |
|                          | 8atio                                                                                                    | Stability<br>Foundation name<br>Tower Foundation                                                                                                    | Results 1 Bearing 0,047                                                                                                    | for Caisson to<br>Uplift<br>0,000                                                                                                    | wer foundati                                            | Lateral                                                                                                    |                  |   |
|                          | Ratio - :                                                                                                    | Stability<br>Foundation name<br>Tower Foundation<br>Design                                                                                                    | Results 1 Bearing 0,047                                                                                                    | Uplift                                                                                                    | wer foundati                                            | Lateral<br>0,000                                                                                                    |                  |   |
|                          | 3<br>Ratio - :<br>1<br>Ratio - :                                                                                                    | Stability<br>Foundation name<br>Tower Foundation<br>Design<br>Foundation name                                                                                                    | Results t Bearing 0,047 Caisson Flexura                                                                                                    | Uplift<br>0,000                                                                                                    | wer foundati                                            | Lateral<br>0,000                                                                                                    |                  |   |
|                          | Ratio - 1<br>Ratio - 1<br>Ratio - 1<br>#<br>1                                                                                                    | Stability<br>Foundation name<br>Tower Foundation<br>Design<br>Foundation name<br>Tower Foundation                                                                                                | Results 1 Bearing 0,047 Caisson Flexura 0,096                                                                                                    | Tor Caisson to<br>Uplift<br>0,000                                                                                                    | wer foundati                                            | Lateral<br>0,000                                                                                                    |                  |   |
|                          | 3<br>Ratio<br>1<br>Ratio<br>#<br>1                                                                                                    | Stability<br>Foundation name<br>Tower Foundation<br>Poundation name<br>Tower Foundation                                                                                                    | Results 1 Bearing 0,047 Caisson Flexura 0,096                                                                                                    | Uplift                                                                                                    | wer foundati                                            | Lateral<br>0,000                                                                                                    |                  |   |
|                          | Ratio - :                                                                                                    | Stability<br>Foundation name<br>Tower Foundation<br>Design<br>Foundation name<br>Tower Foundation                                                                                                | Results 1<br>Bearing<br>0,047<br>Caisson Flexura<br>0,096<br>Res                                                                                                    | In Caisson to<br>Uplift<br>0,000                                                                                                    | wer foundati                                            | Lateral<br>0,000                                                                                                    |                  |   |
|                          | Ratio - :                                                                                                    | Stability<br>Foundation name<br>Tower Foundation<br>Foundation name<br>Tower Foundation                                                                                                    | Results 1 Bearing 0.047 Caisson Flexura 0.096 Re:                                                                                                    | ior Caisson to<br>Uplift<br>0,000                                                                                                    | wer foundati                                            | on<br>Lateral<br>0,000                                                                                                    |                  |   |
|                          | 3<br>Ratio<br>#<br>1<br>1<br>Ratio -  <br>#<br>1<br>1<br>Ratio -<br>#                                                                                                    | Stability<br>Foundation name<br>Tower Foundation<br>Design<br>Foundation name<br>Tower Foundation<br>Stability<br>Foundation name                                                                | Results 1 Bearing 0,047 Caisson Flexura 0,096 Re: Sliding                                                                                                    | Tor Caisson to<br>Upin<br>0,000                                                                                                    | wer foundati                                            | on<br>Lateral<br>0,000                                                                                                    |                  |   |
|                          | 3<br>Ratio                                                                                                    | Stability<br>Foundation name<br>Tower Foundation<br>Foundation name<br>Tower Foundation<br>Stability<br>Foundation name<br>Guy1                                                                  | Results           Bearing           0,047           Caisson Flexure           0,096           Re:           Siliding           0,759           0,620                                                                                                    | Tor Caisson to<br>Upint<br>Sults for Anche<br>Upint<br>0,000<br>0,000                                                                                                    | wer foundati                                            | on<br>Laterai<br>0,000                                                                                                    |                  |   |
|                          | 3<br>Ratio - :<br># 1<br>Ratio - :<br># 1<br>1<br>Ratio - :<br># 1<br>1<br>Ratio - :<br># 1<br>2<br>3                                                                                                    | Stability<br>Foundation name<br>Tower Foundation<br>Foundation name<br>Tower Foundation<br>Stability<br>Foundation name<br>Guy1<br>Guy2<br>Guy3                                                  | Results 1           Bearing         0,047           Caisson Flexure         0,096           Re:         3liding           0,759         0,608           0,056         0,546                                                                                 | Tor Caisson to<br>Upint<br>Sults for Anche<br>Upint<br>0,000<br>0,869<br>4003                                                                                                    | or Blocks                                               | on<br>Lateral<br>0,000                                                                                                    |                  |   |
|                          | 3<br>Ratio - :<br>#<br>1<br>Ratio - 1<br>#<br>1<br>Ratio - 1<br>#<br>1<br>2<br>3                                                                                                    | Stability<br>Foundation name<br>Tower Foundation<br>Foundation name<br>Tower Foundation<br>Stability<br>Foundation name<br>Guy1<br>Guy2<br>Guy3                                                  | Results           Bearing           0.047           Caisson Flexura           0.096           Re:           Sliding           0.759           0.608           0.546                                                                                         | Op Caisson to           Upint           0,000           ui           ui           Upint           0,000           0,000           4,003                                                                                                    | wer foundati                                            | on<br>Lateral<br>0,000                                                                                                    |                  |   |
|                          | 3           Ratio - :           #           1           #           1           #           1           Ratio - :           #           1           #           1           #           1           #           1           #           1           #           1           #           1           #           1           2           3           Ratio - | Stability<br>Foundation name<br>Tower Foundation<br>Design<br>Foundation name<br>Tower Foundation<br>Stability<br>Foundation name<br>Guy1<br>Guy2<br>Guy3<br>Design                              | Results           Bearing           0,047           Caisson Flexura           0,096           Re:           Silding           0,759           0,608           0,546                                                                                         | Upin           0,000           II           sults for Anche           Upint           0,000           0,869           4,003                                                                                                    | or Blocks                                               | on<br>Lateral<br>0,000                                                                                                    |                  |   |
|                          | 3           Ratio -           #           1           Ratio -           #           1           Ratio -           #           1           2           3           Ratio -           #           1           2           3           Ratio -           #                                                                                                    | Stability<br>Foundation name<br>Tower Foundation<br>Foundation name<br>Tower Foundation<br>Tower Foundation<br>Stability<br>Foundation name<br>Guy1<br>Guy2<br>Guy3<br>Design<br>Foundation name | Results f           Bearing           0,047           Caisson Flexure           0,096           Re:           Silding           0,759           0,608           0,546           Flexural Front                                                              | Tor Caisson to<br>Uplift<br>0,000<br>0,000<br>0,000<br>0,000<br>0,000<br>0,000<br>0,000<br>0,000<br>1,000<br>0,000<br>0,000<br>0,000<br>1,000<br>0,000<br>0,000 | or Blocks                                               | ON<br>Lateral<br>0,000                                                                                                    |                  |   |
|                          | 3           Ratio - 1           #           1           Ratio - 1           #           1           Ratio - 1           #           1           Ratio - 1           #           1           Ratio - 1           #           1           1                                                                                                    | Stability<br>Foundation name<br>Tower Foundation<br>Design<br>Foundation name<br>Tower Foundation<br>Stability<br>Foundation name<br>Guy1<br>Guy2<br>Guy3<br>Design<br>Foundation name<br>Guy1   | Results 1           Bearing           0.047           Caisson Flexura           0.096           Re:           Siliding           0,759           0,608           0,546           Flexural Front           vertical           vote                           | Uplift<br>0,000<br>0,000<br>0,000<br>0,000<br>0,000<br>0,000<br>0,000<br>0,000<br>0,000<br>0,000<br>0,000<br>0,000                                                                                                    | Flexural Top<br>longitudinal                            | ON<br>Lateral<br>0,000                                                                                                    |                  |   |
|                          | 3           Ratio -           #           1           Ratio -           #           1           2           3           Ratio -           #           1           2           3           Ratio -           #           1           2           3                                                                                                    | Stability<br>Foundation name<br>Tower Foundation<br>Design<br>Foundation name<br>Tower Foundation<br>Stability<br>Foundation name<br>Guy1<br>Guy2<br>Guy2<br>Cuv2                                | Results f           Bearing           0,047           Caisson Flexura           0,096           Re:           Silding           0,759           0,608           0,546           Flexural Front           vertical           0,002                           | Caisson to     Uplift     0,000     Uplift     0,000     0,669     4,003     Flexural Front     horizontal     0,008     0,008                                                                                                    | or Blocks                                               | Exteral<br>0,000<br>Flexural Top<br>transverse<br>0,000<br>0,002                                                                                                    |                  |   |
|                          | 3           Ratio -           #           1           Ratio -           #           1           2           3           Ratio -           #           1           2           3                                                                                                    | Stability<br>Foundation name<br>Tower Foundation<br>Foundation name<br>Tower Foundation<br>Stability<br>Foundation name<br>Guy1<br>Guy2<br>Design<br>Foundation name<br>Guy1<br>Guy2<br>Guy3     | Results f           Bearing         0,047           Caisson Flexure         0,096           Re:         0,096           \$1000         0,759           0,608         0,546           Flexural Front<br>vertical         0,005           0,005         0,004 | Operation         Upplift           0,000         0,000           a         a           b         a           c         a           c         b           c         b           c         c           c         c           c         c           c         c           c         c           c         c           c         c           c                                                                                                    | Flexural Top<br>longitudinal<br>0,000<br>0,108<br>0,329 | Constant Statement Stateme |                  |   |

## **Detailed Results**

The detailed results for each foundation or guy anchor block are displayed in tabs following the **Summary** tab. The tab name will correspond with the name entered in the **Geometry** window for each foundation or guy anchor block. These results can be saved as a PDF Document, Word Document or printed using the icons displayed beneath the tab name.

The detailed results displayed will vary with type.

## Calculations

## Main Analysis Types

| Analysis Type         | Description                                                                                               |
|-----------------------|----------------------------------------------------------------------------------------------------|
| Soil bearing capacity | Check the pressure under the foundation vs. the bearing resistance of soil to vertical loads and moments. |
| Overturning           | Check the stability for rotation vs. the resistance to<br>overturning forces.                             |
| Uplift                | Check the foundation uplift vs. the resistance to uplift forces.                                          |
| Sliding               | Check the stability for sliding vs. the sliding resistance to lateral loads.                              |
| Design                | Check the wide beam shear, punching shear, flexural reinforcement, pier shear and pier force transfer.    |

With the exception of reinforcement design, the analyses are conducted based on the principles of LRFD or ASD. The user selects of **Type of analysis**, LRFD or ASD, in the **Parameters** window.

## **Main Algorithm**

Note: The following procedure may vary depending on the type of foundation.

- 1. Collect Data.
  - Base type, foundation type, number of foundations
  - Geometry for each foundation
  - Soil definition
  - Loads
  - Parameters
- 2. Calculate foundation and soil weight.
- 3. Calculate total vertical load as the sum of the vertical load, weight of the foundation and soil above.
- 4. Calculate the load eccentricity, common loads from all legs and loads acting on each pile.
- 5. Perform stability verifications.
  - Soil bearing capacity
  - Sliding
  - Overturning
  - Uplift / Compression
  - Caisson lateral capacity
- 6. Perform structural design.
  - One-Way (wide beam) shear
  - Punching (two-way) shear
  - Pad flexural reinforcement
  - Development length of bars
  - Pier shear
  - Pier force transfer
  - Axial and flexural pier capacity

## Soil Bearing Capacity [Pad and Mat foundations]

Bearing capacity of the soil is a core limit state of foundation design and cannot be turned off during the design or analysis of a foundation.

The soil bearing ratio is calculated as a maximum pressure divided by the bearing capacity.

Ratio = Maximum Pressure / Bearing Capacity

#### **Bearing Capacity**

The bearing capacity is defined in 2 ways:

- Defined directly as **qall** (allowable bearing capacity) on the **Soils** window.
- Calculated on the basis of **quit** (ultimate bearing capacity).

The method of calculation depends on the type of analysis:

**LRFD**  
qall = 
$$\varphi$$
.b \* qult  
Where:  
qall = Factored Bearing Resistance  
qult = Nominal Bearing Capacity  
 $\varphi$ .b = Resistance Factor for Soil Bearing  
**ASD**

gall = gult / FS.b

Where:

qall = Allowable Bearing Capacity qult = Ultimate Bearing Capacity FS.b = Factor of Safety for Bearing

When the type of analysis is set to ASD, the loads should not be factored. The allowable bearing capacity (qall) is defined directly or by using the ultimate bearing capacity (qult) and the safety factor (SF).

When the type of analysis is set to LRFD, the loads should be factored. The allowable bearing capacity (qall) is defined directly as a factored value or by using the nominal bearing capacity (qult) and the resistance factor for soil bearing ( $\varphi$ .b).

If the type of analysis is set to LRFD and the user has been supplied an allowable bearing capacity (qall), the nominal bearing capacity (qult) should be qult = qall \* SF.

#### Gross/Net

The allowable bearing capacity is typically supplied by the Geotechnical Engineer as either a gross or net allowable value. In the **Soils** window under each foundation tab, it can be defined by the user as **Gross** or **Net**.

When a gross soil pressure is specified, the load is compared directly against the allowable bearing (user entered value):

Allowable Bearing Capacity = qall (Gross)

When a net soil pressure is specified, the load is compared against a modified soil capacity. It is a sum of the allowable bearing (user-entered value) and the pressure from the soil weight at the foundation level divided by safety factor.

Allowable Bearing Capacity = qall (Net) + Soil Pressure / FS

#### Maximum Pressure

The maximum pressure is the maximum stress under the foundation (gross soil pressure). A linear model, not allowing for tensile stresses in the soil, is applied.

Stresses under the foundation are based on the total vertical load. This is the sum of the external loads, the weight of the foundation, and the overlying soils.

#### Vertical Loads

 $V = Vz + \varphi.bc^*$  Foundation Weight +  $\varphi.bs^*$  Soil Weight

Where:

Vz = Vertical load from the load combination. It is a load passing through thecenter of gravity of the foundation and is applied at the level of the support point. Foundation Weight = The weight of the foundation. It is the sum of the weight of the pad and the pier.

Foundation Weight = Concrete Volume \* Concrete density:

Soil Weight = The weight of soil above the pad or mat based on the vertical projection.

Soil Weight = Soil Volume above pad \* Soil density

 $\varphi$ .bc = Load factor for foundation weight for soil bearing; (1.0 for ASD)

 $\varphi$ .bs = Load factor for soil weight for soil bearing; (1.0 for ASD)

The maximum stress is calculated by one of the following methods:

#### Effective area (uniform distribution of stress)

The maximum soil pressure is calculated using the reduced effective footing area A'. [AASHTO] Effective Area: A' = B' \* L' Effective Foundation Dimensions: B' = B - 2 \* |ez|

L' = L - 2 \* |ex|Maximum Pressure = Load / A'

#### Variable distribution of stress for one-way eccentricity, and effective area for twoway eccentricity

Method of determining the forces depends on the position of the load.

- Trapezoidal distribution of pressure for eccentricities less than L / 6 (load in kern):
  - (6 \* |ex| / L + 6 \* |ez| / B) < 1[100% of pad is compressed]
  - Triangular distribution of pressure for one way eccentricity to value L / 3:
  - L/3 > |ex| >= L/6and ez = 0Β/

and ex = 0

$$3 > |ez| >= L / 6$$

- Rectangular distribution of pressure for one way eccentricity to value L / 2: L/2 > |ex| > = L/3and ez = 0B/2 > |ez| >= L/3and ex = 0
- Effective uniform distribution of pressure for two way eccentricity: (6 \* |ex| / L + 6 \* |ez| / B) >= 1and |ex| > 0, |ez| > 0, |ex| < L / 2, |ez| < B / 2

#### Variable distribution of stress

Detailed calculation method for two way eccentricity that determines the tension at the four corners of the foundation taking into account the stress redistribution in the presence of a partial detachment of the foundation.

Load eccentricities, ex and ez

ex = (Mz + Hx \* (hf + h)) / Vez = (Mx - Hz \* (hf + h)) / V

Where:

Mx, Mz = Bending moments Hx, Hy = Horizontal loads

V = Total vertical load

hf + h = Distance from Foundation level to top of the pier

## tnxFoundation General Reference

#### Sliding [Pad and Mat foundations]

The sliding calculations check the possible soil damage caused by the sliding of the foundation footing on the soil in direct contact with the footing.

The lateral pressure caused by displacement of a foundation is not taken into account. Therefore, the active pressure from the soil is zero.

The user can select **Include passive pressure in sliding resistance** on the **Calculation Parameters** tab in the **Parameters** window.

The sliding ratio is calculated separately in both the x and z directions as the sum of applied sliding forces divided by the sum of the resisting forces.

Ratio = Sliding Force / Sliding Resistance

#### **Sliding Resistance**

The sliding resistance is the resisting force calculated as the sum of the shear resistance and passive resistance.

#### <u>LRFD</u>

Sliding Resistance =  $\varphi$ .s \* ResistS +  $\varphi$ .p \* ResistP

Where:

ResistS = Shear resistance between footing and soil ResistP = Passive resistance (soil passive pressure acting at the side of the foundation)  $\varphi$ .s = Resistance factor for friction  $\varphi$ .p = Resistance factor for passive resistance

## <u>ASD</u>

Sliding Resistance = ResistS / FS.s + ResistP / FS.p

Where:

ResistS = Shear resistance between footing and soil ResistP = Passive resistance (soil passive pressure acting at the side of the foundation) FS.s = Safety factor for friction FS.p = Safety factor for passive resistance

#### Shear Resistance

**ResistS** = The shear resistance is a shear between the soil and foundation calculated at the foundation level (for soil existing under the foundation base).

The shear resistance can be calculated by using a defined friction coefficient value or by using soil parameters. The method selection is done under Sliding, Use friction coefficient to calculate shear resistance on the Calculation Parameters tab of the Parameters window.

If this option is selected, the shear resistance is determined based on the vertical loads and the friction coefficient. Otherwise it will be based on the soil parameters.

## Shear Resistance based on Vertical Loads and Friction Coefficient

ResistS = Friction coefficient \* V

Where:

Friction coefficient = the coefficient of friction between the bottom of the footing and the soil. V = vertical load from the weight of the foundation and the soil above

#### Shear Resistance based on Soil Parameters, Cohesive Soil

ResistS = cu \* Ac for cohesive soil, soil internal friction angle  $\phi = 0$ 

Where:

cu = soil cohesion Ac = foundation-soil contact area

#### Shear Resistance based on Soil Parameters, Cohesionless Soil

ResistS =  $tan(\phi) * V$  for cohesionless soil, soil cohesion = 0

Where:

 $\phi$  = internal friction angle of the soil at formation level

 $\dot{V}$  = vertical load from the weight of the foundation and the soil above

#### Shear Resistance based on Soil Parameters, Silt

Use resistance from cohesion when internal angle of friction < 20°, otherwise use resistance from friction

ResistS =  $tan(\phi) * V$ for  $\phi \ge 20deg$  [silt] or cu = 0 [cohesionless soil]ResistS = cu \* Acfor  $\phi < 20deg$  [silt] or  $\phi = 0$  [cohesive soil]

Where:

 $\phi$  = internal friction angle of the soil at the formation level

V = vertical load from the weight of the foundation and the soil above

cu = soil cohesion

Ac = foundation-soil contact area

#### Shear Resistance based on Soil Parameters, Silt Use the smaller of resistance from cohesion or friction

Minimum of:

ResistS =  $tan(\phi) * V$ ResistS = cu \* Ac

Where:

 $\begin{aligned} \varphi &= \text{internal friction angle of the soil at the formation level} \\ V &= \text{vertical load from the weight of the foundation and the soil above} \\ \text{cu} &= \text{soil cohesion} \\ \text{Ac} &= \text{foundation-soil contact area} \end{aligned}$ 

#### Shear Resistance based on Soil Parameters, Silt Use sum of resistances from cohesion and friction

ResistS =  $tan(\phi) * V + cu * Ac$ 

## Where:

 $\phi$  = internal friction angle of the soil at the formation level V = vertical load from the weight of the foundation and the soil above cu = soil cohesion

Ac = foundation-soil contact area

#### Passive Resistance

The passive resistance, ResistP, is the soil passive pressure acting at the side of the foundation.

#### Passive Resistance

ResistP = Foundation Side Area \* Earth Passive Pressure

Where:

Earth Passive Pressure = Kp\* 1/2 \*D \*(qvtop+qvbot) + CohesionPart qvtop = vertical stress at top of pad qbot = vertical stress at bottom of pad CohesionPart = 2 \* cu \* (Kp<sup>0.5</sup>) \* D cu = soil cohesionKp = coefficient of passive lateral earth pressure D = height of pad

#### **Vertical Stress**

Vertical stress is calculated as the sum of the soil weight from all layers above.

 $qv = \sum (h * \gamma_{ef})$ 

Where:

qv = vertical stress from soil weight at h level h = height of soil  $\gamma_{ef}$  = effective unit weight of soil

The effective unit weight of soil for the dry condition is equal to dry unit weight of the soil:

 $\gamma_{ef} = \gamma_{dry}$ For soil with ground water, the effective unit weight of the soil is equal to the saturated unit weight of soil minus unit weight of water:

 $\gamma_{ef} = \gamma_{sat} - \gamma_w$ 

## Sliding [Anchor Block]

The block sliding calculations check the possible soil damage caused by the sliding of the anchor block on the soil in direct contact with the footing.

The lateral pressure caused by displacement of a foundation is not taken into account. Therefore, the active pressure from the soil is zero.

The user can select **Include passive pressure in sliding resistance** on the **Calculation Parameters** tab in the **Parameters** window.

The sliding ratio is calculated in one direction, along the resultant of vertical the force (perpendicular to the front of the anchor block) as the applied sliding force divided by the sum of the resisting forces.

Ratio = Sliding Force / Sliding Resistance

#### **Sliding Resistance**

The sliding resistance is the resisting force calculated as the sum of the shear resistance and passive resistance.

### <u>LRFD</u>

Sliding Resistance =  $\varphi$ .s \* ResistS +  $\varphi$ .p \* ResistP

Where:

ResistS = shear resistance between footing and soil ResistP = passive resistance (soil passive pressure acting on the front side of the block)  $\varphi$ .s = resistance factor for friction  $\varphi$ .p = resistance factor for passive resistance

## <u>ASD</u>

Sliding Resistance = ResistS / FS.s + ResistP / FS.p

#### Where:

ResistS = shear resistance between footing and soil ResistP = passive resistance (soil passive pressure acting on the front side of the block) FS.s = safety factor for friction FS.p = safety factor for passive resistance

#### Shear resistance

The shear resistance is a shear between the block and soil.

#### Shear Resistance

ResistS = ResistTop + ResistSide + ResistWedge

Where:

ResistTop = The horizontal resistance from friction on the top of the block surface. It is calculated once for the soil level at the top of the block. ResistSide = The horizontal resistance from friction on the sides of the block surfaces. It is the sum of all soil layers above the bottom of the block and below the top of the block.

ResistWedge = The friction force from the front soil wedge. It is calculated for cohesionless soil only. This component is optional. Include friction acting on the inclined plane of front wedge can be found under Anchor Block/Sliding on the Calculation Parameters tab of the Parameters window.

#### Shear Resistance on Top of Block, Cohesive Soil

ResistTop = AdhesionFactor \*cu \* L \* B for cohesive soil, soil internal friction angle  $\phi = 0$ 

Where:

AdhesionFactor = soil adhesion factor cu = soil cohesion L = block length B = block width

### Shear Resistance on Top of Block, Cohesionless Soil

ResistTop =  $tan(2/3 \phi) * V$  for cohesionless soil, soil cohesion = 0

Where:

 $\phi$  = internal friction angle of the soil

V = weight of the vertical projection of the soil above the anchor block

#### Shear Resistance on Top of Block, Silt

# Use resistance from cohesion when internal angle of friction < 20°, otherwise use resistance from friction

| ResistTop = $tan(2/3 \phi) * V$        | for $\phi \ge 20 \text{deg}$ [silt] or cu = 0 [cohesionless            |
|----------------------------------------|------------------------------------------------------------------------|
|                                        | soil]                                                                  |
| ResistTop = AdhesionFactor *cu * L * B | for $\phi < 20 \text{deg [silt] or } \phi = 0 \text{ [cohesive soil]}$ |

Where:

AdhesionFactor = soil adhesion factor cu = soil cohesion L = block length B = block width $\phi = internal friction angle of the soil$ 

V = weight of the vertical projection of the soil above the anchor block

## Shear Resistance on Top of Block, Silt

# Use the smaller of resistance from cohesion or friction Minimum of:

ResistTop = AdhesionFactor \*cu \* L \* B ResistTop =  $tan(2/3 \phi)$  \* V

Where:

AdhesionFactor = soil adhesion factor

- cu = soil cohesion
- L = block length
- B = block width
- $\phi$  = internal friction angle of the soil
- V = weight of the vertical projection of the soil above the anchor block

### Shear Resistance on Top of Block, Silt

Use sum of resistances from cohesion and friction ResistTop = AdhesionFactor \*cu \* L \* B +  $tan(2/3 \phi)$  \* V

#### Where:

AdhesionFactor = soil adhesion factor

cu = soil cohesion

- L = block length
- B = block width
- $\phi$  = internal friction angle of the soil
- V = weight of the vertical projection of the soil above the anchor block

#### Limiting Shear Resistance on Top of Block

The shear resistance of the top of the block cannot exceed the passive resistance acting on the soil plug directly above the top of the block.

Passive Pressure From Soil Above = Kp \* V

Where:

Kp = soil coefficient of passive lateral earth pressure

V = weight of the vertical projection of the soil above the anchor block

#### Shear Reistance on Sides of Block

The horizontal resistance from the friction on the sides of the block is a sum for all soil layers above the bottom of the block and below the top of the block.

ResistSide = 2 \* L \* ∑ (AdhesionFactor \* cu \* h)

Where:

L = block length AdhesionFactor = soil adhesion factor cu = soil cohesion h = height of the soil layer

#### Shear Resistance from Front Soil Wedge

The friction force from the front soil wedge. It is calculated for cohesionless soil only. This component is optional.

ResistWedge =  $B * \sum (h * \cos(\phi) * \tan(\phi) * qsoil)$ 

Where:

B = block width

h = height of soil layer (for layers above the bottom of the block and below the top of the block)

 $\boldsymbol{\varphi} = \text{internal friction angle of the soil [user defined]}$ 

qsoil = pressure from soil at the midheight of the soil layer

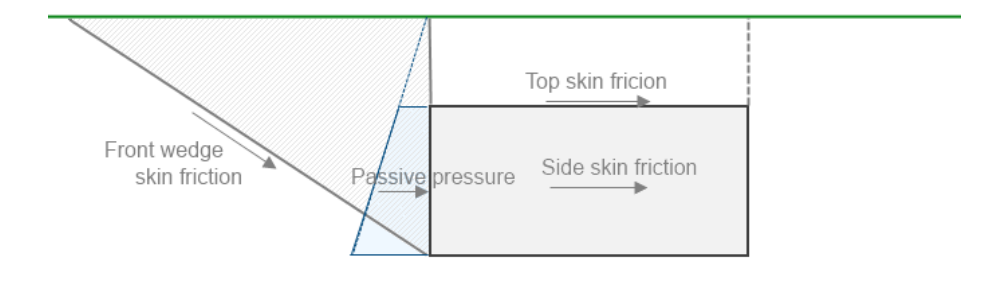

#### Passive Resistance

The passive resistance is a resistance due to passive soil lateral bearing acting on the front side of the block. It is calculated as a sum of the passive pressure force for all soil layers above the bottom of block and below the top of block.

#### Passive Resistance

ResistP = B \*D \* Pp

Where:

 $\begin{array}{l} \mathsf{B} = \mathsf{block} \ \mathsf{width} \\ \mathsf{D} = \mathsf{block} \ \mathsf{height} \\ \mathsf{Pp} = \mathsf{Kp} \ \mathsf{*}(\mathsf{qvtop} + \mathsf{qvbot}) \ / \ 2 + 2 \ ^* \ \mathsf{cu} \ ^* \ (\mathsf{Kp}^{0.5}) \\ \mathsf{Pp} = \mathsf{passive} \ \mathsf{pressure} \ \mathsf{acting} \ \mathsf{on} \ \mathsf{front} \ \mathsf{side} \ (\mathsf{linear} \ \mathsf{value} \ \mathsf{at} \ \mathsf{unit} \ \mathsf{height}) \\ \mathsf{qvtop} = \ \mathsf{vertical} \ \mathsf{stress} \ \mathsf{from} \ \mathsf{soil} \ \mathsf{weight} \ \mathsf{at} \ \mathsf{top} \ \mathsf{level} \\ \mathsf{qvbot} = \ \mathsf{vertical} \ \mathsf{stress} \ \mathsf{from} \ \mathsf{soil} \ \mathsf{weight} \ \mathsf{at} \ \mathsf{bottom} \ \mathsf{level} \\ \mathsf{cu} = \ \mathsf{soil} \ \mathsf{cohesion} \\ \mathsf{Kp} = \ \mathsf{coefficient} \ \mathsf{of} \ \mathsf{passive} \ \mathsf{lateral} \ \mathsf{earth} \ \mathsf{pressure} \\ \end{array}$ 

#### Vertical Stress

Vertical stress is calculated as the sum of the soil weight from all layers above.

 $qv = \sum (h * \gamma_{ef})$ 

Where:

qv = vertical stress from soil weight at h level h = height of soil  $\gamma_{ef}$  = effective unit weight of soil

The effective unit weight of soil for the dry condition is equal to dry unit weight of the soil:

$$\gamma_{ef} = \gamma_{dry}$$

For soil with ground water, the effective unit weight of the soil is equal to the saturated unit weight of soil minus unit weight of water:

$$\gamma_{ef} = \gamma_{sat} - \gamma_w$$

tnxFoundation General Reference

#### **Overturning [Pad and Mat foundations]**

The overturning calculations determine the sum of overturning and stabilizing moments.

The overturning ratio is calculated separately in both the x and z directions as the sum of the overturning moments divided by the sum of the resisting moments. The worst case between the x and z directions is reported.

Ratio = Overturning moment / Resisting moment

#### **Resisting moment**

The Resisting moment is the sum of stabilizing moments about the rotation edge, including the moment due to the weight of the foundation and soil.

#### <u>LRFD</u>

```
Resisting moment = \varphi.o1 * Mresist.weight+ \varphi.o2 (Mresist.soil + Mresist.wedge) + \varphi.o3 * Mresist.cohesion + \varphi.o4 * Mresist.axial
```

Where:

 $\varphi$ .o1 = reduction factor for foundation weight  $\varphi$ .o2 = reduction factor for soil weight  $\varphi$ .o3 = reduction factor for soil cohesion  $\varphi$ .o4 = reduction factor for vertical load

#### <u>ASD</u>

Resisting moment = (Mresist.weight + Mresist.soil + Mresist.wedge + Mresist.cohesion) / FS.o + Mresist.axial

Where:

FS.o = overturning Factor of safety

#### **Resisting Moment from Foundation Weight**

Mresist.weight = Foundation weight \* 0.5 \* Foundation width

Where:

Foundation weight = The weight of the foundation, including the pad and pier.

#### **Resisting Moment from Soil Weight**

Mresist.soil = Soil Vertical \* 0.5 \* Foundation width

Where:

Soil Vertical = The weight of the soil located directly above the foundation. The volume of the soil is reduced by volume of the pier(s).

#### Resisting Moment from Soil Wedges

#### Consider Weight of Soil Wedges and shear force from cohesion only at Non-Bearing Area (Not Selected) or Upward Vertical Load

The moment from the weight of the soil wedges above the foundation perimeter. Including the resisting moment from soil wedges is optional and can be found as **Include weight of soil wedges in overturning resistance** under **Overturning** on the **Calculations Parameters** tab in the **Parameters** window.

Mresist.wedge = Soil Wedge \* Arm

Where:

Soil Wedge = The weight of soil wedges located around the full perimeter of the pad. Soild Wedge = Wedges Volume around entire perimeter \* Soil density Arm = The distance from rotation point to the resultant of the soil wedges weight.

Arm = 0.5 \* Foundation width

#### Resisting Moment from Soil Wedges

## Consider Weight of Soil Wedges and shear force from cohesion only at Non-Bearing Area (Selected) and Downward Vertical Load

The moment from the weight of the soil wedges above the foundation perimeter. Including the resisting moment from soil wedges is optional and can be found as **Include weight of soil wedges in overturning resistance** under **Overturning** on the **Calculations Parameters** tab in the **Parameters** window.

Mresist.wedge = Soil Wedge \* Arm

Where:

Soil Wedge = The weight of soil wedges around the non bearing part of the pad perimeter.

Soild Wedge = Wedges Volume around nonbearing pad perimeter \* Soil density

Arm = R1, the distance from the rotation edge to resultant force from weight of soil wedges around the non bearing part of the pad perimeter.

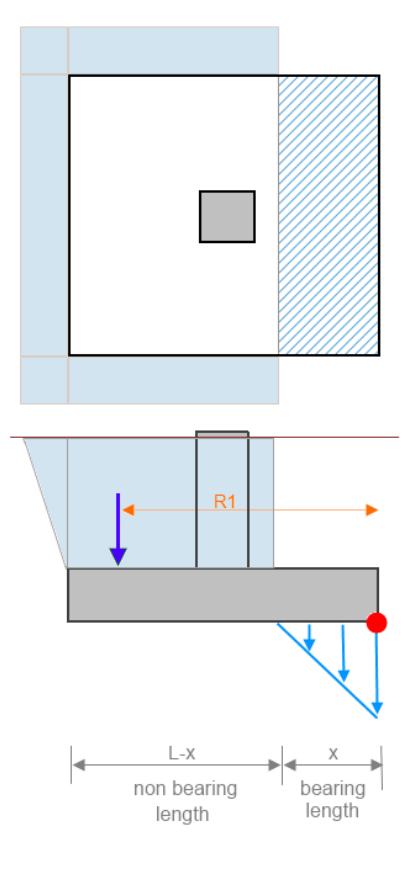

### **Resisting Moment from Cohesion**

Include shear force from cohesion in overturning resistance (Selected) Consider Weight of Soil Wedges and shear force from cohesion only at Non-Bearing Area (Not Selected) or Upward Vertical Load

The moment from the shear force resulting from soil cohesion on the vertical plane at the pad perimeter. This component is optional and can be found as **Include shear** force from cohesion in overturning resistance under Overturning on the Calculations Parameters tab in the Parameters window. (The additional component, Consider Weight of Soil Wedges and shear force from cohesion only at Non-Bearing Area, is not selected or the vertical load is upward.)

Mresist.cohesion = Cohesion Resistance \* Arm

Where:

Cohesion Resistance = Vertical shear force resulting from soil cohesion. It is calculated at vertical planes around the pad perimeter. Cohesion Resistance = Foundation Perimeter \* 0.5 \* cu \* Height Foundation Perimeter = perimeter to calculate cohesion area Foundation Perimeter = 4 \* Lcu = soil cohesion Height = distance from top of foundation level to the frost depth Arm = distance from rotation point to the resultant of the cohesion shear force Arm = 0.5 \* Foundation width

## **Resisting Moment from Cohesion**

Include shear force from cohesion in overturning resistance (Selected) Consider Weight of Soil Wedges and shear force from cohesion only at Non-Bearing Area (Selected) and Downward Vertical Load

The moment from the shear force resulting from soil cohesion on the vertical plane at the pad perimeter. This component is optional and can be found as **Include shear** force from cohesion in overturning resistance under **Overturning** on the **Calculations Parameters** tab in the **Parameters** window. (The additional component, **Consider Weight of Soil Wedges and shear force from cohesion only at Non-Bearing Area**, is selected and the vertical load is downward.)

Mresist.cohesion = Cohesion Resistance \* Arm

Where:

Cohesion Resistance = Vertical shear force resulting from soil cohesion. It is calculated at vertical planes around the pad perimeter. Cohesion Resistance = Foundation Perimeter \* 0.5 \* cu \* Height Foundation Perimeter = perimeter to calculate cohesion area Foundation Perimeter = L + 2 \* (L - x)  $\mathbf{x}$  = Bearing length. It is calculated independently for the X and Z directions and is calculated separately for each load case cu = soil cohesion Height = distance from top of foundation level to the frost depth Arm = distance from rotation point to the resultant of the cohesion shear force Arm = R2, distance from the rotation edge to the resultant force from cohesion around the non-bearing part of the pad perimeter.

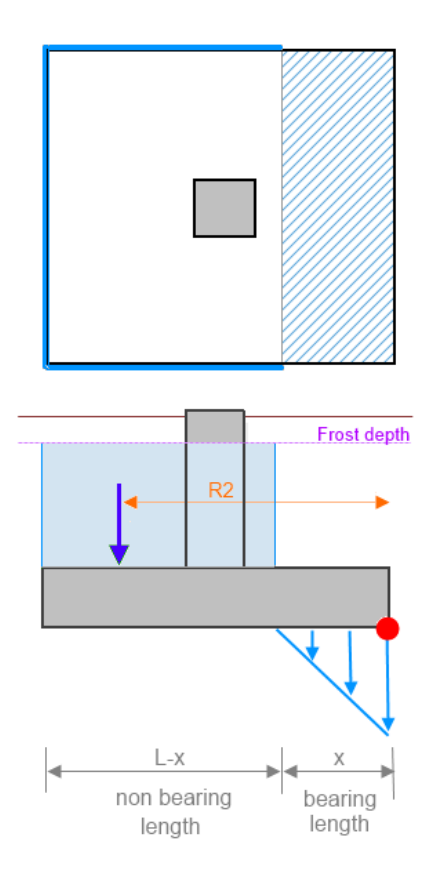

## tnxFoundation General Reference

### **Resisting Moment from Vertical Load**

Consider uplift vertical force as overturning (Selected or Not Selected) and Downward Vertical Load Consider uplift vertical force as overturning (Not Selected) and Upward Vertical

Load

The moment from the vertical load. This component is optional and can be found as **Consider uplift vertical force as overturning** under **Overturning** on the **Calculation Parameters** tab in the **Parameters** window.

Mresist.axial = Vertical force \* 0.5 \* Foundation width

#### **Resisting Moment from Vertical Load**

**Consider uplift vertical force as overturning (Selected) and Upward Vertical Load** The moment from the vertical load. This component is optional and can be found as **Consider uplift vertical force as overturning** under **Overturning** on the **Calculation Parameters** tab in the **Parameters** window.

Mresist.axial = 0

#### **Overturning moment**

The Overturning moment is the sum of all applied moments, shears, and uplift forces that cause the footing to turn over.

## LRFD

Mover =  $\varphi$ .05 \* Mover.loads -  $\varphi$ .06 \* Mover.passive

Where:

 $\varphi$ .05 = load factor for overturning external loads  $\varphi$ .06 = reduction factor for passive pressure

#### <u>ASD</u>

Mover = Mover.loads / FS.o - Mover.passive / FS.o

Where:

FS.o = overturning Factor of safety

#### Overturning Moment from External Load

# Consider uplift vertical force and overturning (Selected) and Upward Vertical Load

This option can be found under **Overturning** in the **Calculation Parameters** tab of the **Parameters** window.

Mover.loads = External Moment + Moment from Horizontal force + Moment from vertical load

Where:

Moment from vertical load = |Vertical force| \* 0.5 \* Foundation width

#### **Overturning Moment from External Load**

# Consider uplift vertical force and overturning (Selected) and Downward Vertical Load

**Consider uplift vertical force and overturning (Not Selected)** This option can be found under **Overturning** in the **Calculation Parameters** tab of the **Parameters** window.

Mover.loads = External Moment + Moment from Horizontal force + Moment from vertical load

Where:

Moment from vertical load = 0

<u>Overturning Moment from Passive Pressure</u> Consider moment from passive pressure as reducing overturning moment (Selected) and Upward Vertical Load This option can be found under **Overturning** in the **Calculation Parameters** tab of the **Parameters** window. The upward vertical load is calculated relative to the upper edge of the footing, Mpt. The rotation edge is at the bottom foundation level

Mover.passive = Mpt \* Foundation width

### <u>Overturning Moment from Passive Pressure</u> Consider moment from passive pressure as reducing overturning moment (Selected) and Downward Vertical Load

This option can be found under **Overturning** in the **Calculation Parameters** tab of the **Parameters** window. The downward vertical load is calculated relative to the lower edge of the footing, Mp. The rotation edge is at the top foundation level

Mover.passive = Mp \* Foundation width

#### **Uplift [Pad and Mat foundation]**

The uplift calculations check the possibility of complete detachment of the foundation due to the vertical force acting upwards.

The uplift ratio is calculated as an uplift force divided by an uplift resistance.

Ratio = Uplift Force / Uplift Resistance

#### **Uplift Resistance**

The uplift resistance is the resisting force to the upward vertical load. It is calculated as the sum of the resistance from the foundation, soil weight and the resistance from soil cohesion (optional).

#### <u>LRFD</u>

Uplift Resistance =  $\varphi$ .u1 \*Foundation Weight +  $\varphi$ .u2 \* Soil Weight +  $\varphi$ .u3\* Uplift Cohesion Resistance

#### Where:

Foundation Weight = The sum of the pad and pier(s) weight. Soil Weight = weight of soil Uplift Cohesion Resistance = vertical resistance from soil cohesion  $\varphi$ .u1 = load factor for foundation weight  $\varphi$ .u2 = load factor for soil weight  $\varphi$ .u3 = reduction factor for soil cohesion

## <u>ASD</u>

Uplift Resistance = Foundation Weight / FS.c + Soil Weight / FS.s + Uplift Cohesion Resistance / FS.s

#### Where:

Foundation Weight = The sum of the pad and pier(s) weight. Soil Weight = weight of soil Uplift Cohesion Resistance = vertical resistance from soil cohesion FS.s = safety factor for soil weight for uplift FS.c = safety factor for foundation weight for uplift

#### **Uplift Resistance from Soil Weight**

It is the sum of weight of soil directly above the foundation pad and the weight of soil wedges around entire pad perimeter (optional). The option can be selected under **Uplift, Include weight of soil wedges around entire perimeter in the resistance**, on the **Calculation Parameters** tab in the **Parameters** window.

Soil Weight = Soil Vertical + Soil Wedge

Where:

Soil Vertical = weight of the soil directly above the pad Soil Wedge = Weight of the soil wedges around the full perimeter of foundation. Calculated at the top of the foundation.

#### **Uplift Resistance from Cohesion**

Include shear force from skin friction and cohesion in the resistance (Selected) Vertical resistance from soil cohesion calculated around entire pad perimeter for soil below the frost depth. The option can be selected under **Uplift** on the **Calculation Parameters tab** in the **Parameters** window.

Uplift Cohesion Resistance = Foundation Perimeter \* 0.5 \* cu \* Height

Where:

Foundation Perimeter = perimeter to calculate the cohesion area cu = soil cohesion

Height = distance from top of foundation level to the frost depth level

tnxFoundation General Reference

#### **Uplift** [Anchor Block]

The uplift calculations check the possibility of complete detachment of the foundation due to the vertical force acting upwards.

The uplift ratio is calculated as an uplift force divided by an uplift resistance.

Ratio = Uplift Force / Uplift Resistance

#### **Uplift Resistance**

The uplift resistance is the resisting force to the upward vertical load. It is calculated as the sum of the resistance from the foundation, soil weight and the resistance from soil cohesion (optional).

Uplift Resistance =  $\varphi$ .u1 \*Foundation Weight +  $\varphi$ .u2 \* Soil Weight +  $\varphi$ .u3\* Uplift Cohesion Resistance

#### Where:

Foundation Weight = weight of the anchor block Soil Weight = sum of the weight of soil directly above the block Uplift Cohesion Resistance = vertical resistance from soil cohesion  $\varphi$ .u1 = load factor for foundation weight  $\varphi$ .u2 = load factor for soil weight  $\varphi$ .u3 = reduction factor for soil friction

## <u>ASD</u>

Uplift Resistance = Foundation Weight / FS.c + Soil Weight / FS.s + Uplift Cohesion Resistance / FS.r

Where:

Foundation Weight = weight of the anchor block Soil Weight = = sum of the weight of soil directly above the block Uplift Cohesion Resistance = vertical resistance from soil cohesion FS.c = safety factor for foundation weight for uplift FS.s = safety factor for soil weight for uplift FS.r = safety factor for friction

#### **Uplift Resistance from Skin Friction and Cohesion**

**Include shear force from skin friction and cohesion in the resistance (Selected)** Vertical resistance from soil cohesion below the frost depth and skin friction. It is the sum for all soil layers above the bottom of the block and below the frost depth. The option can be selected under **Anchor Block, Uplift** on the **Calculation Parameters** tab in the **Parameters** window.

Uplift Cohesion Resistance = CohesionPart + SkinFrictionPart

#### Uplift Resistance from Cohesion (CohesionPart)

It is the vertical resistance from the soil cohesion around the front and side surfaces of the anchor block and for soil above the full perimeter of the block below the frost depth.

For soil layers above the bottom of the anchor block and below the top of the block: CohesionPart = PerimeterFront \*  $\sum$  (AdhesionFactor \*cu \* h)

For soil layers above the top of the block and below the frost depth: CohesionPart = PerimeterTop \*  $\sum$  (0.5 \* cu \* h)

Where:

PerimeterFront = 2 \* L + BPerimeterTop = 2 \* (L + B)AdhesionFactor = soil adhesion factor cu = soil cohesion h = height of soil layer

Uplift Resistance from Cohesion (SkinFrictionPart)

It is the vertical resistance from skin friction at the front face of the anchor block.

For soil layers above the bottom of the anchor block and below the top of the block: SkinFrictionPart =  $\sum [B * 0.7 * tan(\phi) * Kp * qsoil]$ 

For soil layers above the top of the block and below the frost depth: SkinFrictionPart = 0

Where :

$$\begin{split} &\mathsf{B} = \text{anchor block width} \\ &\varphi = \text{internal friction angle of the soil} \\ &\mathsf{Kp} = \text{coefficient of passive lateral earth pressure} \\ &\text{qsoil} = \text{pressure from soil at midheight of soil layer} \end{split}$$

## **Vertical Stress**

Vertical stress is calculated as the sum of the soil weight from all layers above.

 $\begin{array}{l} \operatorname{qsoil} = 0.5 * (\operatorname{qvtop} + \operatorname{qvbot}) \\ \operatorname{qv} = \sum (h * \gamma_{ef}) \end{array}$ 

Where:

qvtop = vertical stress from soil weight at top level<math>qvbot = vertical stress from soil weight at bottom level<math>qv = vertical stress from soil weight at h level h = height of soil $\gamma_{ef} = effective unit weight of soil$ 

The effective unit weight of soil for the dry condition is equal to dry unit weight of the soil:

 $\gamma_{ef} = \gamma_{dry}$ 

For soil with ground water, the effective unit weight of the soil is equal to the saturated unit weight of soil minus unit weight of water:

 $\gamma_{ef} = \gamma_{sat} - \gamma_w$ 

### Single Pile Tension Capacity [Foundations with Piles]

The single pile tension verification checks the possibility of pull out of the single pile due to the action of the vertical force in a single pile acting upwards.

The ratio is calculated as an uplift force divided by tension resistance.

Ratio = Uplift Force in Pile / Tension Resistance

The uplift force in the pile is the maximum uplift force determined from all piles.

#### **Tension Resistance**

The tension resistance is the force resisting the upward vertical load, and is calculated as the cumulative skin friction resistance. It can be user defined or calculated. If **Calculate bearing and tension capacity of the pile** is not selected under **Piles Capacity** on the **Calculation Parameters** tab in the **Parameters** window, the user can define it as the **Pile tension capacity** directly below.

## <u>LRFD</u>

Tension Resistance =  $\varphi$ .sid.t\* Pile Shaft Resistance

Where:

 $\varphi$ .sid.t = resistance factor for uplift Pile Shaft Resistance = vertical shaft resistance of the pile due to skin friction

#### <u>ASD</u>

Minimum of:

Tension Resistance = Pile Shaft Resistance / FS.gt Tension Resistance = Pile Shaft Resistance / FS.st

Where:

FS.gt = global safety factor for Uplift FS.st = safety factor for shaft resistance for Uplift Pile Shaft Resistance = vertical shaft resistance of pile due to skin friction

## Pile Shaft Resistance

Vertical shaft resistance of pile due to skin friction. It is the sum of the incremental external skin friction for soil layers from bottom of the pad to the bottom of the pile. The unit external skin friction can be calculated or user defined. If **Calculate unit skin** friction (fs) and unit end bearing (qb) is not selected under **Piles Capacity** on the **Calculation Parameters** tab in the **Parameters** window, the user can define the values in the **Soils** window.

Qs = Pe \* dh \* fs

Where:

Qs = The incremental external skin friction accumulated within a soil layer outside the pile. Pe = external perimeter of the pile dh = the thickness of the soil layer fs = unit external skin friction in layer

#### External Skin Friction

The unit external skin friction, fs, is calculated according to two basic methods: the total stress or alpha method and the effective stress or beta method. The methods are selected automatically, according to soil internal angle of friction.

| Total Stress Method:     |                  |
|--------------------------|------------------|
| fs = fs_alfa             | if               |
| $fs_alfa = \alpha * cu$  |                  |
| Effective Stress Method: |                  |
| fs = fs_beta             | if φ >= 20 [deg] |

 $fs_beta = Kt * tan(\delta) * qsoil$ 

#### Where:

 $\begin{aligned} & \alpha = \text{adhesion factor} \\ & \text{cu} = \text{soil cohesion} \\ & \text{Kt} = \text{coefficient for lateral earth pressure} \\ & \delta = \text{friction angle between the soil and the pile} \\ & \text{qsoil} = \text{vertical stress from soil at mid height of soil layer} \end{aligned}$ 

## Vertical Stress

Vertical stress is calculated as the sum of the soil weight from all layers above.

qsoil = 0.5 \* (qvtop + qvbot) qv =  $\sum (h * \gamma_{ef})$ 

Where:

 $\begin{array}{l} qvtop = \ vertical \ stress \ from \ soil \ weight \ at \ top \ level \\ qvbot = \ vertical \ stress \ from \ soil \ weight \ at \ bottom \ level \\ qv = \ vertical \ stress \ from \ soil \ weight \ at \ h \ level \\ h = \ height \ of \ soil \\ \gamma_{ef} = \ effective \ unit \ weight \ of \ soil \end{array}$ 

The effective unit weight of soil for the dry condition is equal to dry unit weight of the soil:

$$\gamma_{ef} = \gamma_{dry}$$
  
For soil with ground water, the effective unit weight of the soil is equal to the saturated unit weight of soil minus unit weight of water:

$$\gamma_{ef} = \gamma_{sat} - \gamma_w$$

### Single Pile Compression Capacity [Foundations with Piles]

The single pile compression verification checks the soil resistance to compression of the single pile due to the vertical force in a single pile acting downwards.

The ratio is calculated as a compression force divided by compression resistance.

Ratio = Compression Force in Pile / Compression Resistance

The compression force in the pile is the maximum compression force determined from all piles.

#### **Compression Resistance**

The compression resistance is the force resisting the downward vertical load, and is calculated as the cumulative skin friction resistance and pile base resistance.

#### <u>LRFD</u>

Compression Resistance =  $\varphi$ .sid.c \* Pile Shaft Resistance +  $\varphi$ .bas.c \* Pile Base Resistance

Where:

 $\varphi$ .sid.c = resistance factor for compression Pile Shaft Resistance = vertical shaft resistance of pile due to skin friction  $\varphi$ .bas.c =resistance factor for base resistance for compression Pile Base Resistance = pile end bearing resistance

## ASD

Minimum of:

Compression Resistance = (Pile Shaft Resistance + Pile Base Resistance) / FS.gc Compression Resistance = Pile Shaft Resistance / FS.sc + Pile Base Resistance / FS.bc

## Where:

FS.gc = global safety factor for Compression FS.sc = safety factor for shaft resistance for Compression FS.bc = safety factor for base resistance for Compression Pile Shaft Resistance = vertical shaft resistance of pile due to skin friction Pile Base Resistance = pile end bearing resistance

#### Pile Shaft Resistance

Vertical shaft resistance of pile due to skin friction. It is the sum of the incremental external skin friction for soil layers from the bottom of the pad to the bottom of the pile. The unit external skin friction can be calculated or user defined. If Calculate unit skin friction (fs) and unit end bearing (qb) is not selected under Piles Capacity on the Calculation Parameters tab in the Parameters window, the user can define the values in the Soils window.

Qs = Pe \* dh \* fs

Where:

Qs = The incremental external skin friction accumulated within a soil layer outside the pile.

Pe = external perimeter of the pile

dh = the thickness of the soil layer

fs = unit external skin friction in layer

## **External Skin Friction**

The unit external skin friction, fs, is calculated according to two basic methods: the total stress or alpha method and the effective stress or beta method. The methods are selected automatically, according to soil internal angle of friction.

Total Stress Method: fs = fs\_alfa fs\_alfa =  $\alpha * cu$ 

if \$\phi < 20 [deg]

Effective Stress Method: fs = fs\_beta fs\_beta = Kt \* tan( $\delta$ ) \* gsoil

if φ >= 20 [deg]

Where:

 $\begin{aligned} & \alpha = \text{adhesion factor} \\ & \text{cu} = \text{soil cohesion} \\ & \text{Kt} = \text{coefficient for lateral earth pressure} \\ & \delta = \text{friction angle between the soil and the pile} \\ & \text{qsoil} = \text{vertical stress from soil at mid height of soil layer} \end{aligned}$ 

#### Pile Base Resistance

Pile base resistance due to soil bearing. It is calculated for the soil level at the bottom of the pile.

Qb = qb \* Ap

Where:

Qb = is the end bearing capacity qb = unit end bearing stress Ap = the cross-sectional area of the pile base

## **Unit End Bearing Stress**

The unit end bearing stress is calculated according to two basic methods: the total stress and the effective stress methods. The method is selected automatically, according to soil internal angle of friction. If Calculate end bearing capacity factors (Nc and Nq) is not selected under Piles Capacity in the Calculation Parameters tab of the Parameters window, the user can define the values in the Soils window.

Total Stress: qb= qb\_total qb\_ total = Nc \* cu

if  $\phi$  < 20 [deg]

Effective Stress:  $qb=qb_effective$  if  $\phi >=20$  [deg]  $qb_effective = Nq * \sigma v$ 

Where:

Nc = bearing capacity factor Nc

cu = soil cohesion

- Nq = bearing capacity factor Nq
- qv = the vertical effective stress at the pile base of the layer being considered

#### Vertical Stress

Vertical stress is calculated as the sum of the soil weight from all layers above.

qsoil = 0.5 \* (qvtop + qvbot) qv =  $\sum (h * \gamma_{ef})$ 

Where:

qvtop = vertical stress from soil weight at top level qvbot = vertical stress from soil weight at bottom level qv = vertical stress from soil weight at h level h = height of soil  $\gamma_{ef}$  = effective unit weight of soil

The effective unit weight of soil for the dry condition is equal to dry unit weight of the soil:

 $\gamma_{ef} = \gamma_{dry}$ 

For soil with ground water, the effective unit weight of the soil is equal to the saturated unit weight of soil minus unit weight of water:

 $\gamma_{ef} = \gamma_{sat} - \gamma_w$ 

#### **Bearing Capacity Factors Nc and Nq**

## tnxFoundation General Reference

 $Nq = e^{\pi * \tan(\phi)} * \tan^2(45 + \phi / 2)$ 

 $\begin{array}{ll} Nc = 5.7 & \mbox{if } \varphi = 0 \ [deg] \\ Nc = (Nq - 1) * \cot \left( \varphi \right) & \mbox{if } \varphi > 0 \ [deg] \end{array}$ 

Where:

 $\phi$  = internal friction angle of the soil

## **Pile Group Tension Capacity [Foundations with Piles]**

The pile group tension verification checks the possibility of pull out of the pile group due to the action of the resultant vertical force acting upwards.

The ratio is calculated as the uplift force divided by then tension resistance.

Ratio = Uplift Force / Tension Resistance

The uplift force is the maximum uplift force acting on the pad.

#### **Tension Resistance**

The tension resistance for the pile group is calculated per the selection made in the **Group of piles** section of the **Calculation Parameters** tab in the **Parameters** window.

#### a reduced sum of individual piles capacity

The tension pile group reduction factor is defined under Group of piles, Reduction factor for a sum of pile capacity – tension on the Calculation Parameters tab of the Parameters window.

Tension Resistance = nl \* rtf \* Single Pile Tension Resistance

Where:

nl = total number of piles

rft = pile group tension reduction factor

Single Pile Tension Resistance = tension resistance for one pile

## one rigid pile capacity

The pile group is considered to be a block. The capacity is based on the single pile capacity but with the pile dimensions equal to the external dimensions of the group.

# the lesser of a reduced sum of individual piles capacity and one rigid pile capacity

Capacity is taken as the smaller value from the values calculated by the two methods above.

## **Pile Group Compression Capacity [Foundations with Piles]**

The pile group compression verification checks the soil resistance to the compression of the pile group due to the resultant vertical force acting downwards.

The ratio is calculated as the compression force divided by the compression resistance.

Ratio = Compression Force / Compression Resistance

The compression force is the maximum downward force acting on the pad.

#### **Compression Resistance**

The compression resistance for the pile group is calculated per the selection made in the **Group of piles** section of the **Calculation Parameters** tab in the **Parameters** window.

## a reduced sum of individual piles capacity

The compression pile group reduction factor is defined under **Group of piles**, **Reduction factor for a sum of pile capacity – bearing** on the **Calculation Parameters** tab of the **Parameters** window.

Compression Resistance = nl \* rtc \* Single Pile Compression Resistance

Where:

nl = total number of piles

rfc = pile group compression reduction factor Single Pile Compression Resistance = compression resistance for one pile

## one rigid pile capacity

The pile group is considered to be a block. The capacity is based on the single pile capacity but with the pile dimensions equal to the external dimensions of the group.

# the lesser of a reduced sum of individual piles capacity and one rigid pile capacity

Capacity is taken as the smaller value from the values calculated by the two methods above.

## **Pile Axial Structural Resistance [Foundations with Piles]**

The single pile compression verification checks the soil resistance to compression of the single pile due to the action of the vertical force in a single pile acting downwards.

The ratio is calculated as a compression force divdided by compression resistance.

Ratio = Axial Force in Pile / Structural Resistance

The axial force in the pile is the maximum axial load acting on single pile.

#### **Structural Resistance**

The structural resistance is the steel pile structural resistance to axial forces.

#### Structural Resistance

Structural Resistance =  $\varphi$ .cp \* PileFy \* PileArea

where

 $\varphi$ .cp = resistance factor for steel piles in compression PileFy = steel strength fy of steel piles PileArea = pile cross section area

#### **Caisson Compression Capacity [Caisson]**

The caisson compression verification checks the soil resistance to compression due to the vertical force acting downwards.

The ratio is calculated as a compression force divided compression resistance.

Ratio = Compression Force in Pile / Compression Resistance

The compression force is the maximum compression force acting on the caisson.

#### **Compression Resistance**

The compression resistance is the force resisting the downward vertical load, and is calculated as the cumulative skin friction resistance and caisson base resistance.

#### <u>LRFD</u>

Compression Resistance =  $\varphi$ .sid.c \* Caisson Shaft Resistance +  $\varphi$ .bas.c \* Caisson Base Resistance

Where:

 $\varphi$ .sid.c = resistance factor for shaft resistance Caisson Shaft Resistance = vertical shaft resistance of caisson due to skin friction  $\varphi$ .bas.c - resistance factor for base resistance Caisson Base Resistance = caisson end bearing resistance

## ASD

Minimum of:

Compression Resistance = (Caisson Shaft Resistance + Caisson Base Resistance) / FS.gc Compression Resistance = Caisson Shaft Resistance / FS.sc + Caisson Base Resistance / FS.bc

Where:

Caisson Shaft Resistance = vertical shaft resistance of caisson due to skin friction

Caisson Base Resistance = caisson end bearing resistance

FS.gc = global safety factor for Compression

FS.sc = safety factor for shaft resistance for Compression

FS.bc = safety factor for base resistance for Compression

## Caisson Shaft Resistance

The vertical shaft resistance of the caisson due to skin friction. It is the sum of the incremental external skin friction for soil layers along the caisson length. The unit external skin friction can be calculated or user defined. If Calculate unit skin friction (fs) and unit end bearing (qb) is not selected under Caisson parameters on the Calculation Parameters tab in the Parameters window, the user can define the values in the Soils window.

Qs = Pe \* dh \* fs

where:

Qs = The incremental external skin friction accumulated within a soil layer outside the pile. Pe = external perimeter of the caisson

dh = the thickness of soil layer

fs = unit external skin friction in layer

#### **External Skin Friction**

The unit external skin friction, fs, is calculated according to two basic methods: the total stress or alpha method and the effective stress or beta method. The methods are selected automatically, according to soil internal angle of friction.

Total Stress Method: fs = fs\_alfa fs\_alfa =  $\alpha * cu$ 

if  $\phi$  < 20 [deg]

Effective Stress Method: fs = fs\_beta fs\_beta = Kt \*  $tan(\delta)$  \* gsoil

if φ >= 20 [deg]

Where:

 $\begin{array}{l} \alpha = \mbox{adhesion factor} \\ \mbox{cu} = \mbox{soil cohesion} \\ \mbox{Kt} = \mbox{coefficient for lateral earth pressure} \\ \delta = \mbox{friction angle between the soil and the pile} \\ \mbox{qsoil} = \mbox{vertical stress from soil at mid height of soil layer} \end{array}$ 

#### Vertical Stress

Vertical stress is calculated as the sum of the soil weight from all layers above.

 $\begin{array}{l} \mbox{qsoil} = 0.5 * (\mbox{qvtop} + \mbox{qvbot}) \\ \mbox{qv} = \sum (h * \gamma_{ef}) \end{array}$ 

Where:

qvtop = vertical stress from soil weight at top level<math>qvbot = vertical stress from soil weight at bottom level<math>qv = vertical stress from soil weight at h level h = height of soil $\gamma_{ef} = effective unit weight of soil$ 

The effective unit weight of soil for the dry condition is equal to dry unit weight of the soil:

 $\gamma_{ef} = \gamma_{dry}$ 

For soil with ground water, the effective unit weight of the soil is equal to the saturated unit weight of soil minus unit weight of water:

$$\gamma_{ef} = \gamma_{sat} - \gamma_w$$

The value of Qs is calculated by taking into account each soil layer located between the Top Neglect Level and the Bottom Neglect Level.

Neglect Levels, Cohesive Soil **Belled Caisson Compression Load** Top Neglect Level = Max(3ft, Frost Depth) Bottom Neglect Level = hf - D - HbUplift Load Top Neglect Level = Frost Depth Bottom Neglect Level = hf Straight Caisson **Compression Load** Top Neglect Level = Max(3ft, Frost Depth) Bottom Neglect Level = hf - Min(D, 5ft)Uplift Load Top Neglect Level = Max(3ft, Frost Depth) Bottom Neglect Level = hf Where: D = diameter of the caisson hf = caisson end level Hb = height of the bell Neglect Levels, Cohesionless Soil **Belled Caisson** Compression Load Top Neglect Level = Max(0.5 \* D, Frost Depth) Bottom Neglect Level = hf - Hb Uplift Load Top Neglect Level, Qs = 0 for all layers
Bottom Neglect Level, Qs = 0 for all layers

#### Straight Caisson

Compression Load Top Neglect Level = Max(0.5 \* D, Frost Depth) Bottom Neglect Level = hf Uplift Load Top Neglect Level = Max(0.5 \* D, Frost Depth) Bottom Neglect Level = hf

Where:

D = diameter of the caisson hf = caisson end level Hb = height of the bell

#### Caisson Base Resistance

Caisson base resistance due to soil bearing. It is calculated for the soil level at the bottom of the pile.

Qb = qb \* Ap

Where:

Qb = is the end bearing capacity qb = unit end bearing stress Ap = the cross-sectional area of the pile base

#### Unit End Bearing Stress

The unit end bearing stress is calculated according to two basic methods: the total stress and the effective stress methods. The method is selected automatically, according to soil internal angle of friction. If Calculate end bearing capacity factors (Nc and Nq) is not selected under Caisson parameters in the Calcualtion Parameters tab of the Parameters window, the user can define the values in the Soils window.

| Total Stress:<br>qb= qb_total<br>qb_total = Nc * cu | if $\phi$ < 20 [deg] |
|-----------------------------------------------------|----------------------|
| Effective Stress:                                   |                      |
|                                                     |                      |

qb=qb\_effective qb\_ effective = Nq \* σν

if  $\phi \ge 20$  [deg]

Where:

Nc = bearing capacity factor Nc

cu = soil cohesion

- Nq = bearing capacity factor Nq
- qv = the vertical effective stress at the pile base of the layer being considered

#### Vertical Stress

Vertical stress is calculated as the sum of the soil weight from all layers above.

 $\begin{array}{l} \operatorname{qsoil} = 0.5 * (\operatorname{qvtop} + \operatorname{qvbot}) \\ \operatorname{qv} = \sum (h * \gamma_{ef}) \end{array}$ 

Where:

The effective unit weight of soil for the dry condition is equal to dry unit weight of the soil:

$$\gamma_{ef} = \gamma_{dry}$$

For soil with ground water, the effective unit weight of the soil is equal to the saturated unit weight of soil minus unit weight of water:

$$\gamma_{ef} = \gamma_{sat} - \gamma_w$$

# $\frac{\textbf{Bearing Capacity Factors Nc and Nq}}{Nq = e^{\pi^{*} tan (\phi)} * tan^{2}(45 + \phi / 2)}$

| Nc = 5.7                     | if φ = 0 [deg] |
|------------------------------|----------------|
| $Nc = (Nq - 1) * \cot(\phi)$ | if             |

Where:

 $\phi$  = internal friction angle of the soil

#### **Caisson Uplift Capacity [Caisson]**

The caisson uplift verification checks the possibility of pull out of the caisson due to the vertical force acting upwards.

The ratio is calculated as an uplift force divided by uplift resistance.

Ratio = Uplift Force / Uplift Resistance

The uplift force is the maximum external uplift force.

#### **Uplift Resistance**

The uplift resistance is the force resisting the upward vertical load, and is calculated as the cumulative skin friction resistance, caisson weight and soil weight (for belled caissons).

# <u>LRFD</u>

Uplift Resistance =  $\varphi$ .sid.t \* Caisson Shaft Resistance +  $\varphi$ .u1 \* Caisson Weight +  $\varphi$ .u2 \* Soil Weight

where:

 $\varphi$ .sid.t = resistance factor for uplift Caisson Shaft Resistance = vertical shaft resistance of caisson due to skin friction  $\varphi$ .u1 = uplift reduction factor for foundation weight Caisson Weight = weight of caisson  $\varphi$ .u2 = uplift reduction factor for soil weight Soil Weight = weight of soil, for belled caissons only

#### <u>ASD</u> Minimum of:

Uplift Resistance = (Caisson Shaft Resistance + Caisson Weight + Soil Weight) / FS.gt Uplift Resistance = Caisson Shaft Resistance / FS.st + Caisson Weight / FS.uc + Soil Weight / FS.us

# Where:

Caisson Shaft Resistance = vertical shaft resistance of caisson due to skin friction Caisson Weight = weight of caisson Soil Weight = weight of soil, for belled caissons only FS.gt = global safety factor FS.st = safety factor for shaft resistance in uplift FS.uc = safety factor for concrete weight in uplift FS.us = safety factor for soil weight in uplift

# Caisson Shaft Resistance

The vertical shaft resistance of caisson due to skin friction. It is the sum of the incremental external skin friction for soil layers along the caisson length. The unit external skin friction can be calculated or user defined. If **Calculate unit skin friction** (fs) and unit end bearing (qb) is not selected under **Caisson parameters** on the **Calculation Parameters** tab in the **Parameters** window, the user can define the values in the **Soils** window.

Qs = Pe \* dh \* fs

where:

Qs = The incremental external skin friction accumulated within a soil layer outside the pile. Pe = external perimeter of the caisson dh = the thickness of soil layer fs = unit external skin friction in layer

#### **External Skin Friction**

The unit external skin friction, fs, is calculated according to two basic methods: the total stress or alpha method and the effective stress or beta method. The methods are

selected automatically, according to soil internal angle of friction.

Total Stress Method:fs = fs\_alfaif  $\phi < 20$  [deg]fs\_alfa =  $\alpha * cu$ Effective Stress Method:fs = fs\_betaif  $\phi >= 20$  [deg]fs\_beta = Kt \* tan( $\delta$ ) \* qsoil

Where:

 $\begin{aligned} & \alpha = \text{adhesion factor} \\ & \text{cu} = \text{soil cohesion} \\ & \text{Kt} = \text{coefficient for lateral earth pressure} \\ & \delta = \text{friction angle between the soil and the pile} \\ & \text{qsoil} = \text{vertical stress from soil at mid height of soil layer} \end{aligned}$ 

### Vertical Stress

Vertical stress is calculated as the sum of the soil weight from all layers above.

qsoil = 0.5 \* (qvtop + qvbot) qv =  $\sum (h * \gamma_{ef})$ 

Where:

qvtop = vertical stress from soil weight at top level qvbot = vertical stress from soil weight at bottom level qv = vertical stress from soil weight at h level h = height of soil  $\gamma_{ef}$  = effective unit weight of soil

The effective unit weight of soil for the dry condition is equal to dry unit weight of the soil:

 $\gamma_{ef} = \gamma_{dry}$ For soil with ground water, the effective unit weight of the soil is equal to the saturated unit weight of soil minus unit weight of water:  $\gamma_{ef} = \gamma_{sat} - \gamma_w$ 

The value of Qs is calculated by taking into account each soil layer located between the Top Neglect Level and the Bottom Neglect Level.

```
Neglect Levels, Cohesive Soil
Belled Caisson
        Compression Load
                 Top Neglect Level = Max(3ft, Frost Depth)
                 Bottom Neglect Level = hf - D - Hb
        Uplift Load
                 Top Neglect Level = Frost Depth
                 Bottom Neglect Level = hf
Straight Caisson
        Compression Load
                 Top Neglect Level = Max(3ft, Frost Depth)
                 Bottom Neglect Level = hf - Min(D, 5ft)
        Uplift Load
                 Top Neglect Level = Max(3ft, Frost Depth)
                 Bottom Neglect Level = hf
Where:
```

D = diameter of the caisson hf = caisson end level Hb = height of the bell **Neglect Levels, Cohesionless Soil** 

```
Belled Caisson

Compression Load

Top Neglect Level = Max(0.5 * D, Frost Depth)

Bottom Neglect Level = hf – Hb

Uplift Load

Top Neglect Level, Qs = 0 for all layers

Bottom Neglect Level, Qs = 0 for all layers

Straight Caisson

Compression Load

Top Neglect Level = Max(0.5 * D, Frost Depth)

Bottom Neglect Level = hf

Uplift Load

Top Neglect Level = Max(0.5 * D, Frost Depth)
```

Bottom Neglect Level = Max(0.5 D, Pros

Where:

D = diameter of the caisson hf = caisson end level Hb = height of the bell

#### **Caisson Weight**

The weight of the concrete. It is the caisson volume multiplied by the concrete self weight.

#### Soil Weight, Cohesive Soil

The weight of soil tube or cone above the caisson bell. For straight caissons, the soil weight is zero.

The soil volume is calculated for a tube with an internal diameter equal to the caisson diameter and constant outer diameter. For a single cohesive soil layer, the outer tube diameter is equal to the bell diameter. For multilayered soil, the outer tube diameter in cohesive soil layer is equal to the diameter of the soil tube or cone determined at the top of the lower soil layer.

#### Soil Weight, Cohesionless Soil

The weight of the soil tube or cone above the caisson bell. For straight caissons, the soil weight is zero.

The soil volume is calculated with a linearly increasing outer diameter creating a cone. The top diameter is equal to the base diameter + 2 \*  $tan(\phi)$  \* layer height. For a single cohesionless soil layer, the base diameter is equal to the bell diameter. For multilayered soil, the outer base diameter in cohesionless soil layers equals to the diameter of the soil tube or cone determined at the top of the lower soil layer.

# Caisson Lateral Capacity – Broms' method [Caisson]

The caisson lateral verification checks the possibility of overturning of the caisson due to the lateral force acting at the top of the caisson. The selection of Broms' method is made under **Caisson parameters**, **Lateral Capacity – Broms' method** on the **Calculation Parameters** tab of the **Parameters** window.

The ratio is calculated as a lateral force divided by a lateral resistance.

Ratio = Lateral Force / Lateral Resistance

#### Lateral Force

It is the maximum of the resultant force calculated in two directions: the direction of the resultant horizontal force and the direction of the resultant moment.

Resultant Horizontal Force

Lateral Force =  $(Hx^2 + Hz^2)^{0.5}$ 

Where:

Hx, Hz = horizontal forces

<u>Resultant Moment</u> Lateral Force = MM \*(|Hx / Mx| + |Hz / Mz|)

Where:

 $\label{eq:MM} \begin{array}{l} \mathsf{MM} = \mathsf{resultant} \ \mathsf{bending} \ \mathsf{moment} \\ \mathsf{MM} = (\mathsf{Mx}^2 + \mathsf{Mz}^2)^{0.5} \\ \mathsf{Hx}, \ \mathsf{Hz} = \mathsf{horizontal} \ \mathsf{forces} \\ \mathsf{Mx}, \ \mathsf{Mz} = \mathsf{bending} \ \mathsf{moments} \end{array}$ 

#### Lateral Resistance

The lateral resistance is force resisting the lateral load at the top of the caisson.

<u>LRFD</u>

Lateral Resistance =  $\varphi$ .sid.L\* Caisson Lateral Resistance

Where:

 $\varphi$ .sid.L = side resistance factor Caisson Lateral Resistance = resistance of caisson due to lateral forces

#### <u>ASD</u>

Lateral Resistance = Caisson Lateral Resistance / FS.L

Where:

Caisson Lateral Resistance = resistance of caisson due to lateral forces FS.L = safety factor for lateral capacity

#### **Caisson Lateral Resistance**

Horizontal resistance of caisson due to lateral forces calculated according to Broms' method. Broms developed lateral capacity methods for both short and long piles in cohesive and cohesionless soil. The ultimate lateral load capacity of a caisson defines a loading condition in which a caisson can fail with the development of a plastic hinge (long caisson) or by unlimited deflection (short caisson).

Calculations are performed for a single soil layer. Multiple soil layers are not available.

There are two paths:

| • | calculations for cohesive soil     | if |
|---|------------------------------------|----|
| • | calculations for cohesionless soil | if |

In both cases, the analysis is performed parallel for two variants:

- assuming that the caisson is long free headed
- assuming that the caisson is short free headed

The path selected is the one that gives worse results (higher ratio).

#### Bending Moment, Cohesive Soil

Maximum bending moment along the caisson.

Mmax = V \* (e + 1.5 \* D + 0.5 \* f)f = V / (9 \* cu \* D)

Where:

 $\begin{array}{l} Mmax = max moment in caisson \\ V = resultant horizontal force \\ e = load eccentricity in direction of resultant horizontal force \\ f = distance from ground level to max moment in caisson \\ cu = soil cohesion \\ D = caisson diameter \end{array}$ 

#### **Bending Moment, Cohesionless Soil**

Mmax = V \* (e + f \* 2/3) f = sqrt (V / (1.5 \* gsoil \* D \* Kp))

Where:

Mmax = max moment in caisson

V = resultant horizontal force

- e = load eccentricity in direction of resultant horizontal force
- f = distance from ground level to max moment in caisson

cu = soil cohesion

gsoil = soil effective unit weight

D = caisson diameter

Kp = soil passive pressure coefficient

### Caisson Lateral Capacity – p-y method [Caisson]

The p-y analysis is based on a numerical solution of differential equations describing the behavior of a beam with nonlinear support. The caisson is treated as a beam-column and the soil is replaced with nonlinear Winkler-type mechanisms. The selection of the p-y method is made under **Caisson parameters**, Lateral Capacity – p-y method on the Calculation **Parameters** tab of the **Parameters** window.

The nonlinear support springs are characterized by one p-y curve at each nodal point. The p-y curves give the relation between the integral value P of the mobilized resistance from the surrounding soil when the pile deflects a distance Y laterally.

The solution of caisson displacements and pile stresses at any point along the pile for any applied load at the caisson head results from the solution to the differential equation of the caisson.

This method allows you to define multiple layers of soil. For each soil layer an additional set of parameters dedicated to the p-y analysis must be specified. One of the key parameters is the p-y curve.

There are several methods available for the representation of the p-y curves that are essential in solving the differential equations for a laterally loaded pile.

List if available procedures for the p-y curve:

#### • Soft Clay (Matlock) – with free water

Describes the response of soft clay in the presence of free water by Matlock, for static loading and for cyclic loading.

Soft Clay (Matlock) – with free water, static loading Curve definition: for y >= 8 \* y50

p = pu for y < 8 \* y50 p = pu \* 0.5 \*  $\sqrt[3]{\frac{y}{y50}}$ 

Where:

p = soil resistance pu = Ultimate soil resistance pu = min(pu1, pu2) pu1 = 9 \* cu \* b pu2 = 3 \* cu \* b + gamma \* b \* z + 0.5 \* cu \* z y = deflection y50 = deflection at one-half the ultimate soil resistance y50 = 2.5 \* e50 \* b z = depth level cu = undrained shear strength at depth z b = diameter of the caisson gamma = soil effective unit weight e50 = the strain corresponding to one-half of the maximum principal stress difference

Soft Clay (Matlock) - with free water, cyclic load

Curve definition: for y < 3 \* y50  $p = min \left( 0.72 * pu, pu * 0.5 * \sqrt[3]{\frac{y}{y50}} \right)$ for 3 \* y50 <= y < 15 \* y50  $z \ge xr;$  p = 0.72 \* pu z < xr;  $p = 0.72 * pu * \frac{1}{12} * \left( \frac{y}{y50} * \left( \frac{x}{xr} - 1 \right) + 3 * \left( 5 - \frac{x}{xr} \right) \right)$ for  $y \ge 15 * y50$   $z \ge xr;$   $p = 0.72 * pu * \frac{1}{12} * \left( \frac{y}{y50} * \left( \frac{x}{xr} - 1 \right) + 3 * \left( 5 - \frac{x}{xr} \right) \right)$  $z \ge xr;$   $p = 0.72 * pu * \frac{x}{xr}$ 

Where:

pu = Ultimate soil resistance pu = min(pu1, pu2) pu1 = 9 \* cu \* b pu2 = 3 \* cu \* b + gamma \* b \* z + 0.5 \* cu \* z y50 = deflection at one-half the ultimate soil resistance y50 = 2.5 \* e50 \* b xr = transition depth xr = max(2.5 \* b,  $\frac{6 * cu * b}{gamma * b + 0.5 * cu}$ )

• Stiff Clay (Reese) – with free water

Describes the response of stiff clay in the presence of free water by Reese, for static loading and for cyclic loading.

# Stiff Clay (Reese) - with free water, static load

Curve definition: for 0 < y <= to intersection with next curve p = k \* yfrom intersection < y <= As \* y50  $p = pu * 0.5 * \sqrt[2]{\frac{y}{y50}}$ for As \* y50 < y <= 6 \* As \* y50  $p = pu * 0.5 * \sqrt[2]{\frac{y}{y50}} - 0.055 * pu + (\frac{y-As * y50}{As * y50})^{1.25}$ for 6 \* As \* y50 < y <= 18 \* As \* y50  $p = pu * 0.5 * \sqrt[2]{6 * As} - 0.411 * pu - \frac{0.0625}{y50} * pu * (y - 6 * As * y50)$ for y > 18 \* As \* y50  $p = pu * 0.5 * \sqrt[2]{6 * As} - 0.411 * pu - 0.75 * pu * As$ 

Where:

pu = Ultimate soil resistance pu = min(pu1, pu2) pu1 = 11 \* cu \* b pu2 = 2 \* ca \* b + gamma \* b \* z + 2.83 \* ca \* z ca = the average undrained shear strength over the depth z y50 = deflection at one-half the ultimate soil resistance y50 = e50 \* b As = coefficient for z < 4 \* b As = 0.01 \* (z / b)<sup>3</sup> - 0.09 \* (z / b)<sup>2</sup> + 0.3 \* z / b + 0.2 for z >= 4 \* b As = 0.6 k = initial stiffness [pci], Value can be user defined or calculated based on the selection made under P-Y Analysis Settings, Initial stiffness is calculated on the Calculation Parameters tab of the Parameters window. If not selected, the value can be defind in the Soils window.

k = (30 \* ca / 144 + 360) \* 1728, [ca in psf]

# Stiff Clay (Reese) - with free water, cyclic load

Curve definition: for 0 < y <= to intersection with next curve p = k \* yfor from intersection < y <= 0.6 \* yp  $p = pu * Ac * \left[1 - \left(\left|\frac{y - 0.45 * yp}{0.45 * yp}\right|\right)^{2.5}\right]$ for 0.6 \* yp < y <= 1.8 \* yp  $p = pu * 0.936 * Ac - \frac{0.085}{y50} * pu * (y - 0.6 * yp)$ for y > 1.8 \* yp  $p = pu * 0.936 * Ac - \frac{0.102}{y50} * pu * yp$ 

```
Where:
         pu = Ultimate soil resistance
         pu = min(pu1, pu2)
                  pu1 = 11 <sup>'</sup> cu * b
                  .
pu2 = 2 * ca * b + gamma * b * z + 2.83 * ca * z
         y50 = deflection at one-half the ultimate soil resistance
         y50 = e50 * b
         Ac = coefficient
                  for z < 3 * b
                            Ac= -0.017 * (z / b)<sup>2</sup> + 0.084 * z / b + 0.2
                  for z >= 3 * b
                            Ac = 0.3
         yp = aux deflection
         yp = 4.1 * Ac * y50
         k = initial stiffness [pci], Value can be user defined or calculated based on the
         selection made under P-Y Analysis Settings, Initial stiffness is calculated
         on the Calculation Parameters tab of the Parameters window. If not
         selected, the value can be defind in the Soils window.
         k = (13 * ca / 144 + 125) * 1728, [ca in psf]
```

- Stiff Clay (Reese) without free water
  - > Describes the response of stiff clay without free water by Reese, for static loading and for cyclic loading.

#### Stiff Clay (Reese) – without free water, static load Curve definition:

for y >= 16 \* y50 p = pu for y < 16 \* y50  $p = pu * 0.5 * \sqrt[4]{\frac{y}{y50}}$ 

Where:

pu = Ultimate soil resistance pu = min(pu1, pu2) pu1 = 9 \* cu \* b pu2 = 3 \* cu \* b + gamma \* b \* z + 0.5 \* cu \* z y50 = deflection at one-half the ultimate soil resistance y50 = 2.5 \* e50 \* b

#### Stiff Clay (Reese) – without free water, cyclic load Steps:

- Calculate pu, p and y as for Stiff Clay (Reese) without free water, static load.
- 2. Calculate cyclic load parameter:

$$cc = 9.6 * \left(\frac{p}{pu}\right)^4$$

- 3. Calculate deflection for cyclic load: yc = y + y50 \* C \* log|NL|
- 4. Recalculate curve with new data: y = yc, p = p

# Sand (Reese)

> Describes the response of sand by Reese, for static loading and for cyclic loading.

Sand (Reese)  
Curve definition:  
for y < yk  
$$p = k * z * y$$
  
for yk <= y < ym  
 $p = C * y^{1/n}$ 

```
for ym \le y \le yu
                     p = (y - ym) * m + pm
          for y \ge yu
                     p = pu
Where:
          Aux. data:
                     alfa = \phi/2
                     beta = 45^{\circ} + alfa
                     ko = 0.4
                     ka = tan^2(45^\circ - alfa)
                     tf = tan(\phi)
                     ta = tan(alfa)
                     tb = tan(beta)
                     tc = tan(beta - \phi)
                     sb = sin(beta)
                     ca = cos(alfa)
                     \phi = internal friction angle
          ps = ultimate soil resistance per unit length
          ps = min(ps1, ps2)
                     ps1 = gamma * z * [ka * b * (tb^8 - 1) + b * ko * tf * tb^4)]
                     ps2 = gamma * z * [ko * \frac{tf * sb}{tc * ca} + \frac{tb}{tc} * (b + z * tb * ta) + ko * z * tb * (tf
                     * sb - ta ) - ka * b ]
          coefficients A & B
                     for static load:
                                for z < 5 * b
                                          A = 0.09 * (z / b)^2 - 0.86 * z / b + 2.9
                                          B = 0.07 * (z / b)^2 - 0.69 * z / b + 2.2
                                for z >= 5 * b
                                          A = 0.88
                                          B = 0.55
                     for cyclic load:
                                for z < 5 * b
                                          A = -0.005 * (z / b)^4 + 0.077 * (z / b)^3 - 0.393 * (z / b)^3
                                          b)^{2} + 0.71 * z / b + 0.7
                                          B = -0.0034 * (z / b)^4 + 0.059 * (z / b)^3 - 0.34 * (z / b)^3
                                          b)^{2} + 0.65 * z / b + 0.5
                               for z \ge 5 \times b
                                          A = 0.88
                                          B = 0.5
                     yu, ym, pu, pm
                               yu = 3 * b / 80
                                ym = b / 60
                               pu = ps * A
                                pm = ps * B
                                m = (pu - pm) / (yu - ym)
                               n = pm / (m * ym)
C = pm / (ym<sup>1 / n</sup>)
                               yk = (C / (k * z))^{(n / (n-1))}
                     k = initial stiffness [pci], Value can be user defined or
                     calculated based on the selection made under P-Y Analysis
                     Settings, Initial stiffness is calculated on the Calculation
                     Parameters tab of the Parameters window. If not selected, the value
                     can be defind in the Soils window.
                                if sand is above the water table
                                           (for \emptyset < 30^{\circ}
                                                                       k = \begin{cases} 35\ 000 \\ 100\ 000 & [k \text{ in pcf}] \end{cases}
                                            for 30^o \le \emptyset < 36^o
                                           for \phi \ge 36^{\circ}
                                                                          216 000
```

if sand is below the water table

$$\begin{cases} for \ \emptyset < 30^{o} \\ for \ 30^{o} \le \emptyset < 36^{o} \\ for \ \emptyset \ge 36^{o} \end{cases} \mathsf{k} = \begin{cases} 43\ 000 \\ 155\ 000 \\ 390\ 000 \end{cases} [k \text{ in pcf}]$$

# • Sand (API)

Describes the response of sand by API RP 2A recommendation, for static loading and for cyclic loading.

# Sand (API)

Curve definition:

p=A\*pu\*tanh
$$\left(\frac{k*z}{A*pu}*\mathcal{Y}\right)$$

Where:

Aux. data: alfa =  $\phi / 2$ beta =  $45^{\circ}$  + alfa ko = 0.4  $ka = tan^2(45^\circ - alfa)$  $kp = tan^2(45^\circ + alfa)$  $tf = tan(\phi)$ ta = tan(alfa)tb = tan(beta)sb = sin(beta) ca = cos(alfa)pu = ultimate lateral resistance [lb/ft] pu = min(pu1, pu2)pu1 = gamma \* z \* [C1 \* z + C2 \* b] pu2 = gamma \* z \* b \* C3 Coefficients C1, C2, C3 C1 = tb \* (kp \* ta) + ko \* (tf \* sb \* (1 + 1 / ca)) – ta ) ) C2 = kp - ka C3 = kp \* kp \* (kp + ko \* tf) - kaCoefficient A for static load: A = max(0.9, (3 - 0.8 \* z / b))for cyclic load: A = 0.9k = initial stiffness [pci], Value can be user defined or calculated based on the selection made under P-Y Analysis Settings, Initial stiffness is calculated on the Calculation Parameters tab of the Parameters window. If not selected, the value can be defind in the Soils window.  $k = \begin{cases} 15 \text{ for } \emptyset < 29^{\circ} \\ 0.22 * \emptyset^{2} + 8.3 * \emptyset - 410 \text{ for } 29^{\circ} \le \emptyset < 40^{\circ} \\ 280 \text{ for } \emptyset > 40^{\circ} \end{cases}$ if sand is above the water table if sand is below the water table  $k = \begin{cases}
15 & \text{for } \emptyset < 29^{\circ} \\
0.239 * \emptyset^2 - 3.48 * \emptyset - 85 & \text{for } 29^{\circ} \le \emptyset < 40^{\circ} \\
280 & \text{for } \emptyset \ge 40^{\circ}
\end{cases}$ 

# Design

For shear verification and steel reinforcement calculations, the net load without soil and foundation weight is used. Bending moments and shear forces for the pad are calculated for each load combination based on the net soil pressure.

The stress distribution used for the calculation of shear and bending moments for design is set under **Stress Distribution** for **Design**, **Calculate internal loads according to** on the **Design** tab of the **Parameters** window. There are two available methods:

# Linear variable stress distribution

The stress distribution is defined as linear from the minimum to the maximum net stress value.

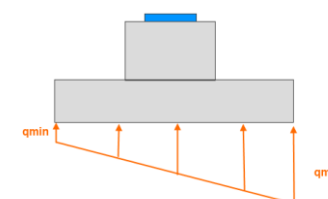

# Uniform maximum stress distribution

The stress distribution is uniform and is equal to the maximum net stress value.

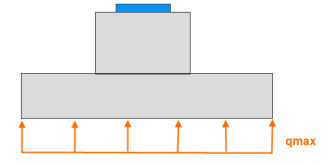

The shear forces and bending moments used in the pad design are calculated at critical points based on the stress distribution outside the critical section. The shear force used for one way shear verification is calculated from the average stress, qu1. For the bending moment the trapezoidal distribution of stress is used from qu to qmax. For the punching shear the average stress at the critical area is used.

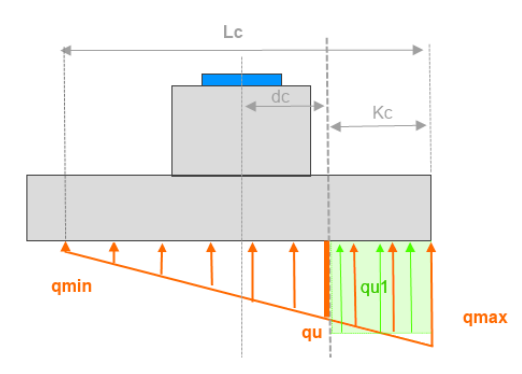

Where:

Lc = effective length

dc = location of critical section

Kc = distance where the average stress is calculated

- qu = stress at the critical section
- qu1 average stress to check shear at the critical section

## Pad Shear

tnxFoundation checks punching (two-way) shear as well as one-way (wide beam) shear in each direction per ACI 318-11, 15.5.

The shear ratio is calculated separately for punching shear and one-way shear as a shear force at the critical section divided by the shear strength.

# Shear Ratio

Ratio = Vu /  $(\varphi * Vn)$ 

Where:

Vu = the factored shear force at the section considered  $\varphi$  = Strength reduction factor for shear Vn = nominal shear strength Vn = Vc + Vs Vc = nominal shear strength provided by concrete Vs = nominal shear strength provided by shear reinforcement (Vs = 0 for a pad)

Verification of shear is performed for:

- one-way shear (wide beam) in x direction
- one-way shear (wide beam) in z direction
- punching shear (two-way shear)

Values Vu and  $\varphi$  \* Vn are calculated independently for each one.

#### One-Way (Wide Beam Shear) Shear

Verification is provided for all critical sections in both x and z directions.

One-way shear is calculated at critical sections – at distance d from the face of the column. The d value is an effective depth, calculated as the distance from the top of the footing to the centerline of the reinforcing steel.

#### **Design Shear**

 $\varphi Vn = \varphi * Vc$ 

Where:

 $\varphi$  = reduction factor for shear Vc = shear strength provide by concrete [ACI 318-11, 11.12.3.1]

# $\frac{\text{Nominal Shear}}{\text{Vc} = 2 * \text{f}^{\circ}\text{c}^{0.5} * \text{L} * \text{d}}$

Where:

d = effective depth L = foundation width f'c = strength of concrete

# Shear Force at the Critical Section

Vu = qu \* L \* (L / 2- dc)

Where:

- qu = stress for shear calculation at critical section for x direction dc = location of critical section, d from the pier edge
- L = foundation width

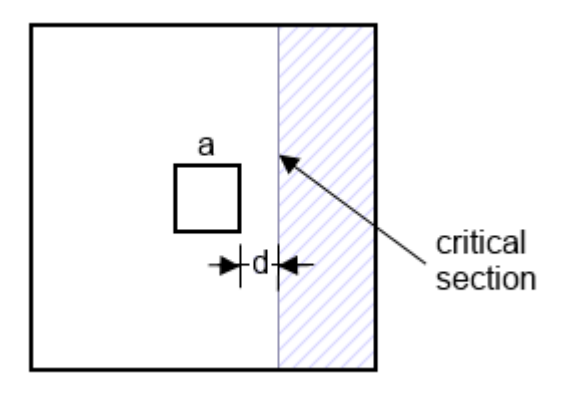

# Punching (Two-Way) Shear

Verification is provided at the critical section, which is located around the column at a distance d / 2.

# **Design Shear**

 $\varphi$ Vn =  $\varphi$  \* Vc

Where:

 $\varphi$  = reduction factor for shear Vc = shear strength provide by concrete

# Nominal Shear

Vc = min(Vc1, Vc2, Vc3)

Where :

 $\begin{array}{l} {\sf Vc1}=(2+4\,/\,\beta)*\,fc^{0.5}*\,bo*\,d\\ {\sf Vc2}=(2+\alpha s*d\,/\,bo)*\,fc^{0.5}*\,bo*\,d\\ {\sf Vc3}=4*\,fc^{0.5}*\,bo*\,d\\ \beta=1\\ \alpha s=40\\ bo=length~of~critical~shear~perimeter\\ bo=4*\,(a+d)\\ d=Effective~depth~of~reinforcement,~the~distance~from~top~of~pad~to~the~mid-level~of~reinforcement~in~x~or~y~direction. \end{array}$ 

# Shear Force at the Critical Section

Vu = Vz \* critical area

Where:

critical area =  $(a + d)^2$ a = column width Vz = average stress at critical area

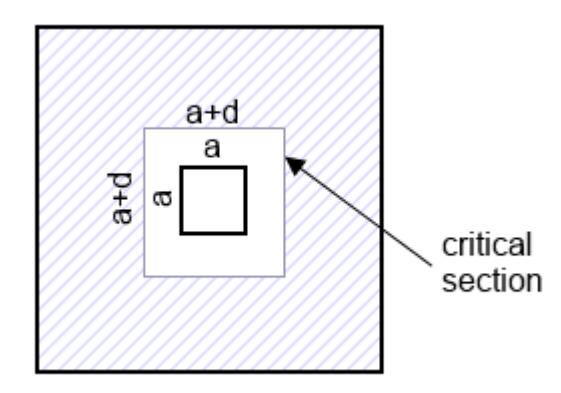

# Pad Flexural Reinforcement

The flexural design includes the determination of the maximum moment and required steel for the x and z directions.

The bending moment is calculated at the critical section based on the net stress distribution. The critical section for bending moment is defined in ACI 318-11, 15.4.2. In the case when a steel plate is not defined, the critical section is set at the face of the pier. In the case when a steel plate is defined, the critical section is set halfway between the face of the column and the edge of the steel base.

#### Steel Calculation Steps (done for each direction, x and z)

- 1. Calculate the effective depth of reinforcement, d. This value is not less than minimum value of effective depth per ACI 318-11, 15.7.
- 2. Calculate the bending moment, Mu, at the critical section based on the net stress distribution.
- 3. Calculate the temporary reinforcement area, As.tmp.

As.tmp = Mu / ( $\phi$ .t \* fy \* 0.95 \* d)

Where:

fy = Steel strength for bottom steel  $\varphi$ .t = reduction factor for tension

4. Calculate the minimum reinforcement area, As.min. As.min=  $\rho$ min \* b \* D

Where:

b = width of foundation  $\rho$ min = min ratio of reinforcement area D = pad depth

- 5. Verifiy the temporary reinforcement area, As.tmp. If As.tmp <= As.min then As.tmp = As.min else As.tmp = As.tmp
- 6. Calculate the number and spacing of the reinforcement bars and the final reinforcement area.
- 7. Calculate the compressed area, a. a = As.b \* fy / (0.85 \* f'c \* b)

Where: f'c = concrete strength

- 8. Calculate  $\varphi$ Mu.  $\varphi$ Mu =  $\varphi$ .t \* As.b \* fy \* (d - 0.5 \* a)
- 9. Final verification.  $\varphi$ Mu >= Mu
- 10. Distribution of bars.

The same number of uniformly spaced bars is set for each direction per ACI 318-11, 15.4.3.

#### Development Length of Bars in Pad / Mat

Verification of development length or anchorage length of the foundation reinforcement is performed for both the x and z directions. Calculation of the required development length, ld, is performed per ACI 318-11, 12.2.2. The available length, la, is the distance from the critical point for bending moment to the foundation edge minus the concrete cover.

#### **Pier Shear**

The program determines the pier shear capacity as the sum of the capacities from the concrete per ACI 318-11, 11.2.1.2 and from the ties per ACI 318-11, 11.4.7.2. The program verifies the stirrup spacing and the resulting demand versus capacity ratio is given per ACI 318-11, 11.1.1.

for Vsmin >= Vslim

for Vsmin < Vslim

The maximum spacing of ties (smax) is calculated as per ACI 318-11, 11.4.5:

 $\frac{\text{Tie Spacing}}{\text{smax} = \min(0.25 * \text{dt}, 1 \text{ ft})}$  $\text{smax} = \min(0.5 * \text{dt}, 2 \text{ ft})$ 

Where:

Vsmin = Min value for the shear steel capacity Vsmin = Av \* fy \* d / s Vslim = Limit value for the shear steel capacity Vslim = 4 \*  $(144*fc)^{0.5}*a*d$ d = Effective depth for pier d = a - Pier Cover - 0.5 \* Tie Diameter s = tie spacing fy = tie steel strength a = pier width

# **Pier Force Transfer**

The program analyzes the ability to transfer forces from the pier to pad. These calculations include the following checks:

- Compressive force transfer verification is the sum of the forces transferred by the concrete and vertical bars per ACI 318-11, 10.14.1.
- Tension force transfer verification of the vertical bars in the pier per ACI 318-11, 10.14.1.
- Concrete bearing verification of the pad per ACI 318-11, 10.14.1.
- Minimum steel across the pier section verification per ACI 318-11, 15.8.2.1.

#### **Axial and Flexural Pier Capacity**

For pier flexure design tnxFoundation uses calculations for biaxial flexure with axial compression or tension load per ACI 318-11, 10.3.6, R10.3.6 and R10.3.7.

For both the x and z directions, the uniaxial capacity at the design eccentricity is calculated. The ultimate axial load capacity value, phiPn, and the ultimate moment capacity, phiMn, are evaluated at the design eccentricity based on the vertical load, Vu, and the bending moment, Mu. These values are interpolated using straight-line interpolation from the flexure and axial load interaction diagram points for a rectangular section. The load interaction diagram is created by using the universal column formulas according to the CRSI Design Handbook.

For a vertical load greater than 0.1 \* fc \* Pier Section, the biaxial capacity is determined by the following approximation using the Bresler Reciprocal Load equation:

1 / phiPn = 1 / phiPnx + 1 / phiPny - 1 / phiPo.

The biaxial stress ratio is then calculated using the equation:

Ratio = Vu / phiPn

For a vertical load less than 0.1 \* f'c \* Pier Section, the biaxial stress ratio is determined by the following approximation using the Bresler Load Contour interaction equation:

 $Ratio = (Mux / phiMnx)^{1.15} + (Muy / phiMny)^{1.15}$ 

Other assumptions used in the calculation of pier reinforcement:

- The pier is assumed as a non-slender column.
- The reinforcement is assumed to be symmetric.
- The steel yield strength, fy, for vertical bars is equal to 60 ksi.
- For vertical reinforcement design the program meets the provisions of the ACI code, which states that in piers a minimum reinforcement ratio is equal to 0.005 of the pier cross section.

# **Calculation of post-installed anchors**

The calculations for post-installed anchors are found in the menu bar under Extras.

| Anchor analysis                                                               |           |                                          |
|-------------------------------------------------------------------------------|-----------|------------------------------------------|
| 🔁 🔓                                                                           |           | le le le le le le le le le le le le le l |
| Common data                                                                   |           | +                                        |
| Steel Strength of an Anchor in Tension                                        |           | -                                        |
| Select method<br>Design of new post installed anchors acc. ACI 318-11 D.5.1 🔻 |           |                                          |
| Additional dataStrength reduction factor for anchor steel strength in tension | 0.75      |                                          |
| Results                                                                       |           |                                          |
| Nominal steel strength of anchor in tension                                   | 49,30 kip |                                          |
| Design steel strength of anchor in tension                                    | 36,98 kip |                                          |
| Verification                                                                  | ОК        |                                          |
| Concrete Breakout Strength of Anchor in Tension                               |           | +                                        |
| Bond Strength of Adhesive Anchor in Tension                                   |           | +                                        |
| Length of the Anchor Embedment (acc. CCI Foundation Criteria)                 |           | +                                        |

There are four verifications of post-installed anchors:

- Steel Strength of an Anchor in Tension:
  - > Design of new post-installed anchors according to ACI 318-11 D.5.1
  - > Design of new post-installed anchors according to CCI Foundation Criteria
  - > Analysis of existing post-installed anchors according to CCI Foundation Criteria
- Concrete Brekout Strength of Anchor in Tension per ACI 318-11 D.5.2
- Bond Strength of Adhesive Anchor in Tension per ACI 318-11 D.5.5
- Length of the Anchor Embedment per CCI Foundation Criteria

All verifications are independent and can be turned on or off using the checkboxes.

#### Common data

This section contains editable data common to all types of analysis:

- Load
- Material
- Anchor
- Anchor Geometry

# Steel Strength of an Anchor in Tension

It verifies the design steel strength of an anchor in tension based on the selection made under Select method.

- Design of new post-installed anchors according to ACI 318-11 D.5.1
  - It verifies the design steel strength of an anchor in tension per ACI 318-11, D.5.1. It is used for the verification of the anchor diameter.

#### **Results**

Nominal steel strength of anchor in tension Nsa = Ase \* futa Design steel strength of anchor in tension phiNsa = phi\_sa \* Nsa

#### Where:

phi\_sa = strength reduction factor for anchor steel strength in tension

Ase = Effective cross-sectional area, tensile net area An

futa = Specified tensile strength of anchor, Fu

# • Design of new post-installed anchors according to CCI Foundation Criteria

It verifies the design steel strength of an anchor in tension per CCI Foundation Criteria. It is used for the verification of the anchor diameter for the design of new post-installed anchors.

#### **Results**

Nominal steel strength of anchor in tension Nsa = Ase \* futa Proof load limit phiProofLoad= phi\_sa \* Ase \* fya Design steel strength of anchor in tension phiNsa=phi\_sa \* Nsa

Where:

phi\_sa = strength reduction factor for anchor steel strength in tension Ase = Effective cross-sectional area, tensile net area An futa = Specified tensile strength of anchor, Fu fya = Specified yield strength of anchor, Fy

# Analysis of existing post-installed anchors according to CCI Foundation Criteria

It verifies the design steel strength of an anchor in tension per CCI Foundation Criteria. It is used for the verification of the anchor diameter for the analysis of existing post-installed anchors.

#### **Results**

Design steel strength of anchor in tension for TIA G: If Proof load is provided: phiNsaG = min(phi\_G \* Nsa, ProofLoad \* futa / fya) If Proof load is not provided: phiNsaG = phi\_G \* Nsa Allowable capacity of anchor in tension for TIA F, material A615: If Proof load is provided: phiNsaF = min(phi\_F \* NsaG \* asif, ProofLoad) If Proof load is not provided: phiNsaF = phi\_F \* NsaG \* asif Allowable capacity of anchor in tension for TIA F, material other than A615: If Proof load is provided: phiNsaF = phi\_F \* NsaG \* asif Allowable capacity of anchor in tension for TIA F, material other than A615: If Proof load is provided: phiNsaFJ = min(phi\_FJ \* NsaP \* asif, ProofLoad) If Proof load is not provided: phiNsaFJ = phi\_FJ \* NsaP \* asif

Where:

phi\_G = Strength reduction factor for anchor steel strength in tension for TIA G phi\_F = Strength reduction factor for anchor steel strength in tension for TIA F for rod material A615. phi\_FJ = Strength reduction factor for anchor steel strength in tension for TIA F, rod material other than A615 Nsa = Nominal steel strength of anchor in tension for TIA G Nsa = Ase \* futa NsaP = Nominal capacity of anchor in tension for TIA F, material A615 NsaP = Ase \* fya NsaG = Nominal capacity of anchor in tension for TIA F, material other than A615 NsaG= Ag \* futa Ase = Effective cross-sectional area, tensile net area An Ag = Equivalent rod gross area futa = Specified tensile strength of anchor, Fu fya = Specified yield strength of anchor, Fy asif = Safety factor, ASIF, for tension for TIA-F

# Concrete Breakout Strength of Anchor in Tension

It verifies the concrete breakout strength of an anchor in tension per ACI 318-11, D.5.2.

# **Results:**

- Design concrete breakout strength of an anchor group in tension
- Design concrete breakout strength of a single anchor in tension
- Nominal concrete breakout strength of a group of anchors in tension per ACI 318-11, D.5.1.1.b
- Nominal concrete breakout strength of a single anchor in tension per ACI 318-11, D.5.1.1.a
- Basis concrete strength of a single anchor in tension in cracked concrete per ACI 318-11, D.5.2.2

# Bond Strength of Adhesive Anchor in Tension

It verifies the bond strength of adhesive anchor in tension per ACI 318-11, D.5.5.

# **Results:**

- Design bond strength of adhesive anchor in tension
- Nominal bond strength of adhesive anchor in tension per ACI 318-11, D.5.5.1.a
- Basis bond strength of a single adhesive anchor in tension in cracked concrete per ACI 318-11, D.5.2.2

# Length of the Anchor Embedment

It verifies the length of the anchor embedment per CCI Foundation Criteria.

# **Results**

Height of concrete breakout cone L\_cone = max(0.01 \* perc \* Edev, Id + cover + G / 1.5) Reinforcing anchor rod embedment L1 = max(Edev, L\_cone + (100 - perc) \* Edev)

Where:

perc = % of the depth of the epoxy cylinder to define the bottom of the concrete breakout level, 100% is at the bottom Edev = epoxy or grout development length used in bond strength calculation Id = vertical bars development length, set by user or calculated per ACI 318-11, 12.2 cover = concrete cover G = max distance from anchor rod to a single rebar

# Calculation of horizontal passive pressure

The horizontal passive pressure for the layered soil is calculated as a linear value at a unit width.

Each layer has a uniform specific gravity. When the layer is divided by water, it is split into separate layers for calculations.

### Passive Pressure on Pad

Passive pressure = Kp \* 1/2 \* D \* (qvtop + qvbot) + PpCohesion

Where:

 $\begin{array}{l} \mathsf{Kp} = \mathsf{coefficient} \ \mathsf{of} \ \mathsf{passive} \ \mathsf{lateral} \ \mathsf{earth} \ \mathsf{pressure} \ \mathsf{and} \ \mathsf{is} \ \mathsf{defined} \ \mathsf{for} \ \mathsf{each} \ \mathsf{soil} \\ \mathsf{layer} \\ \mathsf{D} = \mathsf{foundation} \ \mathsf{or} \ \mathsf{pad} \ \mathsf{height} \\ \mathsf{qvtop} = \mathsf{vertical} \ \mathsf{stress} \ \mathsf{from} \ \mathsf{soil} \ \mathsf{weight} \ \mathsf{at} \ \mathsf{top} \ \mathsf{pad} \ \mathsf{level} \\ \mathsf{qvbot} = \mathsf{vertical} \ \mathsf{stress} \ \mathsf{from} \ \mathsf{soil} \ \mathsf{weight} \ \mathsf{at} \ \mathsf{bottom} \ \mathsf{pad} \ \mathsf{level} \\ \mathsf{PpCohesion} = \ \mathsf{part} \ \mathsf{of} \ \mathsf{passive} \ \mathsf{Pressure} \ \mathsf{Calculation} \ \mathsf{on} \ \mathsf{the} \ \mathsf{Parameters} \ \mathsf{window} \\ \mathsf{PpCohesion} = \ \mathsf{2} \ \mathsf{c} \ \mathsf{Kp}^{0.5 \ \mathsf{r}} \ \mathsf{D} \end{array}$ 

c = soil cohesion [ksf]

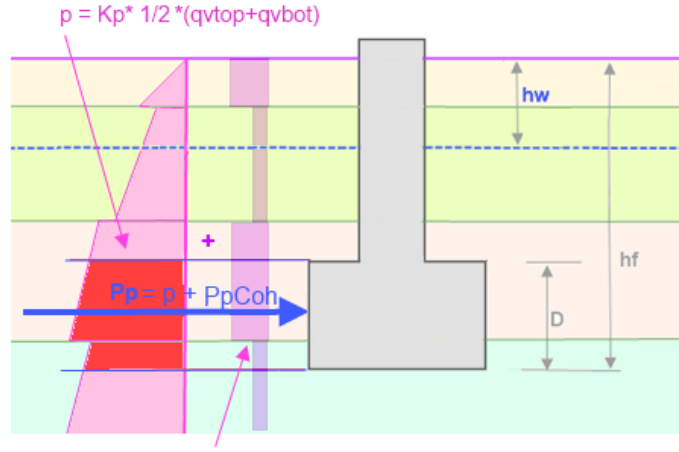

PpCoh = 2\*c\*sqrt(Kp)

# **Vertical Stress**

 $qv = \sum (h * \gamma_{ef})$ 

Where:

qv = vertical stress from soil weight at level h h = height of soil layer

 $\gamma_{ef}$  = effective unit weight of soil

Effective unit weight of soil for dry condition is equal to dry unit weight of soil.

For soil with ground water, effective unit weight of soil is equal to saturated unit weight of soil minus unit weight of water.

#### Passive Pressure Moment at Bottom Edge of Pad Mp = Kp \* [qvtop + 1/3 \* (qvbot - qvtop)] \* 1/2 \* D<sup>2</sup> + PpCohesion \* 1/2 \* D

# Passive Pressure Moment at Top Edge of Pad

Mpt = Kp \* [qvtop + 2/3 \* (qvbot - qvtop)] \* 1/2 \* D<sup>2</sup> + PpCohesion \* 1/2 \* D

# Soil weight

The soil weight is calculated for each soil layer. A soil layer is defined as a layer with uniform specific gravity. When the layer is divided by water, it is treated as two separate layers.

The soil weight is the sum of the soil directly above the foundation pad or mat, and in special cases it is also calculated taking into account the weight of the soil wedges around the perimeter of the foundation using a failure angle.

Types of soil weights used in the calculations:

- Soil Vertical A soil weight directly above the foundation, the vertical projection.
- Soil Wedge The weight of soil wedges calculated from the top surface of foundation level and located above full perimeter of foundation.
- Soil Wedge at Non-Bearing Area The weight of the soil wedges calculated from the top surface of the foundation level. The soil wedges are located above the external perimeter (windward and side) of the non-bearing area of the foundation. They are calculated for each load combination.
- **FAng** The failure angle to the vertical axis used to calculate the soil pyramid. It is calculated for each layer and is equal to angle of internal friction of soil.

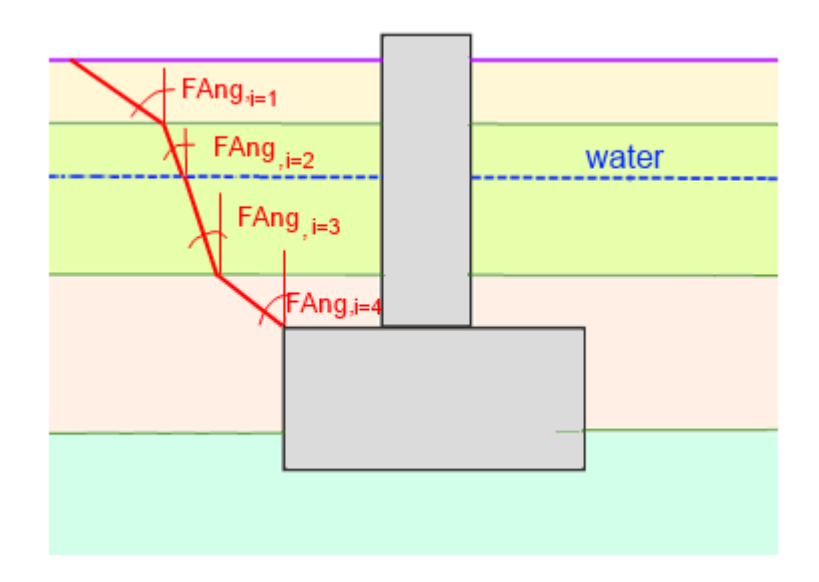

• Soil Weight – The soil weight is the soil volume multiplied by the soil density.